# Verksamhetsguide komplett

Användarens behörighet styr vilka funktioner man kommer åt endast samordnare för verksamhet har tillgång till samtliga funktioner som beskrivs

Eva Axelsson, Skaraborgs kommunalförbund

# <u>Innehåll</u>

| Praktikprocess för verksamhet3                                                                    |
|---------------------------------------------------------------------------------------------------|
| Funktioner – navigering i verktyget4                                                              |
| Struktur och Behörigheter – schematisk översikt 5                                                 |
| Skapa verksamhet                                                                                  |
| Administration -> Verksamheter -> Ny verksamhet 6                                                 |
| Redigera verksamhet                                                                               |
| Administration -> Verksamheter -> Verksamheter                                                    |
| Redigera enhet9                                                                                   |
| Administration -> Verksamheter -> Verksamhetsenheter                                              |
| Redigera platsannons                                                                              |
| Administration -> Verksamheter -> Platsannonser10                                                 |
| Skapa ny enhet                                                                                    |
| Administration -> Verksamheter -> Verksamhetsenheter                                              |
| Skapa ny platsannons                                                                              |
| Administration -> Verksamheter -> Skapa platsannons                                               |
| Erbjuda plats – flera vägar att gå 25                                                             |
| 1. Verktyg -> Platsplanering -> Erbjud platser25                                                  |
| 2. Startsidan -> Perioder med erbjudna platser -> Erbjud platser                                  |
| 3. Administration -> Verksamheter -> Platsannonser -> Platsannonskort                             |
| 4. Administration -> Verksamheter -> Verksamhetsenheter -> Enhetskort                             |
| Erbjuda plats                                                                                     |
| Skicka bekräftelsebrev                                                                            |
| Erbjudna platser – flera vägar att gå 28                                                          |
| 1. Startsidan -> Perioder med erbjudna platser -> Mer information                                 |
| 2.Översikter -> Erbjudna platser -> Detaljerad information                                        |
| Erbjudna platser                                                                                  |
| Användare/behörighet - lägga till/redigera/flytta – flera vägar att gå                            |
| 1. Ny användare: Administration -> Användare -> Ny användare                                      |
| 2. Användarkort: Administration -> Användare -> Alla användare -> Öppna Användarkort              |
| 3. Verksamhetens kort: Administration -> Verksamheter -> Verksamheter -> Öppna<br>Verksamhetskort |
| 4. Enhetens kort: Administration -> Verksamheter -> Verksamhetsenheter -> Öppna Enhetskort. 35    |

# praktik<mark>olatsen.se</mark>

| <ol> <li>5. Platsannonsens kort: Administration -&gt; Verksamheter -&gt; Platsannonser -&gt; Öppna</li> <li>Platsannonskort</li> </ol> | 36 |
|----------------------------------------------------------------------------------------------------|----|
| Ansökninger (översikt per platsennons)                                                                                                 |    |
|                                                                                                    |    |
| Oversikter -> Ansokningar                                                                                                    |    |
| Bokningar (oversikt per platsannons)                                                                                                   |    |
| Oversikter -> Bokningar -> Oversikt                                                                                                    |    |
| Bokningar (statistik)                                                                                                    | 39 |
| Översikter -> Bokningar -> Bokningsstatistik                                                                                           | 39 |
| Planeringsöversikt (översikt beställningar och erbjudna platser)                                                                       | 40 |
| Översikter -> Planeringsöversikt                                                                                                    | 40 |
| Platsöversikt (översikt erbjudna platser – samtliga verksamheter)                                                                      | 43 |
| Översikter -> Platsöversikt                                                                                                    | 43 |
| Platsöversikt för verksamhet (översikt erbjudna platser – egen verksamhet)                                                             | 45 |
| Översikter -> Erbjudna platser -> Översikt                                                                                             | 45 |
| Information om bokade elever                                                                                                    | 46 |
| Platsbehov (översikt per inriktning och nivå)                                                                                          | 48 |
| Översikter -> Platsbehov                                                                                                    | 48 |
| Riskbedömningsfunktion                                                                                                    | 49 |
| Praktikintyg (endast för grundskole-elever)                                                                                            | 50 |
| Fylla i praktikintyg                                                                                                    | 50 |
| IfyIlda intyg                                                                                                    | 51 |
| Meddelanden och uppgifter kopplade till platsannons                                                                                    | 52 |
| Rollbeskrivningar                                                                                                    | 53 |
| Samordnare                                                                                                    | 53 |
| Platsadministratör                                                                                                    | 53 |
| Kontaktperson                                                                                                    | 53 |
| Handledare                                                                                                    | 53 |
| Informationsmottagare                                                                                                    | 53 |
| Titta-behörighet                                                                                                    | 53 |

# Praktikprocess för verksamhet

- Erbjuda plats
  - Uppmaning om att erbjuda platser kommer terminen innan praktikperioderna
    - Ni kan erbjuda platser ända fram tills eleverna ska börja söka, men om ni har möjlighet att lägga in platserna tidigt så underlättar det skolornas planering och ger en bra överblick över tillgången av platser.
    - Kontrollera och uppdatera platsannons och kontaktuppgifter innan vid behov
    - Viktigt! Om personal slutar/byter befattning är det oerhört viktigt att ni justerar behörigheter så att information går fram till rätt person!
    - Ange antal platser ni kan erbjuda per platsannons och period
- Följa ansökningar/bokningar om ni så önskar
- Följebrev och bokningsresultat kommer på mail och som webmeddelande på startsidan
  - $\circ$   $\:$  Vid boknings-deadline skickas meddelande ut om elevplaceringar
    - Bokningsresultat är en sammanställning för platsannonsen och Följebrev innehåller information om specifik elev
      - OBS! Efterbokning och avbokningar kan göras även efter boknings-deadline
        - Meddelande kommer då löpande allteftersom det sker förändringar

## Utvärdering

- o Grundskola meddelande om att fylla i praktikintyg i verktyget
- Gymnasiet görs ej i verktyget, dock finns mallar för utskrift under Dokument

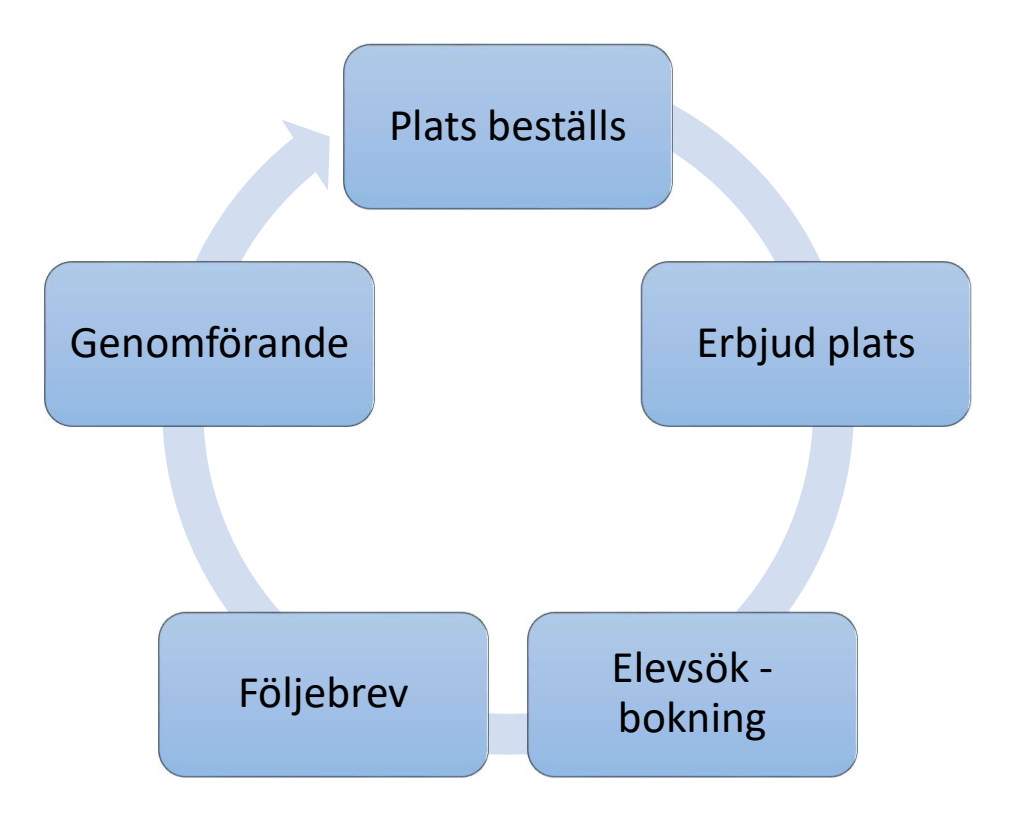

## praktik<mark>olatsen.se</mark>

## Funktioner – navigering i verktyget

- Navigering till olika funktioner i verktyget sker via menyerna överst på sidan
   Många funktioner kan även nås via genvägar från olika kort
- Här nedan följer en översikt över de flesta menyvalen:

praktikplatsen.se 🛓 Administration 🚔 Verktyg 🖼 Översikter Dokument Uppdateringar

- Praktikplats-logotypen tar dig tillbaka till startsidan
- Administration
  - Användare sök upp användare, lägg till användare
  - Verksamheter se/skapa/redigera verksamhet/enheter/platsannonser
- Verktyg
  - Platsplanering erbjuda platser
- Översikter (kan i många fall exportera data till excel/pdf)
  - Ansökningar per platsannons, antal som sökt och även bokningar
  - o Bokningar
    - Översikt: sammanställning av bokade platser med uppgifter om elever
    - Statistik: diagramöversikt över antal placering, filtrering krävs
  - Erbjudna platser
    - Detaljerad information: placeringar per platsannons
    - Översikt: visar verksamhetens erbjudna platser, antal sökande och bokade.
       Kan exportera data till excel/pdf
  - Handledare på verksamheter här kan man redigera sina handledare
  - Kontaktlista efter behörighet sök fram användare utifrån behörighet
  - **Platsbehov** se behov, erbjudna, bokade platser per period, inriktning, nivå både totalt och för egen verksamhet
  - Platskoppling se platser som tilldelats specifik utbildning/period
  - Platsöversikt visar sammanställning av samtliga tillgängliga platser per praktikperiod, antal sökande, bokade mm. Kan exportera data till excel/pdf
  - Planeringsöversikt visar sammanställning över praktikperioder, beställda platser, erbjudna platser, bokningar mm. Kan exportera data till excel/pdf
  - o Tidsaxel enkel schematisk översikt över praktikperioder per termin
- Dokument Guider, måldokument m fl nedladdningsbara i pdf-format
- Uppdateringar listar systemuppdateringar och vad de innebär
- Mitt konto dina kontaktuppgifter kan redigeras, samt lista på uppgifter och meddelanden
- **Vyförklaring** på många menyval hittar du vyförklaringar till vad man kan göra just där. Det finns även länkar till guider både med rörliga bilder och som pdf-dokument

## Struktur och Behörigheter – schematisk översikt

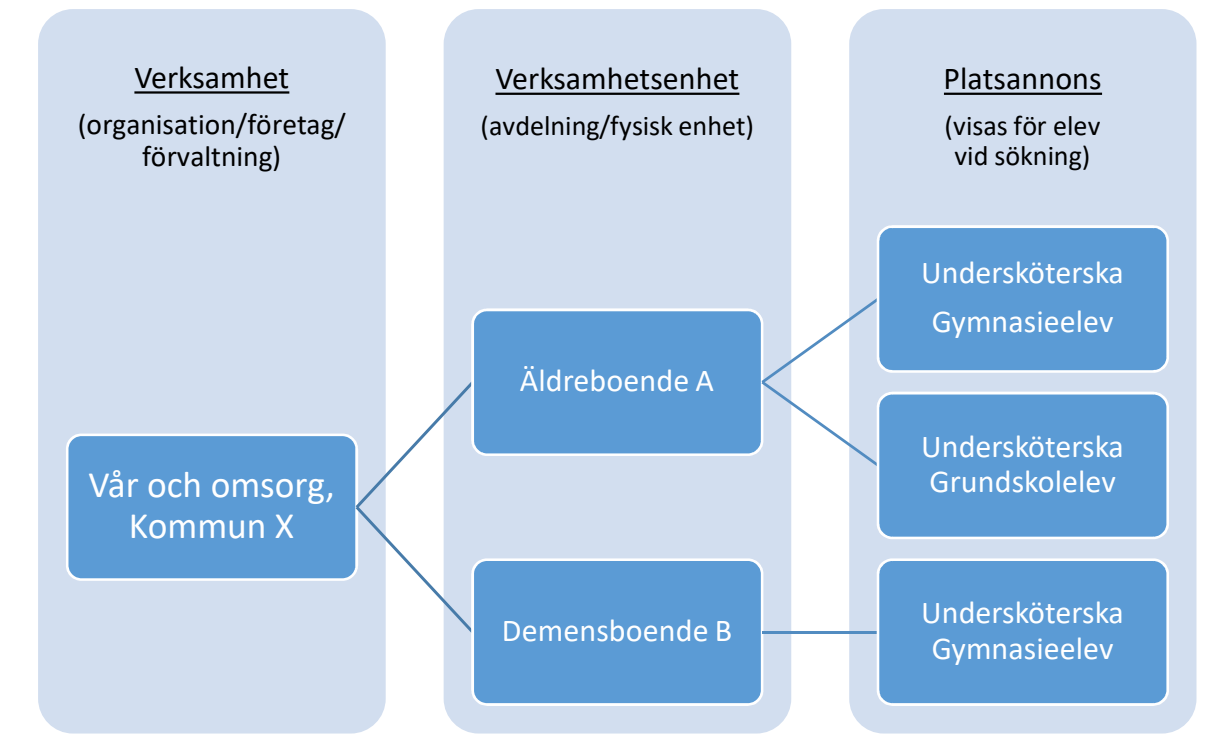

Innan en verksamhet kommer åt att hantera sina uppgifter måste verksamheten läggas in i systemet med grundläggande uppgifter av en administratör.

# Verksamhet

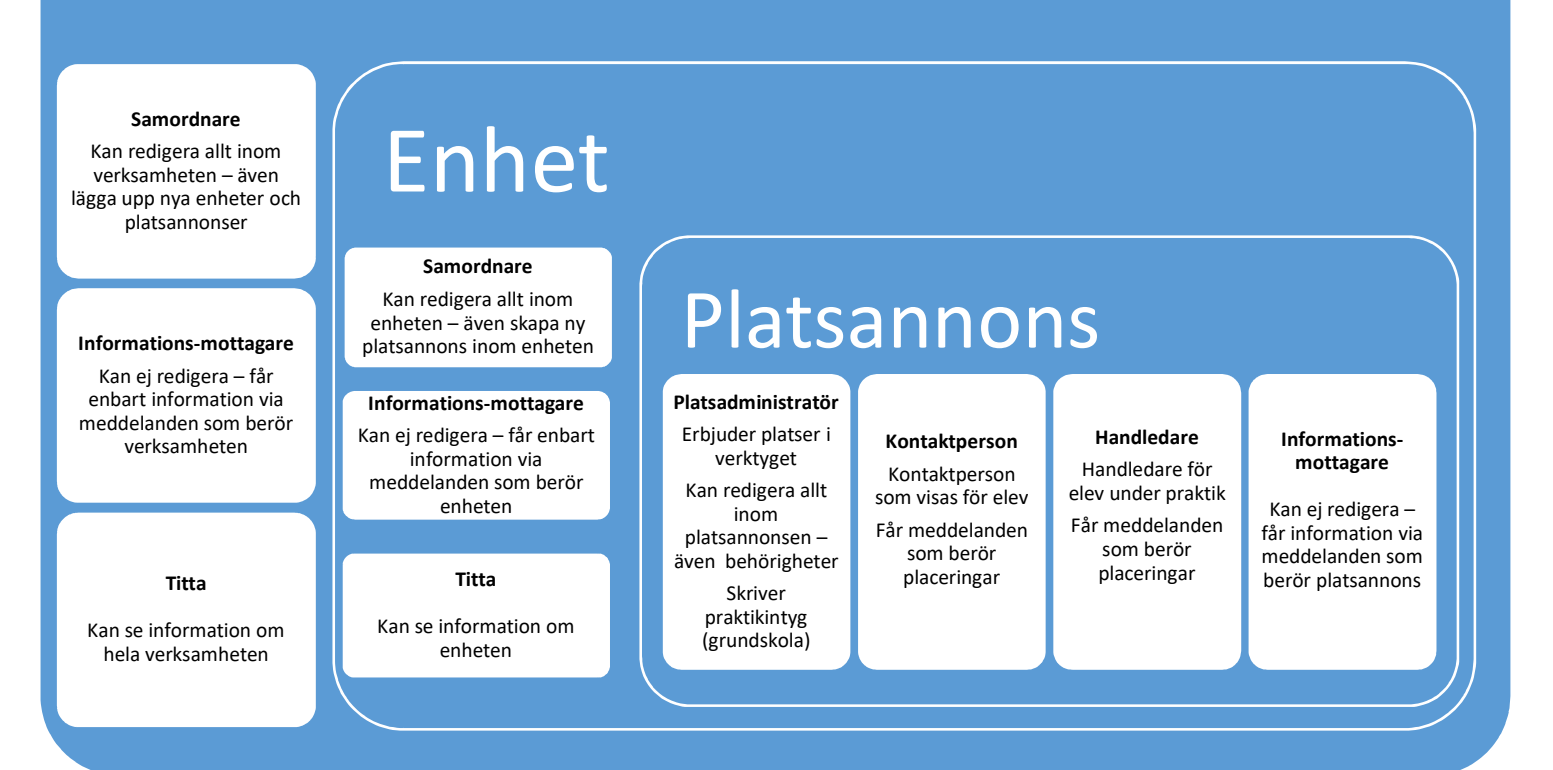

praktikolatsen.se

Innan en verksamhet kommer åt att hantera sina uppgifter måste verksamheten läggas in i systemet med grundläggande uppgifter av en administratör.

## Skapa verksamhet

(Behörig: Verksamhetsadministratör/Kommunadministratör/Regionadministratör)

### Administration -> Verksamheter -> Ny verksamhet

| praktik <mark>platsen.se</mark> | Administration                | 🛗 Verktyg    | Jul Översikter | Dokument | Uppdateringar |
|---------------------------------|-------------------------------|--------------|----------------|----------|---------------|
| Praktikplatsen                  | Användare<br>Utbildningsanord | »<br>Inare » |                | _        |               |
|                                 | Verksamheter                  | » Ny         | verksamhet     |          |               |
| Lithlidningstillfällen          | Regioninställning             | ar »         |                | 1        |               |

- Fyll i namn, organisationsnummer, verksamhetstyp och bransch klicka på nästa
  - Varning visas om organisationsnumret redan finns i systemet avbryt och sök upp verksamheten i stället
    - I vissa fall är det motiverat att lägga upp flera verksamheter med samma organisationsnummer (t ex för kommuner där man vill särskilja olika förvaltningar/bolag)

|                        |                                                                                                    | ×                                                                                                    |
|------------------------|----------------------------------------------------------------------------------------------------|----------------------------------------------------------------------------------------------------|
| Logotyp & beskrivning  | Enheter                                                                                              |                                                                                                    |
| Organisationsnummer *  |                                                                                                    |                                                                                                    |
| 556677-8899            |                                                                                                    |                                                                                                    |
| Bransch *              |                                                                                                    |                                                                                                    |
| Försäljning, inköp, ma |                                                                                                    |                                                                                                    |
|                        | Nāsta                                                                                                | i steg 🕨                                                                                                |
|                        | Logotyp & beskrivning<br>Organisationsnummer *<br>556677-8899<br>Bransch *<br>Försäljning, inköp, ma | Logotyp & beskrivning Enheter Organisationsnummer* 556677-8899 Bransch * Försäljning, inköp, mz • Nasta |

• Ange kommun, adress och eventuellt webbplats

| 📜 Lägg till verksamhet |                            |                         |         |                | ×        |
|------------------------|----------------------------|-------------------------|---------|----------------|----------|
| Grunduppgifter         | Adress- och platsuppgifter | Logotyp & beskrivning   |         | Enheter        |          |
| Kommun                 |                            |                         |         |                |          |
| Skövde (1496)          |                            |                         |         |                |          |
| Besöksadress           |                            | Fakturaadress           |         |                |          |
| Testgatan 1            |                            |                         |         |                |          |
| 111 11 Teststad        |                            |                         |         |                |          |
| Epostadress            |                            | Kopiera besöksaddressen |         |                |          |
| Webbplats ()           |                            | Telefon                 |         |                |          |
| www.testbolaget.se     |                            |                         |         |                |          |
|                        |                            |                         | -       |                |          |
|                        |                            |                         | Foregåe | nde steg Nasta | i steg > |

- Ange lämplig beskrivande text av verksamheten och ladda upp en bild eller logotyp om det finns
  - o Bilden måste först sparas lokalt på datorn för att kunna laddas upp

| 📃 Lägg till verksamhet                                                                                                    |                               | × |
|----------------------------------------------------------------------------------------------------|-------------------------------|---|
| Grunduppgifter Adress- och platsuppgifter                                                                                                    | Logotyp & beskrivning Enheter |   |
| Beskrivning                                                                                                    |                               |   |
| B I U ≫ ि m l = := ∞ ∞ № Kalla<br>Testbolaget är ett företag med stor erfarenhet inom försäljning, och<br>enheter över hela landet.<br>Vi brinner för att ge kunden det den vill ha - rätt produkt i rätt tid. | vi har<br>© Ladda upp         |   |
| body p Te                                                                                                    | scken: 142 🖌                  |   |
|                                                                                                    | ✓ Föregående steg Nästa steg  | > |

- Möjlighet finns att direkt skapa en underliggande enhet med samma namn och adressuppgifter som fyllts i tidigare
  - Ange i så fall vilken/vilka skolformer man ska ha möjlighet att erbjuda praktikplats
  - Praktikformer måste ocskå anges för respektive skolform
  - o Klicka på spara
- Om man inte vill skapa en underliggande enhet
  - Ta bort bocken i rutan och klicka på spara

| 🔲 Lägg till verksamhet          |                            |                       | ×                     |
|---------------------------------|----------------------------|-----------------------|-----------------------|
| Grunduppgifter                  | Adress- och platsuppgifter | Logotyp & beskrivning | Enheter               |
| Skapa enhet med samma uppgifter | som verksamheten 🕢         |                       |                       |
| Skolformer                      |                            |                       |                       |
| Grundskola                      | Gymnasie/Vux               | Vrkeshögskola         |                       |
| Praktikformer                   |                            |                       |                       |
| Praktik                         |                            |                       |                       |
|                                 |                            |                       |                       |
|                                 |                            |                       | Föregående steg Spara |

# **Redigera verksamhet**

(Behörig: Samordnare)

## Administration -> Verksamheter -> Verksamheter

| praktik <mark>platsen.se</mark> | Administration            | Verktyg 🔟 Översikter  | Dokument | Uppdateringar |
|---------------------------------|---------------------------|-----------------------|----------|---------------|
| Praktiknlatsen                  | Användare                 | »]                    | _        |               |
| Taktikplatsen                   | Verksamheter              | » Ny verksamhetsenhet |          |               |
| Nya direktiv om stängning       | g på praktikplatsen       | Verksamheter          |          |               |
| GR (Göteborgsregionen) ha       | ar skickat nya direktiy a | Verksamhetsenheter    | rhåll    |               |

#### • Öppna verksamhetens kort – klicka på den blå symbolen

| Alla kommuner v Alla v Alla v Sök på fritext Sök |         |
|--------------------------------------------------|---------|
|                                                  |         |
| • Exc                                            | portera |

• Här kan du redigera information på de olika flikarna:

| Restaurang Test |                            |         |                       |              |
|-----------------|----------------------------|---------|-----------------------|--------------|
| Grunduppgifter  | Adress- och platsuppgifter | Enheter | Beskrivning & logotyp | Behörigheter |

- Kontrollera grunduppgifter, adress, beskrivning/logotyp
- o Behörigheter se avsnitt [Lägga till behörighet] för mer detaljer
- Enheter en verksamhet kan ha flera enheter (avdelningar/fysiska arbetsplatser)

|                 |                            | _       |                       |                    |
|-----------------|----------------------------|---------|-----------------------|--------------------|
| Grunduppgifter  | Adress- och platsuppgifter | Enheter | Beskrivning & logotyp | Behörigheter       |
| Skapa ny verks  | amhetsenhet                |         |                       | 1                  |
| Restaurang Test |                            |         |                       | Gå till detaljvy 🗹 |
|                 |                            |         |                       |                    |

- o "Skapa ny verksamhetsenhet"
  - går även att göra via meny se avsnitt [Skapa ny enhet] för mer detaljer
- "Gå till detaljvy" öppnar enhetens kort, där kan du redigera enheten
  - går även att göra via meny se avsnitt [Redigera enhet] för mer detaljer

## **Redigera enhet**

(Behörig: Samordnare)

Administration -> Verksamheter -> Verksamhetsenheter

(eller via verksamhetens kort – fliken "enheter" – knappen "gå till detaljvy")

| praktikplatsen.se                                      | Administration                                           | Verktyg 🖬 Översikter               | Dokument | Uppdateringar |
|--------------------------------------------------------|----------------------------------------------------------|------------------------------------|----------|---------------|
| Praktikplatsen                                         | Användare »<br>Verksamheter »                            | Ny verksamhetsenhet                |          |               |
| Nya direktiv om stängning<br>GR (Göteborgsregionen) ha | <b>g på praktikplatsen</b><br>ar skickat nya direktiv av | Verksamheter<br>Verksamhetsenheter | rhåll.   |               |

- Enheter du har tillgång till listas
  - Om du har tillgång till många enheter kan du skriva några bokstäver i enhetsnamnet i "fritext" för att lättare hitta den enhet du vill redigera
- Öppna enhetens kort klicka på den blå symbolen

| nmun           | Bransch |   | Verksamhetstyp | Fritex | t          |     |                             |       |
|----------------|---------|---|----------------|--------|------------|-----|-----------------------------|-------|
| lla kommuner 🔹 | Alla    | • | Alla           | Sök    | på fritext | Sök |                             |       |
|                |         |   |                |        |            |     | <ul> <li>Exporte</li> </ul> | era • |

• Här kan du redigera information på de olika flikarna:

| Restaurang Test                                                                                        |                      | ×             |
|----------------------------------------------------------------------------------------------------|----------------------|---------------|
| Grunduppgifter Adress- och platsuppgifter Kontaktuppgifter Pla<br>Beskrivning och logotyp Behörigheter | tsannonser           |               |
| <ul> <li>Grunduppgifter - Viktigt!</li> </ul>                                                          | Kopplade skol- och p | oraktikformer |
| Koppling mot rätt Skol- och praktikformer                                                              | Skolformer           | O Gymnasie/Vu |
| <ul> <li>Kontrollera adressuppgifter, beskrivning/logotyp</li> </ul>                                   | Praktikformer        |               |
|                                                                                                    | Praktik              |               |

- Behörigheter se avsnitt [Lägga till behörighet] för mer detaljer
- Platsannonser en per skolform och även per yrke om man erbjuder praktik inom flera

| Grunduppgifter      | Adress- och platsuppgifter | Kontaktuppgifter | Platsannonser |  |
|---------------------|----------------------------|------------------|---------------|--|
| Beskrivning och k   | ogotyo Behörigheter        |                  |               |  |
|                     |                            |                  |               |  |
| 🕂 Lägg till Platsar | nnons                      |                  |               |  |

- "Lägg till platsannons" / "Redigera platsannons" går även att göra via meny
  - Se avsnitten [Skapa ny platsannons] / [Redigera platsannons]

## **Redigera platsannons**

(Behörig: Platsadministratör, Samordnare på verksamhet/verksamhetsenhet)

### Administration -> Verksamheter -> Platsannonser

(eller via verksamhetsenhetens kort – fliken "platsannonser" – knappen "Redigera info" på platsannonsen)

| oraktik <mark>platsen.se</mark>                       | Administration                                                 | /erktyg 📠 Översikter               | Dokument | Uppdateringar |
|-------------------------------------------------------|----------------------------------------------------------------|------------------------------------|----------|---------------|
| Praktikplatsen                                        | Användare »<br>Verksamheter »                                  | Ny verksamhetsenhet                | 1        |               |
| Nya direktiv om stängnin<br>GR (Göteborgsregionen) ha | <mark>g på praktikplatsen</mark><br>ar skickat nya direktiv av | Verksamheter<br>Verksamhetsenheter | rhåll.   |               |
| Detta blir den 2 augusti istä                         | llet (alltså praktikplatser                                    | Skapa platsannons<br>Platsannonser | -        |               |

- Platsannonser du har tillgång till listas med information om status mm
  - Om du har tillgång till många annonser kan du filtrera på skolform och/eller skriva några bokstäver i enhetsnamnet i "fritext" för att lättare hitta den du vill redigera
- Öppna platsannonsens kort klicka på den blå symbolen

| Kon | nmun                      |                             | Nivå                             |                  |        | Spr                   | kstöd                    |         | 5          | Status |                 |                              | Fri                       | text                                                     |     |  |
|-----|---------------------------|-----------------------------|----------------------------------|------------------|--------|-----------------------|--------------------------|---------|------------|--------|-----------------|------------------------------|---------------------------|----------------------------------------------------------|-----|--|
| All | a kommuner                | v                           | Alla nivå                        | er               |        | • Al                  | a språk                  |         | •          | Alla   |                 |                              | * S                       | ök på fritext                                            | Sök |  |
| 1   |                           |                             |                                  |                  |        |                       |                          |         |            |        |                 |                              |                           |                                                          |     |  |
| ļ   | Yrke                      | Enhet                       | Verksamhet                       | Kommun           | Omrade | Skolform              | Praktikform              | Program | Inriktning | Nivå   | Status          | Senast<br>erbjudna           | Framtida<br>perioder      | Kontaktperson                                            | Eop |  |
| 3   | Yrke<br>Restaurangbiträde | Enhet<br>Restaurang<br>Test | Verksamhet<br>Restaurang<br>Test | Kommun<br>Skövde | Omrade | Skolform<br>Grundskol | Praktikform<br>a Praktik | Program | Inriktning | Nivå   | Status<br>Aktiv | Senast<br>erbjudna<br>Aldrig | Framtida<br>perioder<br>0 | Kontaktperson<br>Eva Testsson<br>(eva.testsson@test.se.) | Eop |  |

• Här kan du redigera/se information på de olika flikarna:

| Restaurangbiträ | de, Restaurang Te | est           |        |             |           | × |
|-----------------|-------------------|---------------|--------|-------------|-----------|---|
| Grunduppgifter  | Avgränsningar     | Behörigheter  | Adress | Meddelanden | Språkstöd |   |
| Förhandsvisa    | Platser Platshis  | storik Kontak | tlogg  |             |           |   |

#### • Grunduppgifter

• Information om arbetsuppgifter, arbetstider, beskrivning av verksamhet, bilagor och andra texter med information till elev

| örhandsvisa Platser Platshistorik Bekrät                         | ftelsebrev                                    |  |  |
|------------------------------------------------------------------|-----------------------------------------------|--|--|
| Grunduppgifter                                                   | Redigera                                      |  |  |
| Yrke *                                                           | Bransch                                       |  |  |
| Restaurangbiträde                                                | Hotell, restaurang, storhushåll               |  |  |
| Arbetsuppgifter                                                  |                                               |  |  |
| Ta emot gäster, servera mat och dryck, hjälpa till med enklare u | uppgifter i köket och disken.                 |  |  |
| Arbetstid                                                        |                                               |  |  |
| Första dagen vill vi att du kommer kl 08:00, sedan gör vi upp et | tt schema för veckan.                         |  |  |
| Specifika krav vid en ansökan 🚯                                  |                                               |  |  |
| Då vi jobbar med färskvaror är hygienen viktig. Det är           | inte tillåtet att ha ringar på fingrarna.     |  |  |
| Övrigt                                                           |                                               |  |  |
| Mobiltelefon får du endast använda på dina raster.               |                                               |  |  |
| Ange egen text för lunchinformation                              | Ange egen text för klädselinformation         |  |  |
| Ja                                                               | Ja                                            |  |  |
| Lunch                                                            | Klädsel                                       |  |  |
| Vi bjuder på lunch, men om du hellre tar med egen                | Du får låna skjorta. Ha gärna mörka byxor och |  |  |

# Bekräftelsetext är en välkomsttext som visas för eleven som får platsen Ange gärna en personlig hälsning med instruktion om kontakt inför praktiken

| Bekräftelsetext                                                                                   | / Redigeral.                            |
|---------------------------------------------------------------------------------------------------|-----------------------------------------|
| Välkommen att göra din praktik hos ossi                                                           |                                         |
| Ring eller maila din kontaktperson senast en vecka innan praktiken börjar så får du<br>praktiken. | mer information om vad som gäller under |
| Välkommen i vårt gång!                                                                            |                                         |

praktikplatsen.se

- Avgränsningar vilken skolform/program/praktikform/nivå man riktar sig till
  - Nivåer används bara om man vill begränsa sig till vissa årskurser

| Förhandsvisa | Platser | Platshistorik   | Bekrä | flelsebrev |        |          |
|--------------|---------|-----------------|-------|------------|--------|----------|
| Undingsylad  | riacocr | 1. Idianiatorik | Donia | IL ISCOLCA |        |          |
| Avgränsning  | ar      |                 |       |            |        | Nedigera |
| Skolform *   |         |                 |       | Praktikfo  | rmer * |          |
| Grundskola   |         |                 |       | Praktik    |        |          |
| Nivåer 🚯     |         |                 |       |            |        |          |
|              |         |                 |       |            |        |          |

| Grunduppgifter Avgränsningar I  | Behörigheter Adress Meddelanden Språkstöd |
|---------------------------------|-------------------------------------------|
| Förhandsvisa Platser Platshisto | nik Bekräftelsebrev                       |
| Avgränsningar                   | Redigera                                  |
| Skolform *                      | Praktikformer *                           |
| Gymnasie/Vux                    | APL, Lärling                              |
| Program *                       | Inriktning *                              |
| Vård och omsorgsprogrammet      | Funktionsnedsättning                      |
| Nivåer 🚯                        |                                           |
| Ák3, Vux                        |                                           |

•

praktikolatsen.se

- Behörigheter vem/vilka som är Platsadministratör samt Kontaktperson och Handledare
  - Klicka på redigera för att ändra behörigheter

| Grunduppgifter | Avgränsningar | Behörigheter    | Adress | Meddelanden | Språkstöd |
|----------------|---------------|-----------------|--------|-------------|-----------|
| Förhandsvisa   | Platser Plats | historik Kontak | tlogg  |             |           |
| Platsansvarid  |               | ner och handled | are    |             | Redinera  |

- Personer som har eller har haft behörighet på platsannonsen listas överst och du hanterar deras behörigheter direkt där genom att bocka i eller ur rutor och spara
- Om det är en ny person du vill lägga till:

•

- Bocka i vilken/vilka behörigheter personen ska få
- Fyll i den nya personens mailadress
- Finns användaren sedan tidigare i systemet visas den och kan väljas
  - Klicka därefter på [Lägg till]
  - Saknas användaren klicka på "+Skapa och lägg till"
    - En ny ruta öppnas och du kan skapa en helt ny användare
    - Klicka på spara så läggs användare till

| Platsadmir     | nistratörer, kontaktpersoner o      | och handledare                   |                           |
|----------------|-------------------------------------|----------------------------------|---------------------------|
| Namn           | Platsadministratör * 🚯              | Kontaktperson * 🕄                | Handledare 🕄              |
| Test Test      | 8                                   | <b>\$</b>                        |                           |
| .ägg till ny a | användare                           |                                  |                           |
| /ilken/vilka   | behörigheter är det du vill lägga   | till?                            |                           |
| Platsadm       | inistratör 🕑 Kontaktperson 🔲 H      | andledare                        |                           |
| Sök ofter na   | mn/opost                            |                                  |                           |
| kontaktperso   | on@test.se                          | agg till                         |                           |
| Ø Ingen ar     | ivândare kunde hittas               | dare inte byts på redan erbiudna | platser ifall de byts här |
| + Skapa od     | ch lägg till: kontaktperson@test.se |                                  |                           |
|                |                                     | _                                |                           |
|                |                                     |                                  | Avbryt Spara              |
|                |                                     |                                  |                           |
| Lägg till anvä | indare                              |                                  |                           |
| mamn *         |                                     | Efternamn *                      |                           |

| Förnamn *             | Efternamn *          |
|-----------------------|----------------------|
| Anna                  | Testsson             |
| Epost *               | Titel                |
| anna.testsson@test.se | Undersköterska       |
| Mobilnummer (för SMS) | Telefon (för samtal) |
| XXX-XXX XX XX         | 0900-77 88 99        |
|                       | Kopiera mobilnummer  |
| Handledartyp          | Handledare, fritext  |
| Ej handledare •       |                      |
| Skicka välkomstmail   |                      |
|                       | Spara                |

praktik<mark>platsen.se</mark>

 OBS! Om du även vill ändra kontaktperson/handledare på redan erbjudna platser så måste detta redigeras separat längre ner på sidan i fältet "Kontaktperson och Handledare på perioder"

| (ontaktperson och handledare på perioder |               | er           | P Redigera.    |  |
|------------------------------------------|---------------|--------------|----------------|--|
| Period                                   | Kontaktperson | Handledare   | Platsansvariga |  |
| v. 10 - 2017                             | Eva Testsson  | Eva Testsson | Eva Testsson   |  |
| v. 11 - 2017                             | Eva Testsson  | Eva Testsson | Eva Testsson   |  |

#### • Adress – arbetsplatsens adress

| Grunduppg | gifter Avgrans | ningar Behö   | righeter Adress | Meddelanden | Språkstöd |          |
|-----------|----------------|---------------|-----------------|-------------|-----------|----------|
| Förhandsv | isa Platser    | Platshistorik | Bekräftelsebrev |             |           |          |
| Adress    |                |               |                 |             |           | Redigera |
| Kommun    |                |               |                 |             |           |          |
| Skõvde    |                |               |                 |             |           |          |
| Besöksadr | ess            |               |                 |             |           |          |
| Kaplansg  | atan 16A       |               |                 |             |           |          |
| 541 34    | Skövde         |               |                 |             |           |          |

- Meddelanden vilka roller som ska få meddelande om elevplaceringar
  - Standardinställning ovanligt att man ändrar

| ornanosvisa                          | Platser Pla        | tshistorik      | Bekräftelsebrev       |            |                         |
|--------------------------------------|--------------------|-----------------|-----------------------|------------|-------------------------|
| Meddelande                           | n                  |                 |                       |            | 🖋 Redigera.             |
|                                      |                    |                 |                       |            |                         |
| Mottagare                            |                    |                 |                       |            |                         |
| Mottagare<br>Meddelande              | Kontaktperson      | Handledare      | Informationsmottagare | Samordnare | Platsadministratör      |
| Mottagare<br>Meddelande<br>Följebrev | Kontaktperson<br>양 | Handledare<br>당 | Informationsmottagare | Samordnare | Platsadministratör<br>😪 |

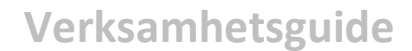

praktikolatsen.se

• Språkstöd – här anges vilka språk utöver svenska som man kan ge stöd i på platsen

• Saknas språket i listan kontakta supporten

| Grunduppgifter A | vgränsningar Behörigheter Adres | ss Meddelanden Språkstöd |
|------------------|---------------------------------|--------------------------|
| Förhandsvisa Pla | tser Platshistorik Kontaktlogg  |                          |
| Språkstöd        |                                 | Redigera                 |
| Språkstöd        |                                 |                          |
| O Albanska       | O Arabiska                      | O Bosniska               |
| O Dari           | Engelska                        | O Franska                |
| O Gambiska       | O Kroatiska                     | O Kurdiska               |
| O Makedonska     | O Pashto                        | O Persiska               |
| O Polska         | O Punjabi                       | O Serbiska               |
| O Somaliska      | O Spanska                       | O Swahili                |
| O Tegalo         | O Thailändska                   | O Tigrinska              |
| O Turkiska       |                                 |                          |
| Fritext 0        |                                 |                          |

• Förhandsvisa – här ser du hur all information presenteras för elev vid sökning

| Grunduppgifter Avgränsningar Behörigheter                                                                | Adress Meddelanden Språkstöd                                                                                   |
|----------------------------------------------------------------------------------------------------|----------------------------------------------------------------------------------------------------|
| Förhandsvisa Platser Platshistorik Kontakt                                                               | logg                                                                                                    |
| Servitör<br>Restaurang Test<br>9 Skövde 🗐 0 platser 🛔 0 sökande                                          | Utskriftsvänlig version                                                                                        |
| Gransikagatan<br>Migossatan<br>Ebenuppa<br>Googlea                                                       | Oläknevägen<br>Norregårdsvägen<br>Hojägen<br>Hojägen<br>Hojägen<br>Hojägen<br>Hojägen<br>Map data ©2017 Google |
| VERKSAMHET<br>Test är en mysig restaurang vid vattnet i Testbyn.                                         | ARBET STID<br>Dagtid 8:00-16:00 - måndag-fredag                                                                |
| Vi brinner för att ge våra gäster en härlig upplevelse av god mat<br>i kombination med trevlig atmosfär. | KLÄDSEL<br>Lånas av företaget                                                                                  |
| Vi är måna om att våra medarbetare ska trivas på jobbet.                                                 | LUNCHMÖJLIGHETER<br>Företanet biuder på lunch                                                                  |
| ARBETSUPPGIFTER                                                                                          |                                                                                                    |
| Servera gaster, vara behjalplig i köket och baren.                                                       | SPRAKSTOD                                                                                                    |
| BESÖKSADRESS                                                                                             | Engelska                                                                                                    |
| Kaplansgatan 16, 541 34 Skövde                                                                           | ÖVRIGT                                                                                                    |
| KONTAKTPERSON                                                                                            | HANDLEDARE                                                                                                    |
| Eva Testsson                                                                                             | Eva Testsson                                                                                                   |
| eva.testsson@test.se                                                                                     | eva.testsson@test.se                                                                                           |

- Kontaktperson/handledare samt bekräftelsetext visas inte för elev under sökning utan först när eleven blivit bokad på platsen
- Du kan även öppna en version för utskrift

• Platser – här visas information om framtida erbjudanden och man kan även härifrån klicka på [Erbjud platser] och göra justeringar

| ervitör, Restaur                                                         | ang Test                |                        |                       |                                     |                                                 | × |
|--------------------------------------------------------------------------|-------------------------|------------------------|-----------------------|-------------------------------------|-------------------------------------------------|---|
| Restaurang Test                                                          | - 🔲 Restaurang T        | est                    |                       |                                     |                                                 |   |
| Grunduppgifter                                                           | Avgränsningar           | Behörigheter           | Adress                | Meddelanden                         | Språkstöd                                       |   |
| Förhandsvisa                                                             | Platser Plats           | shistorik Kontal       | ktlogg                |                                     |                                                 |   |
|                                                                          |                         |                        |                       |                                     |                                                 |   |
| Erbjud platser                                                           | -                       |                        |                       |                                     |                                                 |   |
| Erbjud platser                                                           | Erbjudna                | Sökande                | Bokade                |                                     |                                                 |   |
| Erbjud platser<br>Veckor<br>v. 10 - 2017                                 | Erbjudna<br>3           | <b>Sökande</b><br>0    | <b>Bokade</b><br>0    | Avancerad                           | platskoppling                                   |   |
| Erbjud platser<br>Veckor<br>v. 10 - 2017<br>v. 11 - 2017                 | Erbjudna<br>3<br>1      | Sökande<br>O<br>O      | Bokade<br>0<br>0      | Avancerad                           | platskoppling<br>platskoppling                  |   |
| Erbjud platser<br>Veckor<br>v. 10 - 2017<br>v. 11 - 2017<br>v. 11 - 2017 | Erbjudna<br>3<br>1<br>3 | Sökande<br>0<br>0<br>0 | Bokade<br>0<br>0<br>0 | Avancerad<br>Avancerad<br>Avancerad | platskoppling<br>platskoppling<br>platskoppling |   |

 Ange antal, välj kontaktperson för perioden och eventuellt handledare och klicka på [Erbjud platser] på respektive aktuell period

| Totalt erbjudna platser: 44 |                         | Alla beställning     |
|-----------------------------|-------------------------|----------------------|
| Antal                       | Kontaktperson på period | Handledare på period |
| 2                           | Eva Testsson 🔻          | Välj handledare      |
|                             |                         | Erbjud platser       |
|                             |                         | Erbjud platser       |

o Du kan även justera eller ta bort platserbjudande vid behov

• För att få mer information om en period där ni redan erbjuder plats – klicka på perioden i listan så öppnas ett periodkort upp

| v. 10 - 2017   | 3 | 0 | 0 | Avancerad platskoppling |
|----------------|---|---|---|-------------------------|
| v. 11 - 2017 🎽 | 1 | 0 | 0 | Avancerad platskoppling |
| v. 12 - 2017   | 3 | 0 | 0 | Avancerad platskoppling |
| v. 13 - 2017   | 0 | 0 | 0 | Avancerad platskoppling |
|                |   |   |   |                         |

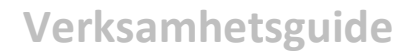

o Information – här kan man se antal sökande och bokade platser för perioden

| v. 10 - 2017                                                  | ×                      |
|---------------------------------------------------------------|------------------------|
| 🏙 v. 10 - 2017 - Servitör, Restaurang Test - 🛄 Restaurang Tes | st - 🔲 Restaurang Test |
| Platskoppling Information Elever Behörigheter                 |                        |
| Antal platser                                                 | 3                      |
| Antal sökande                                                 | 1                      |
| Antal tillgängliga                                            | 2                      |
| Antal tilldelade                                              | 0                      |
| Antal bokade                                                  | 1                      |

Elever – här visas vilka elever som bokats på platsen.
 Här kan man också läsa, skriva ut och vidarebefordra följebrevet för respektive elev.
 I följebrev finns kontaktuppgifter till både elev och skola

| v. 10 - 2017   |                      |                                                 | ×              |
|----------------|----------------------|-------------------------------------------------|----------------|
| 🏙 v. 10 - 2017 | - Servitör, Restaura | ng Test - 🛄 Restaurang Test - 🛄 Restaurang Test |                |
| Platskoppling  | g Information        | Elever Behörigheter                             |                |
| Namn           | 1                    |                                                 |                |
| Adamsson, Adan | n                    |                                                 | Visa Följebrev |

• Platshistorik – här visas information om praktikperioder som är genomförda

| Restaurangbitra | ide, Restaurang    | Test                  |                 |           | × |
|-----------------|--------------------|-----------------------|-----------------|-----------|---|
| Restaurang Test | - 🔲 Restaurang Tes | t.                    |                 |           |   |
| Grunduppgifter  | Avgränsningar      | Behörigheter Adr      | ess Meddelanden | Språkstöd |   |
| Förhandsvisa    | Platser            | istorik Bekräftelsebn | ev              |           |   |
| Veckor          |                    | Erbjudna              | Sökande         | Bokade    |   |
| v. 10 - 2017    |                    | 2                     | 1               | 1         |   |

Samma flikar och funktioner som beskrivits i föregående punkt.
 Här kan ni hitta elever som varit hos er tidigare.

## Skapa ny enhet

(Behörig: Samordnare på verksamhet)

## <u>Administration -> Verksamheter -> Verksamhetsenheter</u>

(eller via verksamhetens kort – fliken "enheter" – knappen "Skapa ny verksamhetsenhet")

| praktik <mark>platsen.se</mark> | Administration            | 🛗 Verktyg               | Jul Översikter | Dokument | Uppdateringar |
|---------------------------------|---------------------------|-------------------------|----------------|----------|---------------|
| 🕜 Praktikplatsen                | Användare<br>Verksamheter | »<br><sup>»</sup> Ny ve | rksamhetsenhet |          |               |

• Välj verksamhet

(kommer endast upp om du går via meny och är behörig till fler än en verksamhet)

| Lägg till verk  | amhetsenhet | × |
|-----------------|-------------|---|
| Välj verksamhet |             |   |
| Restaurang Test | ×           |   |

Fyll i enhetens namn, bransch hämtas från verksamheten.
 Viktigt! Skol- och praktikformer måste anges korrekt – styr vilka platsannonser du kan skapa.

| Lägg till verksamhet | senhet        |                                 | ×          |
|----------------------|---------------|---------------------------------|------------|
| Grunduppgifter       | Adress- och p | blatsuppgifter Logotyp & beskri | vning      |
| Enhetens namn*       |               | Bransch                         |            |
| Restaurang Test 3    |               | Hotell, restaurang, st          |            |
| Skolformer           |               |                                 |            |
| Grundskola           | Gymnasie/Vux  |                                 |            |
| Praktikformer        |               |                                 |            |
| APL                  | Lärling       | Praktik                         |            |
|                      | N             |                                 | Nästa steg |

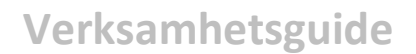

## • Fyll i adressuppgifter mm

| ss- och platsuppgifter Logotyp & beskrivning |                                                                   |
|----------------------------------------------|-------------------------------------------------------------------|
|                                              |                                                                   |
|                                              |                                                                   |
|                                              |                                                                   |
| Fakturaadress                                |                                                                   |
|                                              |                                                                   |
|                                              |                                                                   |
| Kopiera besöksaddressen                      |                                                                   |
| Telefon                                      |                                                                   |
| 0000-11 22 33                                |                                                                   |
|                                              |                                                                   |
| <b>X</b>                                     |                                                                   |
|                                              | Fakturaadress   Kopiera besöksaddressen   Telefon   0000-11 22 33 |

- Beskrivning och bild/logotyp hämtas från verksamheten om du lagt till det där. Fyll annars i beskrivning och ladda eventuellt upp bild/logotyp här
  - Klicka på [Spara]

|      | Gr     | undu | ippg | ifter |        |       |       | A      | dress | s- och  | plat | supp | gifter  |    |   | Logotyp & beskrivning |  |
|------|--------|------|------|-------|--------|-------|-------|--------|-------|---------|------|------|---------|----|---|-----------------------|--|
| skri | vning  | 3    |      |       |        |       |       |        |       |         |      |      |         |    | 4 |                       |  |
| В    | I      | U    | ×    | Ъ     | Ē      | j≡    | :=    | æ      | R (   | 🔊 Källa | a ]  |      |         |    |   |                       |  |
| Hä   | r kan  | du a | nge  | en be | skriv  | nina  | av ve | erksar | nhete | n och l | adda |      | en bild | i. |   |                       |  |
| elle | er log | otyp | som  | visa  | s på i | plats | annor | nsema  |       |         |      |      |         |    |   |                       |  |
|      |        |      |      |       |        |       |       |        |       |         |      |      |         |    |   |                       |  |
|      |        |      |      |       |        |       |       |        |       |         |      |      |         |    |   | Q Ladda upp           |  |
|      |        |      |      |       | t      |       |       |        |       |         |      |      |         |    | - |                       |  |
|      |        |      |      |       | •      |       |       |        |       |         |      |      |         |    |   |                       |  |
|      |        |      |      |       |        |       |       |        |       |         |      |      |         |    |   |                       |  |

## Skapa ny platsannons

(Behörig: Samordnare på verksamhet/verksamhetsenhet)

### Administration -> Verksamheter -> Skapa platsannons

(eller via enhetens kort – fliken "platsannonser" – knappen "lägg till platsannons")

| oraktik <mark>platsen.se</mark> | Administration             | erktyg 🔄 📶 Översikter | Dokument Uppdateringar |
|---------------------------------|----------------------------|-----------------------|------------------------|
| Praktikplatsen                  | Användare »                |                       | 1                      |
|                                 |                            | Ny verksamhetsenhet   |                        |
| Nya direktiv om stängning       | på praktikplatsen          | Verksamheter          |                        |
| GR (Göteborgsregionen) ha       | ir skickat nya direktiv av | Verksamhetsenheter    | rbêll.                 |
| Detta blir den 2 augusti istäl  | let (alltså praktikplatser | Skapa platsannons     | iuni)                  |
|                                 |                            | Platsannonser         |                        |

Välj verksamhetsenhet

(kommer endast upp om du går via meny och är behörig till fler än en verksamhetsenhet)

| valj ior vliken verksamhetsenhet du vill skapa platsahnons |   |
|------------------------------------------------------------|---|
| Arkeembeteenbet                                            |   |
|                                                            |   |
| Välj verksamhetsenhet                                      | × |

• Ett flöde kommer leda dig genom ett antal flikar för att göra klart platsannonsen

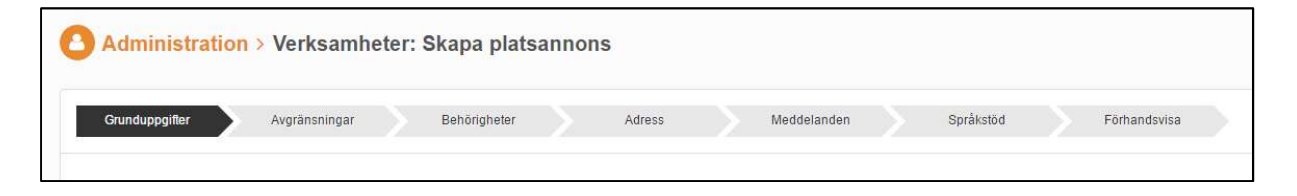

#### • Grunduppgifter

- Yrke obligatoriskt
- o Bransch hämtas från enheten automatiskt
- o Verksamhetsbeskrivning hämtas från enheten om du inte gör några ändringar
- Fyll i arbetsuppgifter, arbetstider, krav, övrig info, uppgifter om lunch, klädsel
- Bekräftelsetext meddelande till elev vid besked om placering (exempel: "kontakta din kontaktperson en vecka innan praktikstart")
- Bifoga fil vid behov tillgänglig för elev när de söker plats

| Yrke *   |          |        |   |    |    |          |             | Bransch                         |  |
|----------|----------|--------|---|----|----|----------|-------------|---------------------------------|--|
| Restau   | irangb   | iträde |   |    |    |          |             | Hotell, restaurang, storhushåll |  |
| Arbetsup | opgifter |        |   |    |    |          |             |                                 |  |
| в        | τυ       | X      | 6 | 1= | := | <b>®</b> | <br>🕢 Källa |                                 |  |

#### Avgränsningar

- **Viktigt!** Skol- och praktikform, program och inriktning måste anges korrekt annars går det inte att erbjuda platser
- Nivå (årskurs) lämna tomt för att erbjuda till alla nivåer begränsa vid behov
- Exempel 1: Skolform Grundskola

| Ange för vilken typ av utbildning platsannonsen rikta | sig emot        |  |
|-------------------------------------------------------|-----------------|--|
| Skolform *                                            | Praktikformer * |  |
| Grundskola                                            | ✓ Praktik ×     |  |
| Nivåer 😗                                              |                 |  |
| Väli nivåer                                           |                 |  |

• Exempel 2: Skolform gymnasie/Vux

| X API X       | KOITOFITI "                |
|---------------|----------------------------|
|               | Gymnasie/Vux               |
| )*            | vrogram *                  |
| nsnedsättning | Vård och omsorgsprogrammet |
|               | livåer 🚯                   |
|               | Välj nivåer                |
|               | livåer ❹<br>Välj nivåer    |

### • Behörigheter

- Platsadministratör obligatoriskt ansvarar för annonsen och erbjuder platser i verktyget
- Kontaktperson obligatoriskt den kontaktperson som eleven får vid besked om plats
- Handledare frivilligt anges om ni har specifik handledare som tar hand om eleven under praktiken
  - Samma person kan vara både Platsadministratör och kontaktperson (samt eventuellt handledare)
- o Saknas person i listan kan du lägga till ytterligare/skapa ny användare
- Du kan även lägga till extra informationsmottagare som ska få meddelanden utöver kontaktperson t ex

| Namn                                                                                                    | Platsansvarig * 🕄                                                         | Handledare 🚯             | Kontaktperson * 🚯 |
|----------------------------------------------------------------------------------------------------|---------------------------------------------------------------------------|--------------------------|-------------------|
| Eva Testsson                                                                                                    | ۲                                                                         |                          |                   |
| Samordnare Verksamhet                                                                                                    |                                                                           |                          |                   |
| littar du inte användaren i listan? f<br>filken/vilka behörigheter är det du<br>Platsansvarig 📄 Kontakt                          | Sök upp en befintlig användar<br>vill lägga till?<br>person 🔲 Handledare  | e eller lägg till en ny. |                   |
| littar du inte användaren i listan?<br>filken/vilka behörigheter är det du<br>Platsansvarig 🔲 Kontakt<br>Informationsmottagare 🕄 | Sök upp en befintlig användare<br>vill lägga till?<br>person 🔲 Handledare | e eller lägg till en ny. | tagare 🚯          |

- Adress
  - Ange adressen till platsen
- Meddelanden
  - Ange vilka behörigheter som ska få meddelanden kring elevplacering

praktikplatsen.se

o Som standard är all utom samordnare ifyllda – men det är ändringsbart

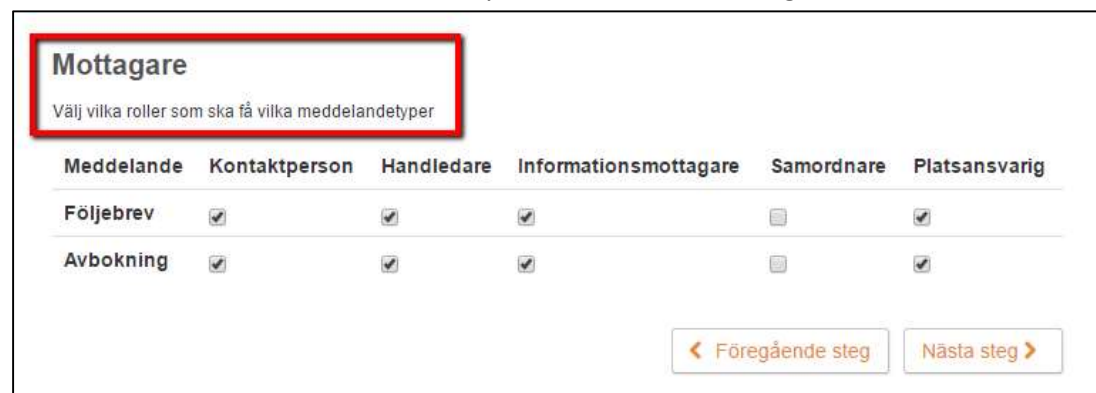

#### • Språkstöd

 Ange de språk ni kan ge stöd i på platsen – fyll i fritext om något saknas eller behöver förtydligas

| Albanska       Arabiska       Bosniska         Dari       Engelska       Franska         Gambiska       Kroatiska       Kurdiska         Makedonska       Pashto       Persiska         Polska       Punjabi       Serbiska         Somaliska       Spanska       Swahili         Tegalo       Thailändska       Tigrinska         Turkiska       Fritext •       Fritext • | Språkstöd  |             |           |
|----------------------------------------------------------------------------------------------------|------------|-------------|-----------|
| Dari       Engelska       Franska         Gambiska       Kroatiska       Kurdiska         Makedonska       Pashto       Persiska         Polska       Punjabi       Serbiska         Somaliska       Spanska       Swahili         Tegalo       Thailändska       Tigrinska         Turkiska       Frittext       Frittext                                                  | Albanska   | 💽 Arabiska  | Bosniska  |
| Gambiska       Kroatiska       Kurdiska         Makedonska       Pashto       Persiska         Polska       Punjabi       Serbiska         Somaliska       Spanska       Swahili         Tegalo       Thailändska       Tigrinska         Turkiska       Fritext       Fritext                                                                                              | Dari       | Engelska    | Franska   |
| Makedonska       Pashto       Persiska         Polska       Punjabi       Serbiska         Somaliska       Spanska       Swahili         Tegalo       Thailändska       Tigrinska         Turkiska       Frittext •       Frittext •                                                                                                    | Gambiska   | Kroatiska   | Kurdiska  |
| Polska     Punjabi     Serbiska       Somaliska     Spanska     Swahili       Tegalo     Thailändska     Tigrinska       Turkiska     Tigrinska     Tigrinska                                                                                                    | Makedonska | Pashto      | Persiska  |
| Somaliska     Spanska     Swahili       Tegalo     Thailändska     Tigrinska       Turkiska     Tirrinska     Tirrinska                                                                                                    | 🗌 Polska   | 🔲 Punjabi   | Serbiska  |
| Tegalo Thailāndska Tigrinska<br>Turkiska<br>Fritext 1                                                                                                    | Somaliska  | Spanska     | Swahili   |
| Turkiska                                                                                                    | Tegalo     | Thailändska | Tigrinska |
| Fritext 🚯                                                                                                    | Turkiska   |             |           |
|                                                                                                    | Fritext 📵  |             |           |
|                                                                                                    |            |             |           |

#### • Förhandsvisning

o Här ser du hur din färdiga annons kommer att se ut

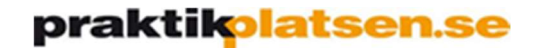

• Du kan gå tillbaka och komplettera tidigare steg – spara när du är nöjd.

| Förhandsvisning<br>Tänk på att platsannonsen inte sparas innan du trycker på spara                                                                                                    |                                                                                                    |
|----------------------------------------------------------------------------------------------------|----------------------------------------------------------------------------------------------------|
| Restaurangbiträde<br>Restaurang Test<br>9 Skövde 📃 0 platser 🌡 0 sökande                                                                                                    |                                                                                                    |
| Gransikagatan<br>Magagatan<br>Google<br>Google                                                                                                    | Olaknevegen<br>Honogen<br>Backvägen<br>Mariesjö<br>Mariesjö<br>Mariesjo<br>Mariesjo |
| VERK SAMHET<br>Test är en mysig restaurang vid vattnet i Testbyn.<br>Vi brinner för att ge våra gäster en härlig upplevelse av god<br>mat i kombination med trevlig atmosfår.<br>Vi är måna om att våra medarbetare ska trivas på jobbet.<br>ARBET SUPPGIFTER<br>Ta emot gäster, servera mat och dryck, hjälpa till<br>BESÖK SADRESS<br>Kaplansogatan 16A 541 34 Skövde | ARBET STID<br>KLÄDSEL<br>Lånas av företaget<br>LUNCHMÖJLIGHETER<br>Företaget bjuder på lunch<br>SPRÅKSTÖD<br>Arabiska, Engelska<br>ÖVRIGT                                                                                                    |
| KONTAKTPERSON<br>Eva Testsson<br>eva.testsson@lest.se                                                                                                    |                                                                                                    |
|                                                                                                    | < Föregående steg Spara                                                                                                    |

# Erbjuda plats – flera vägar att gå

(Behörig: Platsadministratör, Samordnare)

#### Platserbjudande görs per platsannons och praktikperiod.

#### Det finns flera vägar att gå för att erbjuda platser – välj den väg du tycker passar bäst för dig!

Är du säker på att all information på platsannonsen är korrekt – då kan du välja alternativ 1 eller 2. För att först kontrollera platsannonsens avseende kontaktpersoner mm – välj alternativ 3 eller 4.

Om du bara har ansvar för 1 platsannons i verktyget kommer direkt in för att erbjuda – har du behörighet till flera behöver du välja platsannons först.

### <u>1. Verktyg -> Platsplanering -> Erbjud platser</u>

• Välj platsannons vid behov

| Platsplanering * Erbjud platser Erbjud plats på flera perioder | Praktikplatsen | Platsplanering | Erbjud platser                 |
|----------------------------------------------------------------|----------------|----------------|--------------------------------|
| Erbjud plats pa flera perioder                                 |                |                |                                |
|                                                                |                |                | Erbjud plats pa fiera perioder |

#### 2. Startsidan -> Perioder med erbjudna platser -> Erbjud platser

• Välj platsannons vid behov

▼ Vårtermin

| praktik | platsen.se     | Administration | Planeringsverktyg | Rapporter | Dokument        | Uppdateringar  |
|---------|----------------|----------------|-------------------|-----------|-----------------|----------------|
| 🕜 Pra   | ktikplatsen    |                |                   |           |                 | 1              |
| Periode | er med erbjudi | na platser     |                   |           | Mer information | Erbjud platser |
|         | Tomb           |                |                   | n. I      | •               |                |

• Alla nivåer

Välj platsannons

Alia kommuner

2017

÷

## 3. Administration -> Verksamheter -> Platsannonser -> Platsannonskort

• Fliken "Platser" – klicka på [Erbjud platser]

| pra | ktik <mark>platsen</mark> | .se 🔼              | Administration            | m P    | laneringsver         | ktyg 🗃 R           | apporter    | Dokument | Uppdat     | eringa       | ir.                            |                                        | ▲ 🖡 0 🕿 0                                  |             |
|-----|---------------------------|--------------------|---------------------------|--------|----------------------|--------------------|-------------|----------|------------|--------------|--------------------------------|----------------------------------------|--------------------------------------------|-------------|
| 0   | Administra                | ition              | Användare<br>Verksamheter | 2      | Ny verksa            | nhetsenhet         |             |          | ٩          |              | Restaurangbiträd               | de, Restaurang T<br>- 🗐 Restaurang Tes | Test<br>st                                 |             |
| Kon | nmun<br>la kommuner       |                    | Nivå                      | er     | Verksamh<br>Verksamh | eter<br>etsenheter | id<br>råk   |          | *<br>*     | tatu<br>Alla | Grunduppgifter<br>Förhandsvisa | Avgunsningar<br>Platser Platshi        | Behörigheter Adress<br>istorik Kontaktlogg | Meddelanden |
|     |                           |                    |                           |        | > Platsanno          | nser               |             |          |            |              | Erbjud platser                 | -                                      |                                            |             |
|     | Yrke                      | Enhet              | Verksamhet                | Komm   | un Omrade            | Skolform           | Praktikform | Program  | Inriktning | Ni           | Veckor                         | Erbiudna                               | Sökande                                    | Bol         |
| C.  | Restaurangbiträde         | Restaurang<br>Test | Restaurang<br>Test        | Skövde | •                    | Grundskola         | Praktik     |          |            |              |                                |                                        |                                            |             |
| C?  | Servitör                  | Restaurang<br>Test | Restaurang<br>Test        | Skövde | r -                  | Grundskola         | Praktik     |          |            |              |                                |                                        |                                            |             |

## 4. Administration -> Verksamheter -> Verksamhetsenheter -> Enhetskort

• Fliken "Platsannonser" – klicka på [Erbjud platser]

| pra  | ktikplatsen.se              | Administration                     | Planeringsverktyg                                          | Rapporter Dokum    | nent Upp                 | odateringa    | r 🕹 🚺                                                                                                    | 0 🕿 0                                                                                      |
|------|-----------------------------|------------------------------------|------------------------------------------------------------|--------------------|--------------------------|---------------|----------------------------------------------------------------------------------------------------|--------------------------------------------------------------------------------------------|
| 0    | Administration              | Användare<br>Verksamheter          | »<br>Ny verksamhets                                        | enhet ter          |                          |               | Restaurang Test                                                                                                    | ×                                                                                          |
| Veri | ksamheter<br>álj verksamhet | Kommun<br>Kommuner                 | Verksamheter > Verksamhetsen                               | iheter             | Ŧ                        | Verks<br>Alla | Grunduppgifter Adress- och platsuppgifter Kr<br>Beskrivning och logotyp Behörigheter                                                                                                    | ontaktuppgifter Platsannonser                                                              |
| 8    | Namo<br>Restaurang Test     | Verksamhetanamn<br>Restaurang Test | Skapa platsanno<br>Platsannonser<br>Konnun Ommon<br>Skövde | Antal platsannonse | er Praktikf<br>2 Praktik | ormer         | + Lagg till Platsannons                                                                                                    |                                                                                            |
| C.   | Restaurang Test enhet 2     | Restaurang Test                    | Skövde<br>Skövde                                           |                    | 0 Larling.               | APL<br>APL    | Redigera info Etbjud platser Platshistorik 🖄 Kopiera 🏦 Ta                                                                                                    | a bort 🗊 Inaktivera                                                                        |
|      |                             |                                    |                                                            | Visar 1-3/3 poster | 25                       | · _           | Platsinformation<br>VERK SAMMET<br>Tot är en mysig restaurang vid vattnet i Tastbyn.<br>W brinner för att ge vära gåstar en härlig upplevelse av god<br>mat i kombination med trevlig atmosfar.<br>Vi är måna om att våra medarbetare ska trivas på jobbet. | ARBET STID<br>KLÄDSEL<br>Lånas av Kretaget<br>LUNCHMÖJLGHETER<br>Förelson Välvder Så funch |

## Erbjuda plats

Du kan både erbjuda nya, ändra antal och minska antal erbjudna platser här. Saknas kontaktperson eller handledare som val måste du lägga till dessa via platsannonsen.

- Öppna upp period du vill erbjuda plats på
  - o Ange antal
  - o Välj kontaktperson för perioden välj om du har flera obligatoriskt
  - Ange handledare för perioden frivilligt. Det går att välja flera
  - Klicka på [Erbjud platser]
    - Du kan även justera eller ta bort platserbjudande

| Totalt erbjudna platser: 44 |                         | Alla beställning     |
|-----------------------------|-------------------------|----------------------|
| Antal                       | Kontaktperson på period | Handledare på period |
| 2                           | Eve Testson             | Välj handledare      |
|                             |                         | Erbjud platser       |

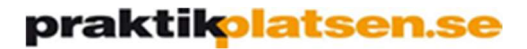

## Skicka bekräftelsebrev

Om du vill ha en sammanställning av erbjudna platser i ett mailmeddelande kan du skicka ett bekräftelsebrev. Detta skickas då till den/de personer som står som Platsadministratör på platsannonsen.

• Klicka på [Skicka bekräftelsebrev]

| Erbjud platser för Restaurangbi                         | träde, Restaurang Test |                        |
|---------------------------------------------------------|------------------------|------------------------|
| Ar<br>2017                                              | Termin       Vårtermin | 1                      |
| v. 10 - 2017 Praktik                                    | Erbjuder 2 platser 😽   | Skicka bekräftelsebrev |
| Beställning: 110 platser<br>Totalt erbjudna platser: 49 | Alla beställningar     |                        |

• Bocka i rutan och klicka på knappen [Skicka]

| Skicka bekräftelsebrev              | ×      |
|-------------------------------------|--------|
| Bekräftelsebrev har aldrig skickats |        |
| Mottagare                           |        |
| Eva Testsson                        |        |
|                                     | Skicka |

## Erbjudna platser – flera vägar att gå

(Behörig: Platsadministratör, Samordnare)

#### Det finns flera vägar att gå för att erbjuda platser – välj den väg du tycker passar bäst för dig!

## <u>1. Startsidan -> Perioder med erbjudna platser -> Mer information</u>

|                       |            | 1                              |
|-----------------------|------------|--------------------------------|
| Perioder med erbjudna | platser    | Mer information Erbjud platser |
| Period                | Skolform   | Bokningar klara                |
| 10.0047               | Grundskola | 2017-02-27 kl: 00:00           |

#### • Välj platsannons

| Översikter > I | Erbjudna platser: D             | etaljerad information          |        |                                  |   |                    | Vyförklarir |
|----------------|---------------------------------|--------------------------------|--------|----------------------------------|---|--------------------|-------------|
| År             | Termin                          | Kommun                         |        | Visa arkiverade                  |   | Praktikform        |             |
| 2017           | ▼ Vårtermin                     | <ul> <li>Alla kommu</li> </ul> | iner   | • Dölj                           | * | Alla praktikformer | ٣           |
| Program        | Nivå                            | Verksamhete                    | r      | Enheter                          |   | Platsannons        |             |
| Alla program   | <ul> <li>Alla nivåer</li> </ul> | - Alla verksa                  | mheter | <ul> <li>Alla enheter</li> </ul> | * | Välj platsannons   | *           |

## 2.Översikter -> Erbjudna platser -> Detaljerad information

| praktikplatsen.se 🛔 Administration 🚔 Verktyg | 🖬 Översikter Dokument Up                      | opdateringar |
|----------------------------------------------|-----------------------------------------------|--------------|
| O Praktikplatsen                             | Ansökningar<br>Bokningar<br>Erbiudna platser  |              |
| Nya direktiv om stängning på praktikplatsen  | Fakturaunderlag<br>Handledare på verksamheter | Översikt     |

• Välj platsannons

| 🔟 Översikter | Erbjudi | na platser: Deta | ljerad inf | ormation          |   |                 |   | 6                  | Vyförklari |
|--------------|---------|------------------|------------|-------------------|---|-----------------|---|--------------------|------------|
| År           |         | Termin           |            | Kommun            |   | Visa arkiverade |   | Praktikform        |            |
| 2017         | *       | Vårtermin        | *          | Alla kommuner     | v | Dölj            | * | Alla praktikformer | ٣          |
| Program      |         | Nivå             |            | Verksamheter      |   | Enheter         |   | Platsannons        |            |
| Alla program | *       | Alla nivåer      |            | Alla verksamheter | v | Alla enheter    | * | Väli platsannons   |            |

## Erbjudna platser

- Här ser du alla aktuella perioder
- Du kan se antal erbjudna, antal sökande, tilldelade och bokade
  - På perioder med bokad elev kan du även se följebrevet med information om eleven

| 41                      |           | Termin      |   | Kommun            |   | Visa arkiverade |   | Praktikform                 |
|-------------------------|-----------|-------------|---|-------------------|---|-----------------|---|-----------------------------|
| 2017                    | *         | Vårtermin   | Ŧ | Alla kommuner     | * | Dölj            | * | Alla praktikformer          |
| rogram                  |           | Nivå        |   | Verksamheter      |   | Enheter         |   | Platsannons                 |
| Alia program            | ¥         | Alla nivåer | * | Alla verksamheter | ٣ | Alla enheter    | v | Undersköterska demensunders |
| Basiak, Kamila Karolina | Bekräftad |             |   |                   |   | Visa Följebrev  |   |                             |
|                         |           |             |   |                   |   | Visa Följebrev  |   |                             |
| Hadgo, Saron Ghidey Be  | ekräftad  |             |   |                   |   |                 |   |                             |

## Användare/behörighet - lägga till/redigera/flytta – flera vägar att gå

(Behörig: Platsadministratör, Samordnare)

- Din egen behörighet styr vilka behörigheter du kan ge andra användare.
  - Samordnare för verksamhet kan lägga upp ny användare och ge behörighet inom hela verksamheten.
  - Samordnare för verksamhetsenhet kan ge behörigheter inom den enheten.
  - Platsadministratör kan ge behörigheter inom sin platsannons.
- Det finns flera vägar att gå för att lägga till behörighet/användare välj det som passar dig bäst!
- Systemet utgår alltid från en mail-adress.
  - Finns användaren sedan tidigare hittar systemet den och du kan välja personen.
  - Saknas mail-adressen i systemet får du möjlighet att lägga upp en ny användare som du i samma process även skickar välkomstmail till med inloggningsuppgifter till verktyget.
- Förnamn, efternamn och mail-adress är obligatoriska uppgifter men komplettera gärna även med telefonnummer, titel osv
  - Telefonnummer visas för elev om man är kontaktperson på platsannons
  - Handledare anges om man jobbar med begreppet (är framtaget för vård- och omsorg)
- Se kommande sidor för beskrivning av olika vägar att hantera användare och behörigheter.
  - OBS! Behörigheter för platsannons beskrivs även djupare i avsnitten [Redigera platsannons] och [Skapa ny platsannons]

## 1. Ny användare:

Administration -> Användare -> Ny användare När användare saknas i systemet

| praktik <mark>platsen.se</mark> | Administration            | 🖀 Verktyg 🛛 Översikter         | Dokument | Uppdateringar |
|---------------------------------|---------------------------|--------------------------------|----------|---------------|
| 🔟 Översikter > Eri              | Användare<br>Verksamheter | Ny användare<br>Alla användare | ation    |               |

• Fyll i uppgifter – klicka på [Nästa steg]

| Grunduppgifter                    | Behörigheter         |  |
|-----------------------------------|----------------------|--|
| -örnamn *                         | Efternamn *          |  |
| Platsansvarig                     | Platsannons          |  |
| Epost *                           | Titel                |  |
| platsansvarig.platsannons@test.se | Kock                 |  |
| Nobilnummer (för SMS)             | Telefon (för samtal) |  |
| XXX-XXX XX XX                     | 0000-00 00 00        |  |
|                                   | Kopiera mobilnummer  |  |
| landledartyp                      | Handledare, fritext  |  |
| Bashandledare •                   |                      |  |
| Skicka välkomstmail               |                      |  |

• Välj Behörighet, För vad, sök med enhetens namn för att kunna välja rätt i fältet Vilken

| 🐣 Lägg till användare |              |          |                                    | × |
|-----------------------|--------------|----------|------------------------------------|---|
| Gr                    | unduppgifter | >        | Behörigheter                       |   |
| Behörighet            | För vad      |          | Vilken                             |   |
| Platsansvarig •       | Platsannons  | •        | rest                               |   |
|                       |              | - 1 0 mm | Servitör, Restaurang Test          |   |
|                       |              | T Lagg   | Restaurangbitrăde, Restaurang Test |   |

• Klicka på [Lägg till behörighet] mellan varje val – klicka på [Spara] när du är nöjd

| Lägg till användare        | 9               |                            |                 | ×     |
|----------------------------|-----------------|----------------------------|-----------------|-------|
| G                          | Grunduppgifter  |                            | Behörigheter    |       |
| Behörighet                 | För vad         | Vilken                     |                 |       |
| Platsansvarig              | Platsannons     | • Restaurangbitra          | äde, Res        |       |
|                            |                 | 🕂 Lägg till behörighet 🛛 🖣 | <b></b>         |       |
| Platsansvarig, Servitör, I | Restaurang Test |                            |                 | ж     |
| r neonoving, recourd       |                 |                            |                 |       |
|                            |                 |                            | Foregående steg | Spara |

## 2. Användarkort:

Administration -> Användare -> Alla användare -> Öppna Användarkort

När användaren finns och du vill kontrollera/redigera en användares uppgifter/behörighet och få en överblick.

Här kan du också flytta samtliga behörigheter från en person till en annan om någon t ex slutar eller byter befattning.

| praktik <mark>platsen.se</mark> | Administration            | 🗯 Verktyg 🔟 Översikter Dokument Uppdateringar            |
|---------------------------------|---------------------------|----------------------------------------------------------|
| Praktikplatsen                  | Användare<br>Verksamheter | <ul> <li>Ny anvāndare</li> <li>Alla användare</li> </ul> |

- Användarna du har rätt att redigera listas är listan lång kan du filtrera eller söka på fritext
- Öppna användarkortet genom att klicka på den blå symbolen

| Beh | örighet       | Handledartyp | Sök        | på fritext              |         |        |  |
|-----|---------------|--------------|------------|-------------------------|---------|--------|--|
| AI  | a v           | Alla         | •          | Sök                     |         |        |  |
|     | Förnamn       | Efternamn    | Epost      |                         | Telefon | Mobile |  |
| 1   | Eva           | Testsson     | eva.testss | on@test.se              |         |        |  |
|     | Platsansvarig | Platsannons  | platsansva | rig.platsannons@test.se |         |        |  |
|     | Samordnare    | Verksamhet   | samordna   | e.verksamhet@test.se    |         |        |  |

• Grunduppgifter – redigera info, återställa lösenord, skicka välkomstmail

| va Testsson                 |                     |            |
|-----------------------------|---------------------|------------|
| Grunduppgifter Behörigheter | Meddelanden         |            |
| Grunduppgifter              |                     | & Redigera |
| Förnamn                     | Efternamn           |            |
| Eva                         | Testsson            |            |
| Epost                       | Titel               |            |
| eva.testsson@test.se        |                     |            |
| Mobil                       | Telefon             |            |
| Handledartyp                | Handledare, fritext |            |
| Ej handledare               |                     |            |
| Lösenord vU8x8J             |                     |            |
| Inbiudan                    |                     | 2 Dedisor  |

praktikolatsen.se

• Meddelanden – här kan du se och läsa alla meddelanden som användaren fått i systemet

| a Testss                            | on                                 | 4                           |                     |           | ×    |
|-------------------------------------|------------------------------------|-----------------------------|---------------------|-----------|------|
| Grunduppo                           | gifter Behörigheter Me             | ddelanden                   |                     |           |      |
|                                     |                                    |                             |                     |           |      |
| Följebre <sup>.</sup>               | v Grundskola Användarma            | eddelande 2017-0            | 2-13 00:01          |           | >>≥  |
| F <mark>öljebre</mark><br>Meddeland | v Grundskola Användarmen           | eddelande 2017-0            | 2-13 00:01          |           | >>≥  |
| Följebre <sup>.</sup><br>Meddeland  | v Grundskola Användarmen<br>RUBRIK | eddelande 2017-0<br>skickad | 2-13 00:01<br>datum | BORTTAGEN | LÄST |

- Behörigheter lägga till/ta bort
  - Här kan du lägga till behörighet på samma sätt som vid skapande av ny användare.
  - Du kan även ta bort behörigheter från användare genom att klicka på x-et till höger.
    - OBS!!! Glöm inte att klicka på [Spara] när du är klar.

|                                                    | örigheter Meddelander               | 1      |   |
|----------------------------------------------------|-------------------------------------|--------|---|
| Flytta behörigheterna till                         | annan användare                     |        |   |
| Behörighet                                         | För vad                             | Vilken |   |
| Välj                                               | <ul> <li>Välj behörighet</li> </ul> | · •    |   |
| Handledare, Servitor, R                            | estaurang lest                      |        |   |
| Platsansvarig, Restaur                             | angbiträde, Restaurang Te           | it     | 3 |
|                                                    | Restaurang Test                     |        | 3 |
| Platsansvarig, Servitör,                           | Restauring rest                     |        |   |
| Platsansvarig, Servitör,<br>Kontaktperson, Servitö | ir, Restaurang Test                 |        | 3 |

## praktikplatsen.se

#### • Flytta samtliga behörigheter till annan användare

- Om en person slutar kan du flytta samtliga behörigheter till annan användare.
  - Kontrollera på användarkortet att det är aktuella behörigheter på användaren som du vill flytta behörigheter från
  - Vid behov justera behörigheterna först
- o Användaren du ska flytta behörigheterna till måste finnas i verktyget
  - Om användare saknas lägg upp denna först via Ny användare
- Klicka på knappen [Flytta behörigheter till annan användare]

| Eva Testsson                               | × |
|--------------------------------------------|---|
| Grunduppgifter Behörigheter Meddelanden    |   |
| Flytta behörigheterna till annan användare |   |

## Sök upp användaren du vill flytta till – Klicka på [Spara]

| Flytta behörigheter till en annan användare                        | ×    |
|--------------------------------------------------------------------|------|
| Behörigheterna kommer tas bort från användaren som du flyttar från |      |
| Sök på namn/epost                                                  |      |
| platsan                                                            |      |
| Platsansvarig Platsannons<br>platsansvarig.platsannons@test.se     |      |
|                                                                    |      |
|                                                                    |      |
| s                                                                  | bara |

## 3. Verksamhetens kort:

Administration -> Verksamheter -> Verksamheter -> Öppna Verksamhetskort (Ge behörigheter till hela verksamheten)

- Sök upp och öppna verksamhetens kort genom att klicka på den blå symbolen
- På fliken "Behörigheter" kan du lägga till/ta bort olika behörigheter för verksamheten
  - Om användaren inte finns får du möjlighet att skapa upp den

| Restaurang Test                               | •                                        |
|-----------------------------------------------|------------------------------------------|
| Grunduppgifter Adress- och platsuppgifter Ent | neter Beskrivning & logotyp Behörigheter |
| 🛎 Titta                                       | 🚢 Eskaleringsmottagare                   |
| Eva Testsson<br>eva.testsson@test.se          | Ingen person tillagd                     |
| Lagg till                                     | Sök efter namn/epost                     |
| Verksamhetsansvarig                           | Lāgg till                                |
| Ingen person tillagd                          | Avbryt                                   |
|                                               |                                          |

## 4. Enhetens kort:

Administration -> Verksamheter -> Verksamhetsenheter -> Öppna Enhetskort (Ge behörigheter till just den enheten)

• Gör enligt punkten ovan, men sök istället på verksamhetsenheter

| Restaurang Test                           |                                |
|-------------------------------------------|--------------------------------|
| Grunduppgifter Adress- och platsuppgifter | Kontaktuppgifter Platsannonser |
| Beskrivning och logotyp Behörigheter      | -                              |
| 🛔 Samordnare                              | Linformationsmottagare         |
| Ingen person tillagd                      | Ingen person tillagd           |
| Lägg till                                 | Lagg till                      |
|                                           |                                |

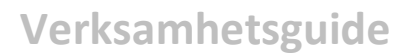

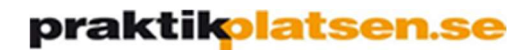

## 5. Platsannonsens kort:

Administration -> Verksamheter -> Platsannonser -> Öppna Platsannonskort (Ge behörigheter till just den platsannonsen)

| estaurangbiträ  | de, Restaurang Test       |                            |             |   |
|-----------------|---------------------------|----------------------------|-------------|---|
| Restaurang Test | - 🔲 Restaurang Test       |                            |             |   |
| Grunduppgifter  | Avgränsningar Behörig     | eter Adress Meddelanden Sp | råkstöd     |   |
| Förhandsvisa    | Platser Platshistorik     | Contaktlogg                |             |   |
| Platsansvarig   | a, kontaktpersoner och ha | ndledare                   | & Redigera  | 3 |
| Platsansvariga  |                           |                            |             |   |
| Namn            | Epost                     | Те                         | lefon Mobil |   |
| Eva Testsson    | eva.test                  | son@test.se                |             |   |
| Platsansvarig P | latsannons platsans       | /arig.platsannons@test.se  |             |   |
| Kontaktpersone  | ٩r                        |                            |             |   |
| Namn            | Epost                     | Telefon                    | Mobil       |   |
| Eva Testsson    | eva.testsson@te           | st.se                      |             |   |
| å Informations  | mottagare 😗               | 🛔 Eskaleringsmottagare 🕄   |             |   |
| I               | ngen person tillagd       | Ingen person tilla         | gd          |   |
|                 |                           | Lägg till                  |             |   |

# **Ansökningar**

## (översikt per platsannons)

(Behörig: Platsadministratör, Samordnare)

## Översikter -> Ansökningar

- Du kan filtrera fram olika urval
- Du kan se antal erbjudna platser, ansökanrader, tilldelade och bokade
- Data kan exporteras till excel

| År                                                                                                    | Termin                                                                                                    |                                                                                                    | Kommun                                                                                                    |                                                                                                    | Visa arkiverade                                                                                                    |                                                                                                    | Skolform                              |                                                         |                |
|----------------------------------------------------------------------------------------------------|----------------------------------------------------------------------------------------------------|----------------------------------------------------------------------------------------------------|----------------------------------------------------------------------------------------------------|----------------------------------------------------------------------------------------------------|----------------------------------------------------------------------------------------------------|----------------------------------------------------------------------------------------------------|---------------------------------------|---------------------------------------------------------|----------------|
| 2017                                                                                                    | Vårtermin                                                                                                    |                                                                                                    | Alla kommuner                                                                                                    | v                                                                                                    | Dölj                                                                                                    | 3                                                                                                    | Alla skolfo                           | mer                                                     | v              |
| Verksamheter                                                                                                    | Enheter                                                                                                    |                                                                                                    | Platsannons                                                                                                    |                                                                                                    |                                                                                                    |                                                                                                    |                                       |                                                         |                |
| Skara kommun Vård och oms 🔹                                                                                                    | Alla enheter                                                                                                    | ř                                                                                                    | <ul> <li>Välj platsannons</li> </ul>                                                                                                    |                                                                                                    |                                                                                                    |                                                                                                    |                                       |                                                         |                |
|                                                                                                    |                                                                                                    |                                                                                                    |                                                                                                    |                                                                                                    |                                                                                                    |                                                                                                    | 🙃 Koli                                | Imper @                                                 | Exportera *    |
|                                                                                                    |                                                                                                    |                                                                                                    |                                                                                                    |                                                                                                    |                                                                                                    |                                                                                                    | - NOR                                 | annier 16                                               | Exportera      |
| Antol plateon 70 Antol one Sken                                                                                                    |                                                                                                    | al unite e itende: OF                                                                                                    |                                                                                                    | l al a finitis da a lua al a                                                                                                    | . 50                                                                                                    |                                                                                                    |                                       |                                                         |                |
| Antai platser. 73, Antai ansokani                                                                                                    | ader. 303, Anta                                                                                                    | ai unika sokande. 85                                                                                                    | , Antai tilidelade. U, Anta                                                                                                    | i delimitivookade                                                                                                    | . 58                                                                                                    |                                                                                                    |                                       |                                                         |                |
|                                                                                                    |                                                                                                    |                                                                                                    |                                                                                                    |                                                                                                    |                                                                                                    |                                                                                                    |                                       |                                                         |                |
|                                                                                                    |                                                                                                    |                                                                                                    |                                                                                                    |                                                                                                    |                                                                                                    |                                                                                                    |                                       |                                                         |                |
| Plats                                                                                                    | Praktikperiod                                                                                                    | Verksamhetsenhet                                                                                                    | Verksamhet                                                                                                    | Program                                                                                                    | Inriktning                                                                                                    | Platser                                                                                                    | Ansökanrader                          | Tilldelade                                              | Definitivbokad |
| Plats<br>Undersköterskor 2017-01-09 - 2017-02-<br>12                                                                                                    | Praktikperiod<br>v. 2-6 - 2017                                                                                                    | Verksamhetsenhet<br>Dagverksamhet<br>Husaren                                                                                                    | Verksamhet<br>Skara kommun Vård och<br>omsorg/Socialtjänst                                                                                                    | Program<br>Vård och<br>omsorgsprogram                                                                                                    | Inriktning<br>Äldreomsorg<br>dagverksamhet                                                                                                    | Platser<br>1                                                                                                    | Ansökanrader<br>6                     | Tilldelade<br>0                                         | Definitivbokad |
| Plats<br>Underskölerskor 2017-01-09 - 2017-02-<br>12<br>Underskölerska 2017-01-09 - 2017-02-12                                                                                                    | Praktikperiod           v. 2-6 - 2017           v. 2-6 - 2017                                                                                                    | Verksamhetsenhet<br>Dagverksamhet<br>Husaren<br>Dagvård 9:an Frejan                                                                                               | Verksamhet<br>Skara kommun Vård och<br>omsorg/Socialtjänst<br>Skara kommun Vård och<br>omsorg/Socialtjänst                                                                                                    | Program<br>Vård och<br>omsorgsprogram<br>Vård och<br>omsorgsprogram                                                                                                    | Inriktning<br>Aldreomsorg<br>dagverksamhet<br>Aldreomsorg<br>dagverksamhet                                                                                                    | Platser<br>1                                                                                                    | Ansökanrader<br>6                     | Tilldelade<br>0                                         | Definitivbokad |
| Plats<br>Underskölerskor 2017-01-09 - 2017-02-<br>12<br>Underskölerska 2017-01-09 - 2017-02-12<br>Underskölerska 2017-01-09 - 2017-02-12                                                                                     | Praktikperiod           v. 2-6 - 2017           v. 2-6 - 2017           v. 2-6 - 2017           v. 2-6 - 2017                                                                         | Verksamhetsenhet<br>Dagverksamhet<br>Husaren<br>Dagvård 9:an Frejan<br>Demensdagvård<br>Ardala                                                                    | Verksamhet<br>Skara kommun Vård och<br>omsorg/Socialtjänst<br>Skara kommun Vård och<br>omsorg/Socialtjänst<br>Skara kommun Vård och<br>omsorg/Socialtjänst                                                                          | Program           Vård och<br>omsorgsprogram           Vård och<br>omsorgsprogram           Vård och<br>omsorgsprogram                                                                                                    | Inriktning<br>Aldreoms org<br>dagverk samhet<br>Aldreoms org<br>dagverk samhet<br>dagverk samhet                                                                                                    | Platser<br>1<br>1<br>1                                                                                                    | Ansökanrader<br>6<br>6                | Tilldelade<br>0<br>0                                    | Definitivbokad |
| Plats<br>Underskölerskor 2017-01-09 - 2017-02-<br>12<br>Underskölerska 2017-01-09 - 2017-02-12<br>Underskölerska 2017-01-09 - 2017-02-12<br>Underskölerska 2017-01-09 - 2017-02-12                                           | Praktikperiod           v. 2-6 - 2017           v. 2-6 - 2017           v. 2-6 - 2017           v. 2-6 - 2017           v. 2-6 - 2017                                                 | Verksamhetsenhet<br>Dagverksamhet<br>Husaren<br>Dagvård 9:an Frejan<br>Demensdagvård<br>Ardala<br>Demensdagvård<br>Bryggan                                        | Verksamhet<br>Skara kommun Vård och<br>omsorg/Socialtjänst<br>Skara kommun Vård och<br>omsorg/Socialtjänst<br>Skara kommun Vård och<br>omsorg/Socialtjänst                                                                          | Program           Vắrd och<br>omsorgsprogram           Vắrd och<br>omsorgsprogram           Vắrd och<br>omsorgsprogram           Vắrd och<br>omsorgsprogram                                                                                                    | Inriktning<br>Adreomsorg<br>dagverksamhet<br>dagverksanhet<br>dagverksanhet<br>Adreomsorg<br>dagverksanhet<br>dagverksanhet                                                                                                    | Platser<br>1<br>1<br>1<br>1<br>1                                                                                                | Ansökanrader<br>6<br>6<br>1<br>3      | Tilldelade<br>0<br>0<br>0                               | Definitivbokar |
| Plats<br>Undersköterskor 2017-01-09 - 2017-02-<br>12<br>Undersköterska 2017-01-09 - 2017-02-12<br>Undersköterska 2017-01-09 - 2017-02-12<br>Undersköterska 2017-01-09 - 2017-02-12                                           | Praktikperiod           v. 2-6 - 2017           v. 2-6 - 2017           v. 2-6 - 2017           v. 2-6 - 2017           v. 2-6 - 2017           v. 2-6 - 2017                         | Verksamhetsenhet<br>Dagverksamhet<br>Husaren<br>Dagvård 9:an Frejan<br>Demensdagvård<br>Bryggan<br>Demensdagvård<br>Bryggan                                       | Verksamhet<br>Skara kommun Vård och<br>omsorg/Socialtjänst<br>Skara kommun Vård och<br>omsorg/Socialtjänst<br>Skara kommun Vård och<br>omsorg/Socialtjänst<br>Skara kommun Vård och<br>omsorg/Socialtjänst                          | Program<br>Vård och<br>omsörgsprogram<br>Vård och<br>omsörgsprogram<br>Vård och<br>omsörgsprogram<br>Vård och<br>omsörgsprogram                                                                                                    | Inriktning           Aldreoms org           dagverk samhet           Aldreoms org           dagverk samhet           Aldreoms org           dagverk samhet           dagverk samhet           dagverk samhet           dagverk samhet           dagverk samhet           dagverk samhet           Demens                                                                                                    | Platser<br>1<br>1<br>1<br>1<br>1<br>1<br>1                                                                                      | Ansökanrader<br>6<br>6<br>1<br>3<br>4 | Tilldelade<br>0<br>0<br>0<br>0<br>0                     | Definitivbokad |
| Plats<br>Underskölerskor 2017-01-09 - 2017-02-<br>12<br>Underskölerska 2017-01-09 - 2017-02-12<br>Underskölerska 2017-01-09 - 2017-02-12<br>Underskölerska 2017-01-09 - 2017-02-12<br>Underskölerska 2017-01-09 - 2017-02-12 | Praktikperiod           v. 2-6 - 2017           v. 2-6 - 2017           v. 2-6 - 2017           v. 2-6 - 2017           v. 2-6 - 2017           v. 2-6 - 2017           v. 2-6 - 2017 | Verksamhetsenhet<br>Dagverksamhet<br>Husaren<br>Dagvård 9:an Frejan<br>Demensdagvård<br>Ardala<br>Demensdagvård<br>Eken<br>Demensdagvård<br>Eken<br>Demensdagvård | Verksamhet<br>Skara kommun Vård och<br>omsorg/Socialtjänst<br>Skara kommun Vård och<br>omsorg/Socialtjänst<br>Skara kommun Vård och<br>omsorg/Socialtjänst<br>Skara kommun Vård och<br>omsorg/Socialtjänst<br>Skara kommun Vård och | Program           Várd och           omsorgsprogram           Várd och           omsorgsprogram           Várd och           omsorgsprogram           Várd och           omsorgsprogram           Várd och           omsorgsprogram           Várd och           omsorgsprogram           Várd och           omsorgsprogram           Várd och           omsorgsprogram | Inriktning           Akreoms org           agverks amhet           Akreoms org           agverks amhet           Akreoms org           annet           Åkreoms org           annet           Åkreoms org           annet           Åkreoms org           annet           Åkreoms org           annet           Åkreoms org           annet           Demens           annet           Demens           opens | Platser           1           1           1           1           1           1           1           1           1           1 | Ansökantader<br>6<br>1<br>3<br>4      | Tilldelade<br>0<br>0<br>0<br>0<br>0<br>0<br>0<br>0<br>0 | Definitivbokad |

- Kolumner kan tas bort/läggas till innan export
  - Klicka på knappen [Kolumner] kryssa bort de kolumner du inte vill ha med i export
  - o Klicka på knappen [Exportera] välj vilket format du vill ha

| 2017 verksamheter               | Vårtermin              | v             | Alla kommuner               |               |                   |   |             |            |           |
|---------------------------------|------------------------|---------------|-----------------------------|---------------|-------------------|---|-------------|------------|-----------|
| Verksamheter                    |                        |               |                             | Ŧ             | Dölj              | Ŧ | Alla skolfo | mer        |           |
|                                 | Enheter                |               | Platsannons                 |               |                   |   | -           |            |           |
| Skara kommun Vård och oms       | Alla enheter           | v             | Valj platsannons            |               |                   |   | •           |            | <b>N</b>  |
|                                 |                        |               |                             |               |                   |   | Kolu        | imner 🕥    | Exportera |
|                                 |                        |               |                             |               |                   |   |             | Till Pdf   |           |
| Antal plateer: 73 Antal ancökan | radar: 303 Antal unika | sökande: 85 / | htal tilldelade: 0. Antal d | ofinitivbokad | o <sup>.</sup> 59 |   |             | Till Excel |           |

# **Bokningar**

# (översikt per platsannons)

(Behörig: Platsadministratör, Samordnare)

## Översikter -> Bokningar -> Översikt

- Du kan filtrera fram olika urval
- Du kan se uppgifter om elev per period och plats
- Data kan exporteras till excel

| År            |                              |                |                                    | Termin            |                          |                                          | Kommun                    |                | Visa arkive        | rade         |             | Skolformer                    |                              |
|---------------|------------------------------|----------------|------------------------------------|-------------------|--------------------------|------------------------------------------|---------------------------|----------------|--------------------|--------------|-------------|-------------------------------|------------------------------|
| 2017          |                              |                |                                    | Vårtern           | nin                      |                                          | Alla kommuner             | ्रम            | Dölj               |              |             | Välj skolform                 | ¥                            |
| Verksamhet    |                              |                |                                    | Enheter           |                          |                                          | Platsannonser             |                |                    |              |             |                               |                              |
| Skara komr    | nun Vår                      | d och or       | ms •                               | Alla en           | heter                    | *                                        | Alla platsannonser        | · •            |                    |              |             |                               |                              |
|               |                              |                |                                    |                   |                          |                                          |                           |                |                    |              |             | S Kolumner                    | Exportera •                  |
| Praktikperiod | Start                        | Slut           | Verksamhe                          | et                | Enhet                    | Elev                                     | Epost                     | Utbild         | Iningsenhet        | Skolform     | Praktikform | Program                       | Inriktning                   |
| v. 2-6 - 2017 | 2017-<br>01-09               | 2017-<br>02-12 | Skara kom<br>Vård och<br>omsorg/So | mun<br>cialtjänst | Dagverksamhet<br>Husaren | Ek, Maria<br>Claudia<br>Lorena           |                           | Vuxen<br>Medle | utbildning<br>arn  | Gymnasie/Vux | APL         | Vård och<br>omsorgsprogrammet | Äldreomsorg<br>dagverksamhet |
| /. 2-6 - 2017 | 2017-<br>01-09               | 2017-<br>02-12 | Skara kom<br>Vård och<br>omsorg/So | mun<br>cialtjänst | Dagvård 9:an<br>Frejan   | Nilsson,<br>Alice                        | alice99ni@gmail.com       | Gymn<br>Kated  | asium<br>ral Skara | Gymnasie/Vux | APL         | Vård och<br>omsorgsprogrammet | Äldreomsorg<br>dagverksamhet |
| /. 2-6 - 2017 | 2017-<br>01-09               | 2017-<br>02-12 | Skara kom<br>Vård och<br>omsorg/So | mun<br>cialtjänst | Demensdagvård<br>Bryggan | Fattah,<br>Touka                         | toutou_2012hh@hotmail.com | Vuxen<br>Medie | autbildning<br>arn | Gymnasie/Vux | APL         | Vård och<br>omsorgsprogrammet | Äldreomsorg<br>dagverksamhet |
| /. 2-6 - 2017 | 2017-<br>01-09               | 2017-<br>02-12 | Skara kom<br>Vård och<br>omsorg/So | mun<br>cialtjänst | Demensdagvård<br>Eken    | Adam, Leila                              | ahmedleila89@gmail.com    | Vuxen<br>Medie | utbildning<br>arn  | Gymnasie/Vux | APL         | Vård och<br>omsorgsprogrammet | Demens                       |
| /. 2-6 - 2017 | 2017-<br>01-09               | 2017-<br>02-12 | Skara kom<br>Vård och<br>omsorg/So | mun<br>cialtjänst | Korttidsenheten          | Lilja, Thyra<br>Signe<br>Paulina         | thyralija@hotmail.se      | Gymn<br>Kated  | asium<br>ral Skara | Gymnasie/Vux | APL         | Vård och<br>omsorgsprogrammet | Äldreomsorg särsk<br>boende  |
| v. 2-6 - 2017 | 20 <mark>17-</mark><br>01-09 | 2017-<br>02-12 | Skara kom<br>Vård och<br>omsorg/So | mun<br>cialtjänst | LSS<br>Fontänen/11.an    | Rydén,<br>Gunilla<br>Linnéa<br>Elisabeth | atlas98@hotmail.se        | Gymr<br>Kated  | asium<br>ral Skara | Gymnasie/Vux | APL         | Vård och<br>omsorgsprogrammet | Funktionsnedsättni           |

- Kolumner kan tas bort/läggas till innan export
  - Klicka på knappen [Kolumner] kryssa bort de kolumner du inte vill ha med i export
  - o Klicka på knappen [Exportera] välj vilket format du vill ha

| Ar                             |                                               |                        |                                         | Terr                            | min      |                         |               |      |                             |          | Kommu   | n      |   |                | Visa ar           | kive | ade    |         |    |        | 1   | Skolfor         | mer           |                 |                                           |   |
|--------------------------------|-----------------------------------------------|------------------------|-----------------------------------------|---------------------------------|----------|-------------------------|---------------|------|-----------------------------|----------|---------|--------|---|----------------|-------------------|------|--------|---------|----|--------|-----|-----------------|---------------|-----------------|-------------------------------------------|---|
| 2017                           |                                               |                        | Ŧ                                       | Va                              | årtermi  | n                       |               |      |                             | ٣        | Alla ko | mmuner |   | Ŧ              | Dölj              |      |        |         |    |        | •   | Vālj s          | kolfo         | rm              |                                           | • |
| Verksamhet                     |                                               |                        |                                         | Enh                             | neter    |                         |               |      | Platsanr                    | nonser   |         |        |   |                |                   |      |        |         |    |        |     |                 |               |                 |                                           |   |
| Skara kom                      | t Enheter<br>mmun Vård och oms • Alla enheter |                        |                                         | Ŧ                               | Alla pla | atsannonser             |               | *    |                             |          |         |        |   |                |                   |      |        | -       | 1  |        |     |                 |               |                 |                                           |   |
|                                |                                               |                        |                                         |                                 |          |                         |               |      |                             |          |         |        |   |                |                   |      |        |         |    |        |     | •               | Kolu          | imner<br>Till P | <ul> <li>Exportera</li> <li>df</li> </ul> |   |
|                                | <**                                           | <x></x>                | <                                       | ж                               | >        | <                       | ×             | >    | < x                         | >        | <       | ×      | > | <              | ж                 | >    | < :    | < >     | <  | х      | >   | <               | ×             | Till E          | xcel                                      |   |
| S & /                          |                                               |                        |                                         |                                 |          |                         |               |      | Flev                        |          | Epost   |        |   | Utbild         | Iningsen          | het  | Skolfo | m       | Pr | aktikf | orm | Progr           | am            | -               | Inriktning                                | 1 |
| Praktikperiod                  | Start                                         | Slut                   | Verksar                                 | nhet                            |          | Enhet                   | L             |      |                             |          |         |        |   |                |                   |      |        |         |    |        |     |                 |               |                 |                                           |   |
| Praktikperiod<br>v. 2-6 - 2017 | Start<br>2017-<br>01-09                       | Slut<br>2017-<br>02-12 | Verksar<br>Skara k<br>Vård oc<br>omsorg | nhet<br>ommun<br>h<br>/Socialtj | jänst    | Enhet<br>Dagve<br>Husar | erksan<br>ren | nhet | Ek, Ma<br>Claudia<br>Lorena | ria<br>I |         |        |   | Vuxen<br>Medle | utbildning<br>arn |      | Gymna  | sie/Vux | AF | PL     |     | Vård o<br>omsoi | och<br>rgspro | grammet         | Äldreomsorg<br>dagverksamhet              |   |

# **Bokningar**

## (statistik)

(Behörig: Platsadministratör, Samordnare)

## Översikter -> Bokningar -> Bokningsstatistik

- Du kan filtrera fram olika urval
- Du kan se olika sammanställningar t ex antal placeringar per kommun, enhet, skola
- Kan visas som diagram eller tabell
- Data kan exporteras

|                                                                                                    | 🛕 Termin                                                    |     | Bransch            |             | Verksamhetstyp |      | Kommun        |       |
|----------------------------------------------------------------------------------------------------|-------------------------------------------------------------|-----|--------------------|-------------|----------------|------|---------------|-------|
| 2017                                                                                                    | ▼ Vårtermin                                                 |     | Alla               |             | Alla           | w    | Alla kommuner | r     |
| sa arkiverade                                                                                                    | Skolform                                                    |     | Praktikform        |             | Program        |      | Nivå          |       |
| Dolj                                                                                                    | <ul> <li>Gymnasie/Vux</li> </ul>                            | *   | Alla praktikformer | Υ.          | Alla program   | *    | Alla nivåer   |       |
| rksamheter                                                                                                    | Тур                                                         |     | Visa som           |             |                |      |               |       |
| Alla verksamheter                                                                                                    | Efter kommun                                                | •   | Visa som diagram   | •           |                |      |               |       |
|                                                                                                    |                                                             |     |                    |             |                |      |               |       |
| Ej angiven<br>Falköping<br>Grästorp<br>Gullspång<br>Götene                                                                                                   | -18<br>-10<br>-18<br>-34                                    |     |                    | 153         |                |      | •             | Antal |
| Ej angiven<br>Falköping<br>Grästorp<br>Gullspång<br>Götene<br>Hjo<br>Karlsborg                                                                               |                                                             |     |                    | 153         |                |      | -             | Antal |
| Ej angiven<br>Falköping<br>Grästorp<br>Gullspång<br>Götene<br>Hjo<br>Karlsborg<br>Lidköping<br>Mariestad<br>Skävde                                           | 18<br>10<br>18<br>22<br>15                                  | -83 |                    | -153<br>171 |                | -256 |               | Antal |
| Ej angiven<br>Falköping<br>Grästorp<br>Gullspång<br>Götene<br>Hjo<br>Karlsborg<br>Lidköping<br>Mariestad<br>Skara<br>Skövde<br>Tibro<br>Tidaholm<br>Töreboda | -18<br>-10<br>-18<br>-22<br>-15<br>-58<br>-23<br>-45<br>-24 | -83 |                    | -171        |                | -256 |               | Antal |

| Âr                |   | Termin       |   | Bransch            |   | Verksamhetstyp |   | Kommun      |          |        |
|-------------------|---|--------------|---|--------------------|---|----------------|---|-------------|----------|--------|
| 2017              | • | Vårtermin    | Ŧ | Alla               | * | Alla           | * | Alla komm   | uner     | 9      |
| Visa arkiverade   |   | Skolform     |   | Praktikform        |   | Program        |   | Nivå        |          |        |
| Dölj              | * | Gymnasie/Vux | * | Alla praktikformer | * | Alla program   | * | Alla nivåer |          |        |
| Verksamheter      |   | Тур          |   | Visa som           |   |                |   |             |          |        |
| Alla verksamheter | * | Efter kommun | * | Visa som tabell    | * | -              |   |             |          |        |
|                   |   |              |   |                    |   |                |   |             | Export   | tera 1 |
|                   |   |              |   |                    |   |                |   |             | Till Pdf |        |
|                   |   |              |   |                    |   |                |   |             |          |        |

# **Planeringsöversikt**

## (översikt beställningar och erbjudna platser)

(Behörig: Platsadministratör, Samordnare)

## Översikter -> Planeringsöversikt

- Du kan filtrera fram olika urval
- Du kan se antal beställda platser, erbjudna platser, kopplade elever, bokade platser
- Data kan exporteras till excel.

| Âr                                        |       |       |        |      |      | Term  | nin   |       |      |      |         |      |      | V     | isa a | rkiver | ade    |      |         |        |       | Pr      | akti   | kforn  | ner  |       |       |       |      |       | Pr            | ogra         | im        |      |                |               |        |             |           |
|-------------------------------------------|-------|-------|--------|------|------|-------|-------|-------|------|------|---------|------|------|-------|-------|--------|--------|------|---------|--------|-------|---------|--------|--------|------|-------|-------|-------|------|-------|---------------|--------------|-----------|------|----------------|---------------|--------|-------------|-----------|
| 2017                                      |       |       |        |      | ۳    | Va    | irter | min   |      |      |         |      |      | •     | Dölj  |        |        |      |         |        | 8     | •       | Alla   | prak   | tikt | form  | er    |       |      | ٣     |               | Vård         | 1 ocł     | n om | sorg           | spro          | gran   | nmet        | 2         |
| nriktning                                 |       |       |        |      |      | Prak  | tikp  | eriod |      |      |         |      |      | V     | isa   |        |        |      |         |        |       |         |        |        |      |       |       |       |      |       |               |              |           |      |                |               |        |             |           |
| Alla inriktning                           | ar    |       |        |      | ×    | ٧.    | 13-   | 7 - 3 | 2017 | 7    |         |      |      | •     | Visa  | allt   |        |      |         |        | 32    | T       |        |        |      |       |       |       |      |       |               |              |           |      |                |               |        |             |           |
|                                           |       |       |        |      |      |       |       |       |      |      |         |      |      |       |       |        |        |      |         |        |       |         |        |        |      |       |       |       |      |       |               | ¢            | Kol       | lumn | ег             | ۲             | Expo   | ortera      | a         |
| Period                                    |       |       | Fotalt |      |      | AI    | kutsj | ukvår | ď    |      | Dem     | iens |      | Funk  | tions | nedsä  | ttning |      | Primä   | rvård  | ľ     | Psyki   | atri s | sjukhu | ıs   | So    | cialp | sykia | tri  | Äl    | dreo<br>jverk | msor<br>sami | rg<br>het | Ä    | Idreoi<br>hemi | nsorg<br>vård | 1      | Äld<br>särs | lre<br>ki |
|                                           | Best. | Till. | Kop.   | Eop. | Bok. | Best. | Till. | Eop.  | Bok. | Best | . Till. | Eop. | Bok. | Best. | Till. | Eop.   | Bok.   | Best | . Till. | Eop. B | ok. E | Best. 1 | ill. E | op. B  | ok.  | Best. | Till. | Eop.  | Bok. | Best. | Till.         | Eop.         | Bok.      | Best | Till, I        | Eop. E        | 3ok. E | 3est. 1     | Fil       |
| /, 13-17 - 2017                           | 318   | 412   | 283    | 0    | 249  | 39    | 38    | 0     | 31   | 38   | 56      | 0    | 28   | 40    | 51    | 0      | 23     | 7    | 9       | 0      | 7     | 7       | 6      | 0      | 4    | 12    | 33    | 0     | 14   | 7     | 9             | 0            | 3         | 74   | 87             | 0             | 54     | 94 1        | 12        |
| Auxenutbildning<br>ärcenter<br>alköping   | 35    |       | 29     | 0    | 29   | 0     |       | 0     | 0    | 6    |         | 0    | 5    | 4     |       | 0      | 4      | 0    |         | 0      | 0     | 0       |        | 0      | 0    | 0     |       | 0     | 0    | 0     |               | 0            | 0         | 8    |                | 0             | 2      | 17          |           |
| luxenutbildning<br>Campus Lidköping       | 35    |       | 26     | 0    | 24   | 8     |       | 0     | 6    | 0    |         | 0    | 0    | 6     |       | 0      | 2      | 2    |         | 0      | 1     | 3       |        | 0      | 2    | 8     |       | 0     | 9    | 1     |               | 0            | 0         | 6    |                | 0             | 3      | 1           |           |
| luxenutbildning<br>Skövde                 | 120   |       | 117    | 0    | 100  | 17    |       | 0     | 11   | 31   |         | 0    | 21   | 14    |       | 0      | 8      | 5    |         | 0      | 6     | 4       |        | 0      | 2    | 4     |       | 0     | 5    | 4     |               | 0            | 3         | 16   |                | 0             | 20     | 25          |           |
| uxenutbildning<br>adsbo                   | 27    |       | 22     | 0    | 15   | 0     |       | 0     | 0    | 0    |         | 0    | 0    | 9     |       | 0      | 4      | 0    |         | 0      | 0     | 0       |        | 0      | 0    | 0     |       | 0     | 0    | 0     |               | 0            | 0         | 8    |                | 0             | 7      | 10          |           |
| ymnasium<br>udbeck <mark>Tid</mark> aholm | 12    |       | 12     | 0    | 12   | 0     |       | 0     | 0    | 0    |         | 0    | 0    | 0     |       | 0      | 0      | 0    |         | 0      | 0     | 0       |        | 0      | 0    | 0     |       | 0     | 0    | 2     |               | 0            | 0         | 4    |                | 0             | 4      | 6           |           |
| uxenutbildning<br>fedlearn                | 33    |       | 29     | 0    | 21   | 0     |       | 0     | 0    | 0    |         | 0    | 0    | 1     |       | 0      | 2      | 0    |         | 0      | 0     | 0       |        | 0      | 0    | 0     |       | 0     | 0    | 0     |               | 0            | ø         | 16   |                | 0             | 7      | 16          |           |
| uxenutbildning<br>iompetenscentrum        | 9     |       | 4      | 0    | 4    | 0     |       | 0     | 0    | 1    |         | 0    | 1    | 2     |       | 0      | 1      | 0    |         | 0      | 0     | 0       |        | 0      | 0    | 0     |       | 0     | 0    | 0     |               | 0            | 0         | 3    |                | 0             | 2      | 3           |           |

- Kolumner kan tas bort/läggas till innan export
  - Klicka på knappen [Kolumner] kryssa bort de kolumner du inte vill ha med i export
  - Klicka på knappen [Exportera] välj vilket format du vill ha

| År                                                                      |                        |      |                             |           |                   | Termin                        |                        |                           |                  |                      |                              | 1                               | 'isa a                  | rkiver              | ade                      |                      |                         |                     | F                       | rakti                    | kforme                          | r                      |                          |                             |                    |                                  | Prog                                    | ram                        |                                 |                                                  |                                      |                        |                            |                                           |
|-------------------------------------------------------------------------|------------------------|------|-----------------------------|-----------|-------------------|-------------------------------|------------------------|---------------------------|------------------|----------------------|------------------------------|---------------------------------|-------------------------|---------------------|--------------------------|----------------------|-------------------------|---------------------|-------------------------|--------------------------|---------------------------------|------------------------|--------------------------|-----------------------------|--------------------|----------------------------------|-----------------------------------------|----------------------------|---------------------------------|--------------------------------------------------|--------------------------------------|------------------------|----------------------------|-------------------------------------------|
| 2017                                                                    |                        |      |                             |           | •                 | Vårt                          | ermi                   | n                         |                  |                      |                              | •                               | Dölj                    |                     |                          |                      |                         |                     | •                       | Alla                     | prakti                          | kforr                  | ner                      |                             |                    | •                                | Vå                                      | rd oc                      | h om                            | sorg                                             | spro                                 | ograi                  | mme                        | et 1                                      |
| Inriktning                                                              |                        |      |                             |           |                   | Praktik                       | perio                  | bd                        |                  |                      |                              | 1                               | lisa                    |                     |                          |                      |                         |                     |                         |                          |                                 |                        |                          |                             |                    |                                  |                                         |                            |                                 |                                                  |                                      |                        |                            |                                           |
| Alla inriktning                                                         | jar                    |      |                             |           | Ŧ                 | v. 13                         | -17                    | - 201                     | 7                |                      |                              |                                 | Visa                    | a allt              |                          |                      |                         |                     | v                       |                          |                                 |                        |                          |                             |                    |                                  |                                         |                            |                                 |                                                  |                                      |                        |                            |                                           |
|                                                                         |                        |      |                             |           |                   |                               |                        |                           |                  |                      |                              |                                 |                         |                     |                          |                      |                         |                     |                         |                          |                                 |                        |                          |                             |                    |                                  | 1                                       | 🌣 Ka                       | olumn                           | er                                               | ٢                                    | Exp                    | orte                       | ra •                                      |
|                                                                         |                        |      |                             |           |                   |                               |                        |                           |                  |                      |                              | 1                               |                         |                     |                          |                      |                         |                     |                         |                          |                                 |                        |                          |                             |                    | Äld                              |                                         | to Ko                      | nmuk<br>T                       | ier<br>Till Ex                                   | ()<br>Cel                            | Exp                    | orte                       | ra •                                      |
| Period                                                                  |                        |      | ſotalt                      |           |                   | Akut                          | sjukv                  | ård                       |                  | Dem                  | ens                          | Funi                            | tions                   | nedsät              | tning                    | Р                    | rimärv                  | ırd                 | Psyl                    | ciatri s                 | jukhus                          | S                      | ocialp                   | sykia                       | ri                 | Äld<br>dagv                      | reoms                                   | <b>b</b> Ko<br>org<br>nhet | blumn<br>T                      | ier<br>Till Ex<br>hemv                           | ()<br>Cel                            | Exp                    | orte<br>sär                | ra •                                      |
| Period                                                                  | Best. T                | 10.  | fotalt<br>Kop.              | Eop.      | Bok.              | Akut<br>Best. Ti              | sjukv<br>II. Eo        | ård<br>p. Bok             | Best             | Dem<br>Till, I       | ens<br>Cop. Bo               | Funi                            | ttions                  | nedsät<br>Eop,      | tning<br>Bok.            | P<br>Best.           | rimärv<br>Till. Ec      | ırd<br>p. Bok.      | Psyl<br>Best.           | ciatri s<br>Till. E      | jukhus<br>op. Bol               | sBes                   | ocialp<br>t. Till.       | sykiat                      | ri<br>Bok. E       | Äld<br>dagv<br>lest. T           | reoms<br>erksar                         | org<br>nhet<br>o. Bok      | Jumn<br>T<br>A                  | ier<br>ill Ex<br>nareor<br>hemv<br>Till. E       | ()<br>Cel<br>ard<br>ard              | Exp<br>Bok.            | orte<br>sär<br>Best.       | ra •<br>nurec<br>rskilt<br>. Till.        |
| Period                                                                  | Best. T<br>318 4       | ill. | fotalt<br>Kop.<br>283       | Eop.      | Bok. 1            | Akut<br>Best. Ti<br>39 3      | sjukv<br>II. Eo<br>B 0 | ård<br>p. Bok<br>31       | Best.            | Dem<br>Till, I<br>56 | ens<br>Cop. Bo<br>0 2        | Funi<br>ok. Best<br>8 40        | tions<br>. Till.<br>51  | nedsät<br>Eop,<br>0 | tning<br>Bok.<br>23      | P<br>Best.<br>7      | rimärv<br>Till. Ec<br>9 | ırd<br>p. Bok.<br>7 | Psyl<br>Best.<br>7      | ciatri s<br>Till. E<br>6 | jukhus<br>op. Bol<br>0 4        | S<br>Bes<br>12         | ocialp<br>t. Till.<br>33 | sykia<br>Eop. 1<br>0        | ri<br>Bok. E       | Äld<br>dagv<br>lest. T<br>7      | reoms<br>erksar<br>ill. Eop<br>9 0      | Drg<br>nhet<br>3           | Diumn<br>T<br>Au<br>Best.<br>74 | ier<br>ill Ex<br>nareor<br>hemv<br>Till. E<br>87 | (Cel<br>ard<br>ard<br>Eop.           | Exp<br>Bok.            | orte<br>sär<br>Best.<br>94 | ra •<br>nurec<br>rskilt<br>. Till.<br>123 |
| Period<br>. 13-17 - 2017<br>Auxenutbildning<br>. Arcenter<br>. alköping | Best. T<br>318 4<br>35 |      | Fotalt<br>Kop.<br>283<br>29 | Eop.<br>0 | Bok.<br>249<br>29 | Akut<br>Best. Ti<br>39 3<br>0 | sjukv<br>II. Eo<br>B 0 | rård<br>p. Bok<br>31<br>0 | Best.<br>38<br>6 | Dem<br>Till, I<br>56 | ens<br>Fop. Bo<br>0 2<br>0 3 | Funi<br>ok. Best<br>8 40<br>5 4 | ttions<br>. Till.<br>51 | Eop,<br>0           | tning<br>Bok.<br>23<br>4 | P<br>Best.<br>7<br>0 | rimärv<br>Till. Ec      | rrd<br>p. Bok.<br>7 | Psyl<br>Best.<br>7<br>0 | ciatri s<br>Till. E<br>6 | jukhus<br>op. Bol<br>0 4<br>0 0 | S<br>6. Bes<br>12<br>0 | ocial;<br>t. Till.<br>33 | esykiat<br>Eop. 1<br>0<br>0 | ri<br>30k. E<br>14 | Äld<br>dagv<br>lest. T<br>7<br>0 | reoms<br>erksar<br>ill. Eop<br>9 0<br>0 | org<br>nhet<br>3<br>0      | Best.                           | ier<br>Till Ex<br>hemv<br>Till, E<br>87          | cel     insor     árd     cop.     0 | Exp<br>Bok.<br>54<br>2 | orte<br>sär<br>Best.<br>94 | ra •<br>nurec<br>rskilt<br>123            |

- Genom att klicka på de olika talen kan du få mer information om skolornas beställningar, erbjudna platser, kopplade grupper, bokade platser – både totalt och per skola/kommun/inriktning
  - Exempel 1 se lista på skolornas beställningar
    - Här visas t ex inriktning, nivå och antal

| Period                                    |       |       | Total | t    |      | A     | cutsj | ukvå | rd   |       | Den   | nens |      | Funkt | ions  | neds |
|-------------------------------------------|-------|-------|-------|------|------|-------|-------|------|------|-------|-------|------|------|-------|-------|------|
|                                           | Best. | Till. | Kop.  | Eop. | Bok. | Best. | Till. | Eop. | Bok. | Best. | Till. | Eop. | Bok. | Best. | Till. | Eop  |
| v. 13-17 - 2017                           | 318   | 411   | 283   | 0    | 252  | 39    | 36    | 0    | 31   | 38    | 55    | 0    | 27   | 40    | 53    | 0    |
| Vuxenutbildning<br>Lärcenter<br>Falköping | 35    |       | 29    | 0    | 29   | 0     |       | 0    | 0    | 6     |       | 0    | 5    | 4     |       | 0    |
| Vuxenutbildning<br>Campus Lidköping       | 35    |       | 26    | 0    | 25   | 8     |       | 0    | 8    | 0     |       | 0    | 0    | 8     |       | 0    |
| Vuxenutbildning<br>Skövde                 | 120   |       | 117   | 0    | 99   | 17    |       | 0    | 11   | 31    |       | 0    | 21   | 14    |       | 0    |
| Vuxenutbildning<br>Vadsbo                 | 27    |       | 23    | 0    | 16   | 0     |       | 0    | 0    | 0     |       | 0    | 0    | 9     |       | 0    |
| Cumpanium                                 |       |       |       |      |      |       |       |      |      |       |       |      |      |       |       |      |

• Listan kan tas fram som total för period eller per skola och inriktning

|                                     |                                | 1    |                       |                  |
|-------------------------------------|--------------------------------|------|-----------------------|------------------|
| Utbildningsenhet                    | Inriktning                     | Nivå | Fritext               | Platsbeställning |
| Gymnasium De la<br>Gardie Lidköping | Äldreomsorg särskilt<br>boende | Âk1  |                       | 16               |
| Gymnasium De la<br>Gardie Lidköping | Äldreomsorg<br>hemvård         | Åk1  |                       | 13               |
| Gymnasium<br>Rudbeck Tidaholm       | Äldreomsorg särskilt<br>boende | Åk2  |                       | 6                |
| Gymnasium<br>Rudbeck Tidaholm       | Äldreomsorg<br>hemvård         | Åk2  |                       | 4                |
| Gymnasium<br>Rudbeck Tidaholm       | Äldreomsorg<br>dagverksamhet   | Åk2  |                       | 2                |
| Gymnasium<br>Alleberg Falköping     | Akutsjukvård                   | Åk3  | primärvård            | 14               |
| Gymnasium<br>Álleberg Falköping     | Funktionsnedsättning           | Åk3  | daglig verksamhet     | 4                |
| Vuxenutbildning<br>Campus Lidköping | Äldreomsorg särskilt<br>boende | Vux  | Sen beställning/Admin | 1                |
| Vuxenutbildning<br>Campus Lidköping | Psykiatri sjukhus              | Vux  |                       | 3                |

- Exempel 2 se lista på erbjudna platser
  - Här visas antal erbjudna och antal bokade
    - Listan kan tas fram som total för period eller per inriktning
    - I listan kan man klicka på verksamheten och se platser per enhet

| Period                                    |       |            | Totalt |    |      | A     | kutsj | jukvår | rd          |       | Den   | nens |      | Funkt | ionsi | nedsä |
|-------------------------------------------|-------|------------|--------|----|------|-------|-------|--------|-------------|-------|-------|------|------|-------|-------|-------|
|                                           | Best. | Till.      | Kor    | p. | Bok. | Best. | Till. | Eop    | <b>)</b> k. | Best. | Till. | Eop. | Bok. | Best. | Till. | Eop.  |
| v. 13-17 - 2017                           | 318   | <u>411</u> | 283    | 0  | 252  | 39    | 36    | -      | 31          | 38    | 55    | 0    | 27   | 40    | 53    | 0     |
| Vuxenutbildning<br>Lärcenter<br>Falköping | 35    |            | 29     | 0  | 29   | 0     |       | 0      | 0           | 6     |       | 0    | 5    | 4     |       | 0     |
| Vuxenutbildning<br>Campus Lidköping       | 35    |            | 26     | 0  | 25   | 8     |       | 0      | 6           | 0     |       | 0    | 0    | 6     |       | 0     |
| Vuxenutbildning<br>Skövde                 | 120   |            | 117    | 0  | 99   | 17    |       | 0      | 11          | 31    |       | 0    | 21   | 14    |       | 0     |

|                                                   | . 🔸              | <b></b>        |
|---------------------------------------------------|------------------|----------------|
|                                                   | Erbjudna platser | Bokade platser |
| Falköpings kommun Vård och<br>omsorg/Socialtjänst | 59               | 36             |
| Grästorps kommun Vård och                         | 5                | 3              |
| Hallers väg 20                                    | 1                | 1              |
| Hemtjänsten                                       | 1                | 1              |
| P <mark>a</mark> letten daglig sysselsättning SOL | 1                | 0              |
| Paletten, daglig verksamhet LSS                   | 1                | 0              |
| Passagen                                          | 1                | 1              |
| Gullspångs kommun Vård och<br>omsorg/Socialtjänst | 8                | 3              |
| Götene kommun Vård och<br>omsorg/Socialtjänst     | 17               | 8              |
| Hjo kommun Vård och<br>omsorg/Socialtjänst        | 20               | 7              |
| Karlsborgs kommun Vård och                        | 14               | 2              |

## **Platsöversikt**

## (översikt erbjudna platser – samtliga verksamheter)

## Översikter -> Platsöversikt

- Du kan filtrera fram olika urval
- Du kan se antal erbjudna, tillgängliga, sökande, bokade mm
- Du kan läsa platsannons
- Data kan exporteras till excel eller pdf

| År      |                                                                                       | Termin                                                                      |                                                                                                    |                                                  | Program                                                                                                    |                                                            |                                                     | Inr               | iktning                |                        |                           | Praktikform          |                                                                                |          |
|---------|---------------------------------------------------------------------------------------|-----------------------------------------------------------------------------|----------------------------------------------------------------------------------------------------|--------------------------------------------------|----------------------------------------------------------------------------------------------------|------------------------------------------------------------|-----------------------------------------------------|-------------------|------------------------|------------------------|---------------------------|----------------------|--------------------------------------------------------------------------------|----------|
| 20      | 17                                                                                    | • Vårtem                                                                    | iin                                                                                                    | *                                                | Vård och omsorg                                                                                                    | sprogra                                                    | ammet                                               | • A               | Idreomsorg da          | gverksamh              | iet 🔻                     | Alla praktikform     | er                                                                             | ٠        |
| Pra     | ktikperiod                                                                            | Nivå                                                                        |                                                                                                    |                                                  | Kommun                                                                                                    |                                                            |                                                     | Ver               | rksamheter             |                        |                           | Språkstöd            |                                                                                |          |
| v.      | 13-17 - 2017                                                                          | <ul> <li>Alla niv</li> </ul>                                                | åer                                                                                                    | *                                                | Alla kommuner                                                                                                    |                                                            |                                                     | • A               | dia verksamhel         | ier                    | *                         | Alla språk           |                                                                                | .,       |
| nd      | ast tillgängliga platser                                                              | Fritext                                                                     |                                                                                                    |                                                  |                                                                                                    |                                                            |                                                     |                   |                        |                        |                           | 0                    |                                                                                |          |
| Vi      | sa alla                                                                               | ▼ Sök på                                                                    | fritext                                                                                                    | Sök                                              |                                                                                                    |                                                            |                                                     |                   |                        |                        |                           |                      |                                                                                |          |
| Er      | bjudna platser: 9, <mark>A</mark> ntal p                                              | olatsannonser: 8,                                                           | Antal tillgängliga:                                                                                                    | 6, Antal til                                     | Idelade: 0, Antal I                                                                                                    | bokade                                                     | e: 3                                                |                   |                        |                        |                           |                      |                                                                                |          |
| Er      | bjudna platser: 9, Antal p<br>Yike                                                    | elatsannonser: 8,                                                           | Antal tillgångliga:<br>Verksamhet                                                                                                    | 6, Antal til<br>Praktikfori                      | Idelade: 0, Antal I<br>n Inriktning                                                                                               | bokade<br>Nivå                                             | e: 3<br>Tillagd                                     | Platser           | Tillgängliga           | Sökande                | Tilldelade                | Definitivbokade      | Kontaktperson                                                                  | K        |
| Er      | bjudna platser: 9, Antal p<br>Yrke<br>Undersköterska/frilldsledare                    | Enhet<br>Bagaren,<br>Dagverksamhet                                          | Antal tillgängliga:<br>Verksamhet<br>Skövde kommun<br>Värd och<br>omsorg/Socialtjänst                                                                               | 6, Antal til<br>Praktikfori<br>APL               | delade: 0, Antal I<br>n Inriktning<br>Äldreomsorg<br>dagverksamhet                                                                | Nivå<br>Åk3,<br>Vux,<br>Åk1,<br>Åk2                        | e: 3<br>Tillagd<br>2016-<br>11-08                   | Platser<br>1      | Tillgängliga<br>0      | Sökande<br>6           | Tilldelade<br>0           | Definitivbokade<br>1 | Kontaktperson<br>Febe Tunmats                                                  | Kte      |
| Er      | bjudna platser: 9, Antal p<br>Yrke<br>Undersköterska/frilidsledare<br>Undersköterska  | Enhet<br>Bagaren,<br>Dagverksamhet<br>Cypressen                             | Antal tillgängliga:<br>Verksamhet<br>Skövde kommun<br>Värd och<br>omsorg/Socialijänst<br>Skövde kommun<br>Värd och                                                  | 6, Antal til<br>Praktikfor<br>APL<br>APL         | Idelade: 0, Antal I<br><b>n Inriktning</b><br>Ådreomsorg<br>dagverksamhet<br>Ådreomsorg                                           | Nivå<br>Åk3,<br>Vux,<br>Åk1,<br>Åk2<br>Åk3,<br>Vux,<br>Åk2 | e: 3<br>Tillagd<br>2016-<br>11-08<br>2016-<br>10-28 | Platser<br>1      | Tiilgängliga<br>0      | Sökande<br>6<br>3      | Tilldelade<br>0           | Definitivbokade<br>1 | Kontaktperson<br>Febe Tunmats<br>Christina<br>Samuelsson                       | Kte      |
| Er<br>Z | bjudna platser: 9, Antal p<br>Yrike<br>Undersköterska/frilidsledare<br>Undersköterska | Enhet<br>Bagaren,<br>Dagverksamhet<br>Cypressen<br>Dagverksamhet<br>Smedjan | Antal tillgängliga:<br>Verksamhet<br>Skövde kommun<br>Värd och<br>omsorg/Socialtjänst<br>Skövde kommun<br>Värd och<br>omsorg/Socialtjänst<br>Hjo kommun Vård<br>och | 6, Antal til<br>Praktikforr<br>APL<br>APL<br>APL | idelade: 0, Antal I<br>ministring<br>Addreomsorg<br>dagverksamhet<br>Addreomsorg<br>dagverksamhet<br>Addreomsorg<br>dagverksamhet | Nivá<br>Åk3,<br>Vux,<br>Åk1,<br>Åk2<br>Åk3,<br>Vux,<br>Åk2 | 2016-<br>11-08<br>2016-<br>10-28<br>2016-<br>11-08  | Platser<br>1<br>1 | Tillgängliga<br>0<br>0 | Sökande<br>6<br>3<br>4 | Tilldelade<br>0<br>0<br>0 | Definitivbokade      | Kontaktperson<br>Febe Tunmats<br>Christina<br>Samuelsson<br>Yvonne<br>Binnberg | 65<br>05 |

- Kolumner kan tas bort/läggas till innan export
  - Klicka på knappen [Kolumner] kryssa bort de kolumner du inte vill ha med i export
  - Klicka på knappen [Exportera] välj vilket format du vill ha

| Âr       |                                      |                                                        |        | T                                                                                             | ermin    |                                                                                          |                                                                 |                                                | Pr                    | ogram                                                          |                                         |                                                     |                                                                               | In              | nriktning                                                                                                    |                     |                                 |                  | Prakt               | ikform    |                                                  |                                                        |                       |        |
|----------|--------------------------------------|--------------------------------------------------------|--------|-----------------------------------------------------------------------------------------------|----------|------------------------------------------------------------------------------------------|-----------------------------------------------------------------|------------------------------------------------|-----------------------|----------------------------------------------------------------|-----------------------------------------|-----------------------------------------------------|-------------------------------------------------------------------------------|-----------------|----------------------------------------------------------------------------------------------------|---------------------|---------------------------------|------------------|---------------------|-----------|--------------------------------------------------|--------------------------------------------------------|-----------------------|--------|
| 20       | 17                                   |                                                        |        | *                                                                                             | Vårterm  | in                                                                                       |                                                                 |                                                |                       | Vård oc                                                        | h oms                                   | rgsprogr                                            | ammet                                                                         | - 16            | Äldreon                                                                                                    | nsorg da            | igverksamh                      | iet 🔹            | Alla                | praktikfo | mer                                              |                                                        | Y                     | ٣      |
| Prai     | ktikperio                            | bd                                                     |        | N                                                                                             | ivå      |                                                                                          |                                                                 |                                                | K                     | ommun                                                          |                                         |                                                     |                                                                               | V               | erksam                                                                                                    | heter               |                                 |                  | Sprak               | stöd      |                                                  |                                                        |                       |        |
| V.       | 13-17 - 1                            | 2017                                                   |        | *                                                                                             | Alla niv | åer                                                                                      |                                                                 | 2                                              |                       | Alla kor                                                       | mmune                                   |                                                     |                                                                               |                 | Alla ver                                                                                                    | ksamhe              | ter                             | *                | Alla                | språk     |                                                  |                                                        |                       | Ŧ      |
| nd       | ast tillgä                           | ingliga platser                                        |        | F                                                                                             | ritext   |                                                                                          |                                                                 |                                                |                       |                                                                |                                         |                                                     |                                                                               |                 |                                                                                                    |                     |                                 |                  |                     |           |                                                  |                                                        |                       |        |
| Vis      | a alla                               |                                                        |        |                                                                                               | Sök på   | fritext                                                                                  |                                                                 | Sök                                            |                       |                                                                |                                         |                                                     |                                                                               |                 |                                                                                                    |                     |                                 |                  |                     | 1         |                                                  |                                                        | •                     |        |
|          |                                      |                                                        |        |                                                                                               |          |                                                                                          |                                                                 |                                                |                       |                                                                |                                         |                                                     |                                                                               |                 |                                                                                                    |                     |                                 |                  |                     |           | Till Pd                                          | If                                                     |                       |        |
| Erl      | bjudna                               | platser: 9, An                                         | al pla | itsannor                                                                                      | iser: 8, | Anta <mark>l</mark> tillgå                                                               | ingliga:                                                        | 6, Anta                                        | l tillde              | elade:                                                         | 0, Ant                                  | il bokad                                            | e: 3                                                                          |                 |                                                                                                    |                     | ,                               |                  |                     |           | Till Pd<br>Till Ex                               | lf<br>cel                                              |                       |        |
| Erl      | bjudna                               | platser: 9, An                                         | al pla | itsannor                                                                                      | iser: 8, | Anta <mark>l tillga</mark>                                                               | ingliga:                                                        | 6, Anta                                        | l tillde              | elade:                                                         | 0, Ant                                  | I bokad                                             | e: 3                                                                          |                 |                                                                                                    |                     | ļ                               |                  |                     |           | Till Pd<br>Till Ex                               | if<br>cel                                              | <                     |        |
| Erl      | bjudna<br>K                          | platser: 9, An                                         | al pla | itsannor<br>< x                                                                               | iser: 8, | Antal tillgå                                                                             | ingliga:                                                        | 6, Anta                                        | l tillde              | elade:                                                         | 0, Ant                                  | l bokad                                             | e: 3                                                                          | < x >           | > <                                                                                                    | x >                 | <b>,</b>                        | < x              | > <                 | ×         | Till Pd<br>Till Ex                               | if<br>cel                                              | > <                   | 0      |
| Eri      | bjudna<br>K<br>Yrke                  | platser: 9, An                                         | al pla | itsannor<br>< ×<br>Enhet                                                                      | iser: 8, | Antal tillgå                                                                             | ingliga:                                                        | 6, Anta                                        | l tillde<br>><br>form | elade:<br><<br>Inrikti                                         | 0, Ant<br>×                             | al bokad<br>coo<br>Nivà                             | e: 3                                                                          | < x ><br>Platse | > <<br>er Tillg                                                                                                    | × ><br>ängliga      | ↓<br>< × ><br>Sökande           | < ×<br>Tilldelad | > <<br>le Defi      | ×         | Till Pd<br>Till Ex                               | If<br>cel<br>x<br>ontaktper                            | > Ko<br>rson tel      |        |
| Ēri      | ¢<br>Yrke<br>Undersl                 | platser: 9, An<br>x<br>köterska/frilidsled             | al pla | itsannor<br><b>« x</b><br>Enhet<br>Bagaren,<br>Dagverksa                                      | iser: 8, | Antal tillgå                                                                             | angliga:<br>> st mmun cialtjänst                                | 6, Anta<br><b>« ×</b><br>Praktik<br>APL        | l tillde<br>><br>form | elade:<br><<br>Inriktr<br>Äldred<br>dagve                      | 0, Ant<br>×<br>ning<br>omsorg<br>rksamh | Nivå<br>Åk3,<br>Åk1,<br>Åk2                         | e: 3<br><b>&lt; x &gt;</b><br>Tillagd<br>2016-<br>11-08                       | < x )<br>Platse | → <<br>er Tillg<br>1                                                                                                    | × ><br>ängliga<br>0 | ↓<br>< × ><br>Sökande<br>6      | < x<br>Tilldelad | > <<br>le Defi<br>0 | ×         | Till Pd<br>Till Ex<br>e Ko<br>1 Fe               | If<br>ccel<br>X<br>ontaktper                           | ×<br>Kc<br>tel<br>ats | i o si |
| Eri<br>3 | bjudna<br>Yrke<br>Undersl<br>Undersl | platser: 9, An<br>×<br>köterska/frilidsled<br>köterska | al pla | tsannor<br><b>x x</b><br>Enhet<br>Bagaren,<br>Dagverksa<br>Ekedal 2<br>Dagverksa<br>Cypresser | iser: 8, | Antal tillgå<br>Verksamhu<br>Skövde ko<br>Vård och<br>omsorg/So<br>Skövde ko<br>Vård och | angliga:<br>><br>st<br>mmun<br>cialtjänst<br>mmun<br>cialtjänst | 6, Anta<br><b>« «</b><br>Praktik<br>APL<br>APL | l tillde<br>><br>form | <ul> <li>Aldreo<br/>dagve</li> <li>Aldreo<br/>dagve</li> </ul> | 0, Ant<br>×<br>ning<br>omsorg<br>rksamh | Nivå<br>Ak3,<br>VUX,<br>Åk4,<br>Åk3,<br>VXX,<br>Åk2 | e: 3<br><b>X X &gt;</b><br><b>Tillagd</b><br>2016-<br>11-08<br>2016-<br>10-28 | < x ><br>Platse | Control Control Con | × ><br>ängliga<br>0 | J<br>× × ><br>Sökande<br>6<br>3 | X X<br>Tilldelad | > <<br>le Defi<br>0 | ×         | Till Pd<br>Till Ex<br>e Ko<br>1 Fe<br>1 Cl<br>Sa | If<br>ccel<br>x<br>ontaktper<br>abe Tunma<br>amuelssor | Kcrson tel<br>ats 05  | 5      |

• För att läsa och skriva ut platsannons – klicka på den blå symbolen på aktuell plats

| 201 Water Water <                                                                                                    | År                                                                                                    |                                                                                                    | Termin                                                                                                    |                                                                                                    | j                                                   | Program                                                                                                    |                                          |                       | h                             | nriktning                                                                                           |                                                                                                    |                                                                               |                       | Praktikform                               |                                    |
|----------------------------------------------------------------------------------------------------|----------------------------------------------------------------------------------------------------|----------------------------------------------------------------------------------------------------|----------------------------------------------------------------------------------------------------|----------------------------------------------------------------------------------------------------|-----------------------------------------------------|----------------------------------------------------------------------------------------------------|------------------------------------------|-----------------------|-------------------------------|----------------------------------------------------------------------------------------------------|----------------------------------------------------------------------------------------------------|-------------------------------------------------------------------------------|-----------------------|-------------------------------------------|------------------------------------|
| Participant Note Note <t< th=""><th>2017</th><th>*</th><th>Vårtem</th><th>nin</th><th>•</th><th>Vård och omsord</th><th>asprogr</th><th>ammet</th><th>•</th><th>Aldreoms</th><th>org da</th><th>gverksamh</th><th>et 🔻</th><th>Alla praktikform</th><th>ier</th></t<>                                                                                                    | 2017                                                                                                    | *                                                                                                    | Vårtem                                                                                                    | nin                                                                                                    | •                                                   | Vård och omsord                                                                                                    | asprogr                                  | ammet                 | •                             | Aldreoms                                                                                            | org da                                                                                                    | gverksamh                                                                     | et 🔻                  | Alla praktikform                          | ier                                |
| 1.31.97       Image: Image: Imag                                                                                                    | Praktikperiod                                                                                                    |                                                                                                    | Nivå                                                                                                    |                                                                                                    | /                                                   | Kommun                                                                                                    | di                                       |                       |                               | erksamh                                                                                             | ter                                                                                                    |                                                                               |                       | Språkstöd                                 |                                    |
| Take International Procession Procession Procespaning Procession Procession Procession Procesion Procession Proc                                                                                                    | v. 13-17 - 2017                                                                                                    | *                                                                                                    | Alla niv                                                                                                    | råer                                                                                                    | *                                                   | Alla kommuner                                                                                                    |                                          |                       | •                             | Alla verk                                                                                           | amhei                                                                                                    | ler                                                                           | *                     | Alla språk                                |                                    |
| Image: Section plates: Image: Section plates: Section plates: S                                                                                                    | Endast tillgängliga platser                                                                                                    |                                                                                                    | Fritext                                                                                                    |                                                                                                    |                                                     |                                                                                                    |                                          |                       |                               |                                                                                                    |                                                                                                    |                                                                               |                       |                                           |                                    |
| Protection       Protection         Experience particles 4. Antial taggingings 6. Antial tablesciels 0. Antial bookare: 3         The second of the second of the                                                                                                    | Visa alla                                                                                                    | *                                                                                                    | Sök på                                                                                                    | fritext                                                                                                    | Sök                                                 |                                                                                                    |                                          |                       |                               |                                                                                                    |                                                                                                    |                                                                               |                       |                                           |                                    |
| Control       Control       Contro       Control       Control                                                                                                    |                                                                                                    |                                                                                                    |                                                                                                    |                                                                                                    |                                                     |                                                                                                    |                                          |                       |                               |                                                                                                    |                                                                                                    |                                                                               |                       | alle 14 millione mil                      | 0.500                              |
|                                                                                                    |                                                                                                    |                                                                                                    | 0                                                                                                    | Anton Miletan Marco                                                                                                    | C. Antol Kill                                       |                                                                                                    |                                          | - 0                   |                               |                                                                                                    |                                                                                                    |                                                                               |                       | No to to the                              |                                    |
| Note that the base of the base of t                                                                                                    | Englutina platser, 5, Antai p                                                                                                    | Jacsann                                                                                                    | unser. o,                                                                                                    | Antai uliyanyiiya.                                                                                                    | o, Antai tii                                        | delade. 0, Antai                                                                                                    | DUKAU                                    | e. 9                  |                               |                                                                                                    |                                                                                                    |                                                                               |                       |                                           |                                    |
| Numeration       Numeration       Numeration <td>Yrke</td> <td>Enhet</td> <td></td> <td>Verksamhet</td> <td>Praktikforn</td> <td>n Inriktning</td> <td>Nivå</td> <td>Tillagd</td> <td>Plats</td> <td>er Tillgä</td> <td>gliga</td> <td>Sökande</td> <td>Tilldelade</td> <td>Definitivbokade</td> <td>Kontaktperso</td>                                                                                                    | Yrke                                                                                                    | Enhet                                                                                                    |                                                                                                    | Verksamhet                                                                                                    | Praktikforn                                         | n Inriktning                                                                                                    | Nivå                                     | Tillagd               | Plats                         | er Tillgä                                                                                           | gliga                                                                                                    | Sökande                                                                       | Tilldelade            | Definitivbokade                           | Kontaktperso                       |
| Description       Description       Alternation       Alternation       Alternation       Alternation       Alternation         Control Control Contro Control Control Control Control Control Control Control Control                                                                                                    | Undersköterska/fritidsledare                                                                                                    | Bagaren<br>Dagverk                                                                                                    | i,<br>(samhet                                                                                                    | Skövde kommun<br>Vård och<br>omsorg/Socialtjänst                                                                                                    | APL                                                 | Äldreomsorg<br>dagverksamhet                                                                                                    | Åk3,<br>Vux,<br>Åk1,<br>Åk2              | 2016-<br>11-08        |                               | 1                                                                                                   | 0                                                                                                    | 6                                                                             | 0                     | 1                                         | Febe Tunmats                       |
| dersköterska/fritidsledare         Bagaren, Dagverksamhet, Skövde kommun Vård och<br>omsorg/Socialtjanst<br>Uskriftsvanig version         Vikkriftsvanig version         Skövde  O platser  O sökande         Bensolad adgaverksamheten ligger på<br>andrefred dagtid<br>basicehungerksamheten ligger på<br>andrefred dagtid         Versionsell         Versionsell         Versionsell         Versionsell         O platser  O sökande         Entry Statute         Versionsell         Versionsell         O platser  O sökande         Entry Statute         Versionsell         O platser  O sökande         Entry Statute         Versionsell         O platser  O sökande         Versionsell         O platser  O sökande         Versionsell         O platser  O sökande         Versionsell         O platser  O sökande         Versionsell         O sökande         Versionsell         O sökande         Versionsell         O sökande         Versionsell         O sökande         Versionsell         O sökande         Versionsell         O sökande                                                                                                    | Undersköterska                                                                                                    | Ekedal 2<br>Dagverk                                                                                                    | 2<br>(samhet                                                                                                    | Skövde kommun<br>Vård och                                                                                                    | APL                                                 | Äldreomsorg<br>dagverksamhet                                                                                                    | Åk3,<br>Vux,                             | 2016-<br>10-28        |                               | 1                                                                                                   | 0                                                                                                    | 3                                                                             | 0                     | 1                                         | Christina<br>Samuelsson            |
| dersköterskaftritidsledare<br>Bagren, Dagverksamhet, Skövde kommun Vård och<br>Group (Socialtjänst)<br>Utskriftsvänig version<br>Costrittsvänig version<br>Costrittsvänig versi                                                                                                    |                                                                                                    | Twhree                                                                                                    | 240                                                                                                    | omeora/Socialization                                                                                                    |                                                     |                                                                                                    | De 7                                     |                       |                               |                                                                                                    |                                                                                                    |                                                                               | _                     |                                           |                                    |
| <complex-block>         Underskoterska/fritidsledare         Bagaren, Dagverksamhet, Skövde kommun Vård och         Urskriftsvånig version         Urskriftsvånig version         Kovel          Oplatser         Osokande         EKSAMMET         Oplatser         Oplatser         Osokande         EKSAMMET         Oplatser         Oplatser         Oplats</complex-block>                                                                                                    | dersköterska/                                                                                                    | fritic                                                                                                    | dsled                                                                                                    | lare                                                                                                    |                                                     |                                                                                                    |                                          |                       |                               |                                                                                                    |                                                                                                    | ×                                                                             |                       |                                           |                                    |
| Underskolerskalfrididsledare<br>Bagaren Skolerskalfrididsledare<br>Utskriftsvånlig version<br>Kovel i 0 platser i 0 sökande<br>EKSAMHET o sökande<br>EKSAMHET o sökande<br>EKSAMHET o sökande<br>EXSAMHET o sökande<br>EXSAMHET o sökande<br>EXSAMHET o sökande<br>Exsamted Bagaren och är integraren<br>Anderskalfrididsledaren<br>Exsamted Bagaren och är integraren<br>Exsamted Bagaren och är integraren och är integraren<br>Exsamted Bagaren och är integraren och är integraren<br>Exsamted Bagaren och är integraren och är integraren och är integraren<br>Exsamted Bagaren och är integraren och är integraren och är integraren<br>Exsamted Bagaren och är integraren och är integraren oc                                                                                                    |                                                                                                    |                                                                                                    |                                                                                                    |                                                                                                    |                                                     |                                                                                                    |                                          |                       |                               |                                                                                                    |                                                                                                    |                                                                               |                       |                                           |                                    |
| Bagaren, Dagverksamhet, Skövde kommun Vård och<br>omsorg/Socialtjänst<br>Utskriftsvänig version<br>Skövde © 0 platser © 0 sökande<br>EKKSAMHET © 0 sökande<br>EKKSAMHET © 0 sökande<br>EKKSAMHET © 0 sökande<br>Skövde © 0 platser © 0 sökande<br>EKKSAMHET © 0 sökande<br>EKKSAMHET © 0 sökande<br>EK                                                                                                    | Undersköter                                                                                                    | rska/i                                                                                                    | fritids                                                                                                    | ledare                                                                                                    |                                                     | 0.000                                                                                                    | 31120                                    |                       |                               |                                                                                                    |                                                                                                    | -                                                                             |                       |                                           |                                    |
| <complex-block>         Subscriptions       Use kintsvanig version         Subscriptions       Image: Subscriptions         Subscriptions       Image: Subscriptions</complex-block>                                                                                                    | Bagaren, D                                                                                                    | agve                                                                                                    | rksa                                                                                                    | mhet, Skö                                                                                                    | vde ko                                              | mmun Vå                                                                                                    | ard o                                    | och                   |                               |                                                                                                    |                                                                                                    |                                                                               |                       |                                           |                                    |
| Uskriftsvanig version<br>kovide i Oplatser o osokande<br>EKSAMHET<br>Den social dagverksamheten ligger man<br>bensocial dagverksamheten ligger man<br>bensoc                                                                                                    | omsorg/So                                                                                                    | cialti                                                                                                    | änst                                                                                                    |                                                                                                    |                                                     |                                                                                                    |                                          |                       |                               |                                                                                                    |                                                                                                    |                                                                               |                       |                                           |                                    |
| Uskriftsvanig version<br>kovide i Opatser Osokande<br>EXEXAMET<br>EXEXAMET<br>EXEXAMET<br>ARET STD<br>mad-fred dagid<br>distribution of the interaction<br>ARET STD<br>mad-fred dagid<br>distribution<br>ARET STD<br>mad-fred dagid<br>distribution<br>ARET STD<br>mad-fred dagid<br>distribution<br>ARET STD<br>mad-fred dagid<br>ARET STD<br>mad-fred dagid<br>ARET STD<br>mad-fred dagid<br>ARET STD<br>mad-fred dagid<br>ARET STD<br>mad-fred dagid<br>ARET STD<br>mad-fred dagid<br>ARET STD<br>mad-fred dagid<br>ARET STD<br>mad-fred dagid<br>ARET STD<br>mad-fred dagid<br>ARET STD<br>mad-fred dagid<br>ARET STD<br>Mad-fred dagid<br>ARET STD<br>Mad-fred dagid<br>ARET STD<br>Mad-fred dagid<br>ARET STD<br>Mad-fred dagid<br>ARET STD<br>ARET STD<br>ARE                                                                                                    | omsorg/sor                                                                                                    | ciality                                                                                                    | ansi                                                                                                    |                                                                                                    |                                                     |                                                                                                    |                                          |                       |                               |                                                                                                    |                                                                                                    |                                                                               |                       |                                           |                                    |
| Skövde i Oplatser i Osökande<br>EXEXAMIET<br>Densocialia dayverksamheten liggerpä<br>danderded dagtid<br>danderded dagtid<br>dande                                                                                                    | Utskriftsvänl                                                                                                    | lig ve                                                                                                    | rsion                                                                                                    |                                                                                                    |                                                     |                                                                                                    |                                          |                       |                               |                                                                                                    |                                                                                                    |                                                                               |                       |                                           |                                    |
| Skovde i opatser i ooskande<br>EXEXAMPLE<br>De sociala dagverksambeten lagen<br>Arber STD<br>måd-fred dagtd<br>dad-fred dagtd<br>dad-fred dagtd<br>dat-fred dagtd<br>dat-fred                                                                                                    |                                                                                                    |                                                                                                    |                                                                                                    | -                                                                                                    |                                                     |                                                                                                    |                                          |                       |                               |                                                                                                    |                                                                                                    |                                                                               |                       |                                           |                                    |
| ERKSAMHET       ARBET STID         månd-fred dagtid         Environensenen       Mand-fred dagtid    Restructure international and second and second a                                                                                                    | Skövde 🗏 0 pla                                                                                                    | tser                                                                                                    | 1121.12                                                                                                    |                                                                                                    |                                                     |                                                                                                    |                                          |                       |                               |                                                                                                    |                                                                                                    |                                                                               |                       |                                           |                                    |
| EXEXAMPLE       ABEETSID         Densociala dagverksamheten liggerad       mind-fad dagid         Marce Marcel       Marcel Magdad         Statusciala dagverksamheten liggerad       mind-fad dagid         Autocoluse of Denson of Astronome       Mind-fad dagid         Statusciala       Mind-fad dagid         Statusciala       Mind-fad dagid         Statusciala       Mind-fad dagid         Statusciala       Mind-fad dagid         Statusciala       Mind-fad dagid         Statusciala       Mind-fad dagid         Statusciala       Mind-fad dagid         Marce Marcel       Mind-fad dagid         Statusciala       Mind-fad dagid         Marcel       Mind-fad dagid         Marcel       Mind-fad dagid         Marcel       Mind-fad dagid         Marcel       Mind-fad dagid         Marcel       Mind-fad dagid         Marcel       Mind-fad dagid         Marcel       Mind-fad dagid         Marcel       Mind-fad dagid         Marcel       Mind-fad dagid         Marcel       Mind-fad dagid         Marcel       Mind-fad dagid         Marcel       Mind-fad dagid         Marcel       Mind-fad dagi                                                                                                    | DROVGE 2 0 pia                                                                                                    |                                                                                                    | 20                                                                                                    | ) sökande                                                                                                    |                                                     |                                                                                                    |                                          |                       |                               |                                                                                                    |                                                                                                    |                                                                               |                       |                                           |                                    |
| ETRNSAMMET       ARBET STID         Den sociala dagverksamheten ligger på       månd-fred dagtid         månd-fred dagtid       månd-fred dagtid         sonduckhused Baarsen och är interarrer       månd-fred dagtid         wittlefolsen se       månd-fred dagtid         onderskiterskavfridisledare       gassen bagverksamhet. Skövde kommun Vard och omsorg/Socialtjänst         kove       Staketgatan         Ø-gra Bergvägen       VässtermALM         VisstermALM       Kungsgatan         Ø-gra Bergvägen       VässtermALM         VasstermALM       Kungsgatan         Ø-gra Bergvägen       VässtermALM         VasstermALM       Kungsgatan         Ø-gra Bergvägen       Mad data ©2017 Goog         Mad dred dagtid       Mad dred dagtid         Magd data ©2017 Goog       Mad dred dagtid         Kore       Mad dred dagtid         Magd data social adverkambet homer of the kambet ha 1 ager/veskan. De parter som fåt tet breidt for homer kambet ha 1 ager/veskan. De parter som fåt tet breidt for homer kambet ha 1 ager/veskan. De parter som fåt tet breidt for homer kambet ha 1 ager/veskan. De parter som fåt tet breidt for homer kambet ha 1 ager/veskan. De parter som fåt tet breidt for homer kambet ha 1 ager/veskan. De parter som fåt tet breidt for homer kambet ha 1 ager/veskan. De parter som fåt tet breidt for homer kambet ha 1 ager/veskan. De parter som fåt tet breidt for homer kambet ha 1 ager/veskan. De parter som                                                                                                    |                                                                                                    | 16361                                                                                                    | <b>å</b> (                                                                                                    | ) sökande                                                                                                    |                                                     |                                                                                                    |                                          |                       |                               |                                                                                                    |                                                                                                    | L                                                                             |                       |                                           |                                    |
| Den sociala dagverksamheten ligger på<br>Anderskureet Bararen och är interereral<br>Metteleterere<br>konstakt med praktikplatsens kontaktperson en vecka innan praktikstart<br>Undersköterska/fritidsledare<br>Bagren, Dagverksamhet, Skövde kommun Vård och omsorg/Socialtjänst<br>kord                                                                                                    |                                                                                                    | italiei                                                                                                    | <b>å</b> (                                                                                                    | ) sökande                                                                                                    |                                                     |                                                                                                    |                                          |                       |                               |                                                                                                    |                                                                                                    | J                                                                             |                       |                                           |                                    |
| And a constant med praktik platsens kontakt person en vecka innan praktik start Undersköterska/fritidsiedar Bagaren, Dagverksamhet, Skövde kommun Vård och omsorg/Socialtjänst kövde                                                                                                    | /ERKSAMHET                                                                                                    | 15561                                                                                                    | <b>a</b> 0                                                                                                    | ) sökande                                                                                                    | ARBET                                               | STID                                                                                                    |                                          |                       |                               |                                                                                                    |                                                                                                    | ł                                                                             |                       |                                           |                                    |
| KHPlinteenee         sontakt med praktikplatsens kontaktperson en vecka innan praktikstart         Underskörferska/fritidsiedere         Bageren, Dagverksamhet, Skövde kommun Vård och omsorg/Socialtjänst         korde <i>Kholiden</i> Gerg Bergvägen         Visteren Mungsgatan         Korde         Konter         Konter         Konter         Konter         Konter         Konter         Konter         Konter         Konter         Konter         Konter         Konter         Konter         Konter         Konter         Konter         Kanner det ca 30-50 personer till Taffounkten dagigen nånderhed. I den verksamheten så är arbetsupgrifterna framinter         Kanner         Konter         Konter         Konter         Konter         Konter         Konter         Konter         Konter         Konter         Kanner det ca 30-50 personer till Taffounkten dagigen nånderhed. I den verksamheten så är arbetsupgrifterna framinter         Konter         Konter         Konter <th>YERKSAMHET<br/>Den sociala dagverk</th> <th>samh</th> <th>a C</th> <th>) sökande<br/>igger på</th> <th>ARBET<br/>månd-</th> <th>STID<br/>fred dagtid</th> <th></th> <th></th> <th></th> <th></th> <th></th> <th>l</th> <th></th> <th></th> <th></th>                                                                                                    | YERKSAMHET<br>Den sociala dagverk                                                                                                    | samh                                                                                                    | a C                                                                                                    | ) sökande<br>igger på                                                                                                    | ARBET<br>månd-                                      | STID<br>fred dagtid                                                                                                    |                                          |                       |                               |                                                                                                    |                                                                                                    | l                                                                             |                       |                                           |                                    |
| exercise of the second second                                                                                                    | VERKSAMHET<br>)en sociala dagverk<br>Servicebuset Bagare                                                                                                    | samh                                                                                                    | eten li                                                                                                    | ) sökande<br>igger på                                                                                                    | ARBET<br>månd-                                      | STID<br>fred dagtid                                                                                                    |                                          |                       |                               |                                                                                                    |                                                                                                    |                                                                               |                       |                                           |                                    |
| antakt med praktikplatesna kontakt person en vecka innan praktikstat<br>Bagren, Dagverksamhet, Skövde kommun Vard och omsorg/Socialtjänst<br>isore<br><i>Ekel/den</i><br><i>Ekel/den</i><br><i>Ekel/</i>                                                                                                    | YERK SAMHET<br>Den sociala dagverk<br>Servicebuset Bagaro                                                                                                    | samh                                                                                                    | ation line                                                                                                    | ) sökande<br>igger på                                                                                                    | ARBET<br>månd-                                      | STID<br>fred dagtid                                                                                                    |                                          |                       |                               |                                                                                                    |                                                                                                    |                                                                               |                       |                                           |                                    |
| Prioritability Billing         Branch Dagverksamhet, Skövde kommun Vård och omsorg/Socialitjänst         Jake Billing         Skövde         Skövde         Skåketgata         Skåketgata         Skåketgata         Skövde         Skövde                                                                                                    | VERK SAMHET<br>Den sociala dagverk<br>Senvicebuset Bagare<br>Iktikplatsense                                                                                                    | samh                                                                                                    | aeten li                                                                                                    | ) sökande<br>igger på                                                                                                    | ARBET<br>månd-                                      | STID<br>fred dagtid                                                                                                    |                                          |                       |                               |                                                                                                    |                                                                                                    |                                                                               |                       |                                           |                                    |
| Barendagerksamhet       Staketgata       Floridan         Staketgata       Staketgata                                                                                                    | VERK SAMHET<br>Den sociala dagverk<br>Senvicebuset Bagare<br>I <b>ktiiplatsense</b><br>kontakt med praktikplatser                                                                                                    | samh                                                                                                    | Leten li<br>ar inf                                                                                                    | ) sökande<br>igger på<br>teorerad                                                                                                    | ARBET<br>månd-                                      | STID<br>fred dagtid                                                                                                    |                                          |                       |                               |                                                                                                    |                                                                                                    |                                                                               |                       |                                           |                                    |
| skide<br>Staketgata<br>Staketgata                                                                                                    | VERK SAMHET<br>Den sociala dagverk<br>Servicebuset Bagare<br>Iktiiplatsonse<br>kontakt med praktikplatser                                                                                                    | samh                                                                                                    | aktpersc                                                                                                    | ) sökande<br>igger på<br>teorerad                                                                                                    | ARBET<br>månd-<br>praktiksta                        | STID<br>fred dagtid                                                                                                    |                                          |                       |                               |                                                                                                    |                                                                                                    |                                                                               |                       |                                           |                                    |
| Staketg.atm   Boulog.gnerskog.en,   Boulog.gnerskog.en,   Boulog.en.   Boulog.en. <td< td=""><td>VERK SAMHET<br/>Den sociala dagverk<br/>Servicebuset Bagare<br/>Intiiplatsonse<br/>kontakt med praktikplatser<br/>Undersköterska/fritidsj<br/>Bagaren Dagverksan</td><td>samh</td><td>contraction of the second second</td><td>) sökande<br/>igger på<br/>engrerad</td><td>ARBET<br/>månd-<br/>praktiksta</td><td>STID<br/>fred dagtid<br/>ert</td><td></td><td></td><td></td><td></td><td></td><td></td><td></td><td></td><td></td></td<> | VERK SAMHET<br>Den sociala dagverk<br>Servicebuset Bagare<br>Intiiplatsonse<br>kontakt med praktikplatser<br>Undersköterska/fritidsj<br>Bagaren Dagverksan                                                                                                    | samh                                                                                                    | contraction of the second second     | ) sökande<br>igger på<br>engrerad                                                                                                    | ARBET<br>månd-<br>praktiksta                        | STID<br>fred dagtid<br>ert                                                                                                    |                                          |                       |                               |                                                                                                    |                                                                                                    |                                                                               |                       |                                           |                                    |
| Staketgan   Belgingen   Correct   Staketgan Staketgan Staket                                                                                                    | VERK SAMHET<br>Den sociala dagverk<br>Renvice huset Bagare<br>ktilplatsense<br>kontakt med praktikplatser<br>Undersköterska/fritids<br>Bagaren, Dagverksan                                                                                                    | ns konta<br>ledare<br>nhet, Sk                                                                                                    | aktpersc                                                                                                    | ) sökande<br>igger på<br>enerorad<br>on en vecka innan<br>mmun Vård och o                                                                                                    | ARBET<br>månd-<br>praktiksta                        | STID<br>fred dagtid<br>art<br>ocialtjänst                                                                                                    |                                          |                       |                               |                                                                                                    |                                                                                                    |                                                                               |                       |                                           |                                    |
| Staketget Mioragen   Getagen Getagen   Getagen Getagen   VESTERMALM Mungsgatan   Concel Manufaction   Concel Manufaction   Concel Manufa                                                                                                    | VERK SAMHET<br>Den sociala dagverk<br>Renvice huset Bagare<br>Aktilplatsense<br>kontakt med praktikplatser<br>Undersköterska/fritidsi<br>Bagaren, Dagverksan<br>ikövde                                                                                                    | samh<br>an och<br>ns konta<br>ledare<br>nhet, Sk                                                                                                    | aktperso                                                                                                    | ) sökande<br>igger på<br>men vecka innan<br>mmun Vård och d                                                                                                    | ARBET<br>månd-<br>praktiksta                        | STID<br>fred dagtid<br>art<br>ocialtjänst                                                                                                    |                                          |                       |                               |                                                                                                    |                                                                                                    |                                                                               |                       |                                           |                                    |
| Staketgan   Staketgan                                                                                                    | VERK SAMHET<br>Den sociala dagverk<br>Renvicehuset Bagare<br>Aktilplatsense<br>kontakt med praktikplatser<br>Undersköterska/fritids<br>Bagaren, Dagverksan<br>ikövde                                                                                                    | ns konta<br>Iedare<br>nhet, Sk                                                                                                    | aktperso                                                                                                    | ) sökande<br>igger på<br>men vecka innan<br>mmun Vård och e                                                                                                    | ARBET<br>månd-<br>praktiksta                        | STID<br>fred dagtid<br>art<br>ocialtjänst                                                                                                    |                                          |                       |                               |                                                                                                    |                                                                                                    |                                                                               |                       |                                           |                                    |
| Skövde   Skövde   Skövde <td>VERK SAMHET<br/>Den sociala dagverk<br/>Renvicehuset Barrare<br/>Aktilelatsonse<br/>kontakt med praktikplatser<br/>Undersköterska/fritids<br/>Bagaren, Dagverksan<br/>ikövde</td> <td>ns konta<br/>Iedare<br/>nhet, Sk</td> <td>aktpersc</td> <td>) sökande<br/>igger på<br/>inerrorad<br/>on en vecka innan<br/>mmun Vård och o</td> <td>ARBET<br/>månd-<br/>praktiksta</td> <td>STID<br/>fred dagtid<br/>art<br/>ocialtjänst</td> <td></td> <td></td> <td></td> <td></td> <td></td> <td></td> <td></td> <td>Hioväge</td> <td>n</td>                                                                                                    | VERK SAMHET<br>Den sociala dagverk<br>Renvicehuset Barrare<br>Aktilelatsonse<br>kontakt med praktikplatser<br>Undersköterska/fritids<br>Bagaren, Dagverksan<br>ikövde                                                                                                    | ns konta<br>Iedare<br>nhet, Sk                                                                                                    | aktpersc                                                                                                    | ) sökande<br>igger på<br>inerrorad<br>on en vecka innan<br>mmun Vård och o                                                                                                    | ARBET<br>månd-<br>praktiksta                        | STID<br>fred dagtid<br>art<br>ocialtjänst                                                                                                    |                                          |                       |                               |                                                                                                    |                                                                                                    |                                                                               |                       | Hioväge                                   | n                                  |
| With STERMALM   VINTERMALM   Kunggatan   Kavelbrovägen Map data © 2017 Goog Map data © 2017 Goog Map data © 2                                                                                                    | VERK SAMHET<br>Den sociala dagverk<br>Renvicehuset Barrare<br>Aktikulatsense<br>Kontakt med praktikplatser<br>Undersköterska/fritidsi<br>Bagaren, Dagverksam<br>ikövde                                                                                                    | ns konta<br>ledare<br>nhet, Sk                                                                                                    | aktperso                                                                                                    | ) sökande<br>igger på<br>in en vecka innan<br>mmun Vård och o                                                                                                    | ARBET<br>månd-<br>praktiksta                        | STID<br>fred dagtid<br>art<br>ocialtjänst                                                                                                    |                                          | Stake                 | etga                          | tan                                                                                                 | Itan                                                                                                    |                                                                               |                       | Hjoväge                                   | m                                  |
| Västernal   Västernal   Kungsgatan   Västernal   Kungsgatan   Västernal   Kungsgatan   Västernal   Kungsgatan   Kavelbrovägen   Map data ©2017 Goog   Map data ©2017 Goog   Kanner   Sociala daverksamheten läger på Servicehuset Bagaren och är integrerad med Träfpunken. De gäster som fått ett bevijat hådsrid daverksamheten 1:3 ggr/veckan. De personerna har ett extra behov av tillsynoch häja social daverksamheten säger på Servicehuset Bagaren och är integrerad med Träfpunken. De gäster som fått ett bevijat hådsrid fåt daverksamheten säger på Servicehuset Bagaren och är integrerad med Träfpunken. De gäster som fått ett bevijat hädsrid fåt daverksamheten säger på Servicehuset Bagaren och är integrerad med Träfpunken. De gäster som fåt ett bevijat hådsrid fåt daverksamheten säger på Servicehuset Bagaren och är integrerad med Träfpunken. De gäster som fåt ett bevijat hädsrid för da datid   Västernal   Västernal <td>VERK SAMHET<br/>Den sociala dagverk<br/>Renvicehuset Bagare<br/>Aktiplatsense<br/>kontakt med praktikplatsen<br/>Undersköterska/fritids<br/>Bagaren, Dagverksan<br/>ikövde</td> <td>ns konta<br/>Iedare<br/>nhet, Sk</td> <td>aktperso</td> <td>) sökande<br/>igger på<br/>in en vecka innan<br/>mmun Vård och o</td> <td>ARBET<br/>månd-<br/>praktiksta</td> <td>STID<br/>fred dagtid<br/>art<br/>ocialtjänst</td> <td></td> <td>Stake</td> <td>etga</td> <td>tan</td> <td>ogatan<br/>B</td> <td>oulog</td> <td>Inersk</td> <td>Hjoväge<br/>kogen,</td> <td>ian ui</td>                                                                                                    | VERK SAMHET<br>Den sociala dagverk<br>Renvicehuset Bagare<br>Aktiplatsense<br>kontakt med praktikplatsen<br>Undersköterska/fritids<br>Bagaren, Dagverksan<br>ikövde                                                                                                    | ns konta<br>Iedare<br>nhet, Sk                                                                                                    | aktperso                                                                                                    | ) sökande<br>igger på<br>in en vecka innan<br>mmun Vård och o                                                                                                    | ARBET<br>månd-<br>praktiksta                        | STID<br>fred dagtid<br>art<br>ocialtjänst                                                                                                    |                                          | Stake                 | etga                          | tan                                                                                                 | ogatan<br>B                                                                                                    | oulog                                                                         | Inersk                | Hjoväge<br>kogen,                         | ian ui                             |
| VASIENTIAL   Kungsgatan   Kungsgatan   Kavelbrovägen   Kavelbrovägen   Kave                                                                                                    | VERK SAMHET<br>Den sociala dagverk<br>Sonicohusot Badare<br>Sonicohusot Badare<br>Sontakt med praktikplatser<br>Undersköterska/fritidsi<br>Bagaren, Dagverksan<br>skövde                                                                                                    | ns konta<br>Iedare<br>nhet, Sk                                                                                                    | aktperso                                                                                                    | ) sökande<br>igger på<br>men vecka innan<br>mmun Vård och o                                                                                                    | ARBET<br>månd-<br>praktiksta                        | red dagtid                                                                                                    | Ski                                      | Stake                 | etga                          | tan                                                                                                 | gatan<br>B                                                                                                    | ouloc                                                                         | nersk                 | Hjoväge<br>kogen,                         | vatan u                            |
| Kungsgatan       Kavelbrovägen         Map data ©2017 Goog         KXAMHET       Ställa dagverksamheten ligger på Servicehuset Bagaren och är integrerad med Träffpunken. De gäster som fått ett beviljat<br>hard social dagverksamheten ninger på Servicehuset Bagaren och är integrerad med Träffpunken. De gäster som fått ett beviljat<br>hard social dagverksamheten sägar verksamheten 1-3ggr/veckan. De personenna har ett extra behov av tillsyn och hjälp som<br>gär i den social autredningen.       AREETSTID       månd-fred dagtid         virgt kommer det ca 20-50 personer till Träffpunken dagligen månd-fred. I den verksamheten så är arbetsuppgifterna framför<br>ttt aktiv delta i social samvaro med besökaren på Träffpunkten       KADEEL       Karbesel         tornvårdnadsarbete i sociala dagverksamheten. Aktivt delta i social samvaro med besökare på Träffpunkten       ÖVRIGT       HANDLEDARE         SiDA<br>Vrivorverksondese       Febe Tunmats       Febe Tunmats       Febe Tunmats         TAKTPERSON       Tunmats       Skovde se       Skovde se                                                                                                    | VERK SAMHET<br>Den sociala dagverk<br>Sonicohuset Badare<br>Sonicohuset Badare<br>sontakt med praktikplatser<br>Undersköterska/fritidsi<br>Bagaren, Dagverksan<br>skövde                                                                                                    | ssamh<br>ns konta<br>ledare<br>nhet, Sk                                                                                                    | aktperso                                                                                                    | ) sökande<br>igger på<br>men vecka innan<br>mmun Vård och o                                                                                                    | ARBET<br>månd-<br>praktiksta                        | STID<br>fred dagtid<br>ert<br>ocialtjänst                                                                                                    | Ski                                      | Stake                 | etga                          | tan Jation                                                                                          | Batan                                                                                                    | ouloc                                                                         | nersk                 | Hjoväge<br>kogen,                         | adian u                            |
| CONCOLOR       Map data © 2017 Goog         KXAMHET       Sociala dagverksamheten ligger på Servicehuset Bagaren och är integrerad med Träffpunken. De gäster som fått ett beviljat<br>hand sociala dagverksamheten nigger på Servicehuset Bagaren och är integrerad med Träffpunken. De gäster som fått ett beviljat<br>hand sociala dagverksamheten nigger på Servicehuset Bagaren och är integrerad med Träffpunken. De gäster som fått ett beviljat<br>hand sociala dagverksamheten nigger på Servicehuset Bagaren och är integrerad med Träffpunken. De gäster som fått ett beviljat<br>hand social dagverksamheten nigger på Servicehuset Bagaren och är integrerad med Träffpunken. De gäster som fått ett beviljat<br>hand social samvaro med besökarne.       ARETSTID         windt detta i social samvaro med besökarne på Träffpunkten<br>KOKADRESE       Mand data © 2017 Goog         tig Johansgata 22, 541 30 Skovde<br>solvover.skovde.se       CVRIGT         VinXNUFKESON<br>v Junmats       Scharpes                                                                                                    | VERK SAMHET<br>Den sociala dagverk<br>Sonicohusot Badare<br>Aktikplatsen so<br>undersköterska/fritidsl<br>Bagaren, Dagverksam<br>kövde                                                                                                    | samh<br>ns konta<br>ledare<br>nhet, Sk<br>Ke <i>lide</i> ,                                                                                                    | A Construction of the second second secon   | ) sökande<br>igger på<br>in en vecka innan<br>mmun Vård och o                                                                                                    | ARBET<br>månd-<br>praktiksta<br>omsorg/Sc           | STID<br>fred dagtid<br>art<br>ocialtjänst                                                                                                    | Ski                                      | Stake                 | etga                          | Station Station                                                                                     | B                                                                                                    | ouloc                                                                         | Inersk                | Hjoväge<br>kogen,                         | alan 3                             |
| KSAMHET       ARBETSTID         isociala dagverksamheten ligger på Servicehuset Bagaren och är integrerad med Träffpunken. De gäster som fått ett beviljat       månd-fred dagtid         isociala dagverksamheten ligger på Servicehuset Bagaren och är integrerad med Träffpunken. De gäster som fått ett beviljat       månd-fred dagtid         gär i den sociala dagverksamheten ligger på Servicehuset Bagaren och är integrerad med Träffpunken. De gäster som fått ett beviljat       månd-fred dagtid         går i den sociala dagverksamheten i -3ggr/veckan. De personerna har ett extra behov av tillsyn och hjälp som       månd-fred dagtid         går i den sociala samvaro med besökarna.       KLÄDSEL         FOr övrigt privata kläder       LUNCHMÖJLIGHETER         tomvårdnadsarbete i sociala dagverksamheten. Aktivt delta i social samvaro med besökare på Träffpunkten       ÖVRIGT         HADLEDARES       Febe Tunmats         Virtox Kovde se       febe.tunmats@skovde.se         Virtox Kovde se       TAKTPERSON         Tunmats       Tunmats                                                                                                    | VERK SAMHET<br>Den sociala dagverk<br>Sonicohuset Bagare<br>sontakt med praktikplatser<br>Undersköterska/fritidsi<br>Bagaren, Dagverksam<br>ikövde                                                                                                    | samh<br>ns konta<br>ledare<br>nhet, Sk<br>Ke <i>lide</i> ,                                                                                                    | A Construction of the second second secon   | ) sökande<br>igger på<br>men vecka innan<br>mmun Vård och o                                                                                                    | ARBET<br>månd-<br>praktiksta<br>omsorg/Sc           | STID<br>fred dagtid<br>art<br>bcialtjänst                                                                                                    | Sk                                       | Stake<br>ö v d        | etga                          | tan                                                                                                 | alan satan                                                                                                    | oulog                                                                         | Inersk                | Hjoväge<br>kogen,                         | atan 3                             |
| KAMMET     ARBETSTD       sociala dagverksamheten ligger på Servicehuset Bagaren och är integrerad med Träffpunken. De gäster som fått ett beviljat<br>hind social dagverksamheten linger på Servicehuset Bagaren och är integrerad med Träffpunken. De gäster som fått ett beviljat<br>hind social dagverksamheten integrerad med Träffpunken. De gäster som fått ett beviljat<br>sig i den sociala dagverksamheten integrerad med Träffpunken. De gäster som fått ett beviljat<br>sorigt kommer det ca 20-50 personer till Träffpunkten dagligen månd-fred. I den verksamheten så är arbetsuppgifterna framfor     KÄDSEL       KETSUPCIFTER     For Ovrigt privata kläder     UNCHMÖJLIGHETER<br>Mojlighet att köpa lunch       to mvårdnadsarbete i sociala dagverksamheten. Aktivt delta i social samvaro med besökare på Träffpunkten     ÖVRIGT<br>HANDEDARE       SIDA     For Ovrigt privata gjøskovde se       virkxtPERSON     For Bunnats<br>Gøskovde se                                                                                                    | ERK SAMHET<br>Den sociala dagverk<br>Sonicobusot Badare<br>kulteringen<br>sontakt med praktikplatser<br>Undersköterska/fritidsi<br>Bagaren, Dagverksan<br>kövde                                                                                                    | ssamh<br>ns konta<br>ledare<br>nhet, Sk<br>Ke <i>lide</i> ,<br>3ergy                                                                                                    | A Construction of the second second secon   | ) sökande<br>igger på<br>in en vecka innan<br>mmun Vård och o                                                                                                    | ARBET<br>månd-<br>praktiksta<br>omsorg/Sc           | STID<br>fred dagtid<br>art<br>bcialtjänst                                                                                                    | Sk                                       | Stake<br>ö v d        | e                             | tan<br><sup>1.00</sup> tars<br>Ka                                                                   | velba                                                                                                    | oulog                                                                         | nersk<br>kövde        | Hjoväge<br>kogen,                         | e uster                            |
| social adgverksamheten ligger på Servicehuset Bagaren och ar integrerad med Träffpunken. De gaster som fått ett bevilja som fåt dagti social dagverksamheten i soger veckam het kommer till verksamheten 1-3ggr/veckan. De personerna har ett extra behov av tills yn och hjälp som i som fått ett beviljat som ett dagti social adgverksamheten 1-3ggr/veckan. De personerna har ett extra behov av tills yn och hjälp som i som som som som som som som som som som                                                                                                    | ERK SAMHET<br>Den sociala dagverk<br>Sonicobusot Badare<br>kultelatson so<br>undersköterska/fritids<br>Bagaren, Dagverksan<br>kövde                                                                                                    | samh<br>ns konta<br>ledare<br>nhet, Sk                                                                                                    | A Construction of the second second secon   | ) sökande<br>igger på<br>in en vecka innan<br>mmun Vård och o                                                                                                    | ARBET<br>månd-<br>praktiksta<br>omsorg/Sc           | STID<br>fred dagtid<br>art<br>cocialtjänst                                                                                                    | sk                                       | Stake<br>ö v d        | e                             | tan<br><sup>Colle</sup> bs<br>Ka                                                                    | B                                                                                                    | oulog                                                                         | nersk<br>kövde<br>Mar | Hjoväge<br>kogen,<br>solata<br>solata ©20 | n<br>Uşte<br>117 Goog              |
| går i den sociala utredningen.     KLÄDSEL       övrigt kommer det ca 20-50 personer till Träffpunkten dagligen månd-fred. I den verksamheten så är arbetsuppgifterna framför     För övrigt privata kläder       britta ktivt delta i social samvaro med besökarna.     LUNCHMÖJLIGHETER       kETSUPFGIFTER     Möjlighet att köpa lunch       t önvårdnadsarbete i sociala dagverksamheten. Aktivt delta i social samvaro med besökare på Träffpunkten     ÖVRIGT       ÖKSADRESS     HANDLEDARE       ig Johansgata 22, 541 30 Skövde     Febe Tunmats       fSIDA     febe.tunmats@skovde.se       //www.skovde.se     TAKTPERSON       i Tunmats     Standarden febe.tunmats                                                                                                    | ERK SAMHET<br>Den sociala dagverk<br>conicohusof Bacare<br>ktipinton so<br>undersköterska/fritids<br>Bagaren, Dagverksan<br>kövde                                                                                                    | samh<br>ns konta<br>ledare<br>nhet, Sk                                                                                                    | aktpersc<br>n<br>n<br>ägen                                                                                                    | ) sökande<br>igger på<br>in en vecka innan<br>mmun Vård och o                                                                                                    | ARBET<br>månd-<br>praktiksta<br>omsorg/So           | sTID<br>fred dagtid<br>art<br>xcialtjänst                                                                                                    | Sk                                       | Stake<br>övd<br>atan  | etga                          | tan<br><sup>cull</sup> eys<br>Ka                                                                    | velb,                                                                                                    | ouloc                                                                         | nersk<br>kövde<br>Mar | Hjoväge<br>kogen,<br>sodata ©20           | in Uelos<br>D17 Goog               |
| att aktivit delta i social samvaro med besökarna.  ETSUPPGIFTER Möjlighet att köpa lunch  Tomvårdnadsarbete i sociala dagverksamheten. Aktivit delta i social samvaro med besökare på Träffpunkten ÖKSADRESS HANDEDARE SIDA SIDA SIDA SIDA SIDA SIDA SIDA SIDA                                                                                                    | ERK SAMHET<br>Den sociala dagverk<br>Sonicohusot Badare<br>soniakt med praktikplatser<br>Undersköterska/fritidsi<br>Bagaren, Dagverksan<br>kövde                                                                                                    | ssamh<br>ns konta<br>ledare<br>nhet, Sk<br>kelide,<br>3ergy                                                                                                    | a Contraction of the second second   | ) sökande<br>igger på<br>in en vecka innan<br>mmun Vård och o                                                                                                    | ARBET<br>månd-<br>praktiksta<br>omsorg/Sc<br>VÄSTI  | STID<br>fred dagtid<br>art<br>ocialtjänst                                                                                                    | Ski<br>gsga<br>om fått i                 | Stake<br>övd<br>attan | etga                          | tan<br><sup>coll</sup> ey<br>Ka<br>månd-fr                                                          | ed dag                                                                                                    | oulog<br>S<br>roväge<br>tid                                                   | nersk<br>kövde<br>Mar | Hjoväge<br>kogen,<br>soodata ©20          | in <sup>ub</sup> lec<br>017 Goog   |
| tomvårdnadsarbete i sociala dagverksamheten. Aktivt delta i social samvaro med besökare på Träffpunkten<br>öKSADRESS ÖKSADRESS HANDLEDARE<br>ig Johansgata 22, 541 30 Skövde Febe Tunmats<br>ISIDA febe tunmats@skovde.se<br>tintKTPERSON<br>trumats                                                                                                    | ERK SAMHET<br>Den sociala dagverk<br>tenrice huset Barrare<br>istikplatsense<br>sontakt med praktikplatser<br>Undersköterska/fritids<br>Bagaren, Dagverksan<br>kövde                                                                                                    | ssamh<br>an och<br>ns konta<br>ledare<br>nhet, Sk<br>ke/ide,<br>3ergv                                                                                                    | A C contract of the second second    | igger på<br>iggrer på<br>iggrer på<br>in en vecka innan<br>mmun Vård och o<br>vecka innan<br>innen vecka innan<br>innen vecka innen vecka innan<br>innen vecka innen vecka innen vec | ARBET<br>månd-<br>praktikste<br>omsorg/Sc<br>VÄSTI  | STID<br>fred dagtid<br>art<br>ocialtjänst                                                                                                    | Sku<br>gsga<br>om fått -<br>t tillsyn o  | Stake<br>övd<br>atan  | et ga<br>tem<br>tem<br>mrfor  | tan<br>vojte<br>Kar<br>kužos<br>For ovr                                                             | velb                                                                                                    | oulog<br>foväge<br>tid<br>taklader                                            | nersk<br>kövde<br>Map | Hioväge<br>kogen,<br>solata ©20           | n<br>Uşişa<br>D17 Goog             |
| OKSAD OKSAD     HANDLEDARE       KIJDADRESS     Febe Tunmats       KIDA     Febe Tunmats@skovde.se       KIDA     Febe.tunmats@skovde.se       TAKTPERSON     TAKTPERSON                                                                                                    | ERK SAMHET<br>Den sociala dagverk<br>Sonicohusot Bacare<br>soniakt med praktikplatser<br>Undersköterska/fritidsi<br>Bagaren, Dagverksan<br>kövde                                                                                                    | ssamh<br>ns konta<br>ledare<br>nhet, Sk<br><i>kelide</i> ,<br>3 <i>ergy</i>                                                                                                    | A                                                                                                    | ) sökande<br>igger på<br>in en vecka innan<br>mmun Vård och o<br>Vård och o<br>saren och är integrera<br>11-3ggr/veckan. De pro-<br>en dagligen månd-frec                                                                                                    | ARBET<br>månd-<br>praktiksta<br>omsorg/Sc<br>VÄSTI  | STID<br>fred dagtid<br>art<br>bcialtjänst<br>ERMALM<br>Kung<br>unken. De gäster so<br>r ett extra behov av<br>amheten så är arbet                        | Ski<br>gsga<br>om fått<br>tuppgit        | Stake<br>Övd<br>atan  | etga<br>e<br>tiom<br>mfor     | tan<br>ARBET<br>månd-fr<br>KLÄDS<br>För ovr                                                         | Velba<br>relba                                                                                                    | oulog<br>S<br>Toväge<br>tid<br>ta klader<br>GHETER<br>GHETER                  | nersk<br>kövde<br>Mar | Hjoväge<br>kogen,<br>soodata ©20          | n<br>Uętęs<br>117 Goog             |
| ISIDA febe.tunmats@skovde.se<br>//www.skovde.se<br>ITAKTPERSON                                                                                                    | ERK SAMHET<br>Den sociala dagverk<br>envice hue at Barrare<br>extituation at Barrare<br>sontakt med praktikplatser<br>Undersköterska/fritids<br>Bagaren, Dagverksan<br>kövde                                                                                                    | ssamh<br>an och<br>ns konta<br>ledare<br>nhet, Sk<br>ke/ide,<br>3ergv<br>på Servici                                                                                                    | A C                                                                                                    | igger på<br>iggrer på<br>iggrer på<br>iggrer på<br>in en vecka innan<br>mmun Vård och o<br>vård och o<br>in dagligen månd-frec<br>ivt delta i social samva                                                                                                    | ARBET<br>månd-<br>praktiksta<br>omsorg/Sc<br>VÄSTI  | STID<br>fred dagtid<br>art<br>bocialtjänst<br>ERMALM<br>Kung<br>unken. De gäster so<br>r ett extra behov av<br>amheten så är arbet                       | Sk<br>ggsga<br>om fåt i<br>tsuppgil      | Stake<br>övd<br>atan  | etga<br>e<br>tom<br>mfor      | tan<br>Cothy<br>Kar<br>Kar<br>Kar<br>Kar<br>Kar<br>Kar<br>Kar<br>Kar                                | Callon<br>Callon<br>Ca | oulog<br>S<br>Toväge<br>tid<br>ta klader<br>GHETER<br>apa lunch               | nersk<br>kövde<br>Map | Hioväge<br>kogen,<br>soo                  | n<br>Uşişa<br>D17 Goog             |
| ITAKTPERSON<br>9 Turnats                                                                                                    | ERK SAMHET<br>Den sociala dagverk<br>innicobusot Bacare<br>ktipintsonse<br>undersköterska/fritids<br>Bagaren, Dagverksam<br>kövde<br>Cocile<br>KAMHET<br>sociala dagverksamheten ligger<br>und social dagverksamheten ligger<br>sociala dagverksamheten ligger<br>tid social dagverksamheten ligger<br>sociala dagverksamheten ligger<br>tid social dagverksamheten ligger<br>tid social dagverksamheten ligger<br>stit aktivi delta i socials amvaro m<br>ETSUPPOIFTER<br>it omvärdnadsarbetet i sociala dag<br>OKSADRES<br>ig Johansgata 22, 541 30 Skovde                                                                                                    | ssamh<br>an och<br>ns konta<br>ledare<br>ledare<br>ledare<br>ssam<br>ke <i>lide</i> ,<br>ssam<br>ke <i>lide</i> ,<br>ssam<br>ke <i>i</i> ,<br>ssam<br>ke <i>i</i> ,<br>ssam<br>ka,<br>ssam<br>ke <i>i</i> ,<br>ssam<br>ke <i>i</i> ,<br>ssam<br>ka <i>i</i> ,<br>ssam<br>ka <i>i</i> | ehuset Baj ehuset Baj | ) sökande<br>igger på<br>in en vecka innan<br>mmun Vård och o<br>var de vecka innan<br>mmun vård och o<br>in agrigen och är integrera<br>in agrigen månd-frec<br>ivt delta i social samva                                                                                                    | ARBET<br>månd-i<br>praktiksta<br>omsorg/Sc<br>VÄSTI | STID<br>fred dagtid<br>art<br>bolaltjänst<br>ERMALM<br>Kuns<br>unken. De gäster so<br>Kuns<br>amheten så är arbet                                        | Sk<br>gsga<br>om fått e<br>tillsyn<br>en | Stake<br>Övd<br>atan  | etga<br>e<br>t <sub>som</sub> | tan<br>Vije<br>y<br>G<br>Ka<br>Ka<br>Ka<br>Ka<br>Ka<br>Ka<br>Ka<br>Ka<br>Ka<br>Ka<br>Ka<br>Ka<br>Ka | relba<br>dage<br>dage<br>trib<br>ed dage<br>dage<br>ed dage                                                                                                    | oulog<br>S<br>Toväge<br>tid<br>ta klader<br>GHETER<br>Spa lunch               | nersk<br>kövde<br>Mar | Hjoväge<br>kogen,<br>odata ©20            | n<br><sup>Ub</sup> łob<br>117 Goog |
| • Tunmats                                                                                                    | ERK SAMHET<br>Den sociala dagverk<br>controbused Barrane<br>kurteniscolused Barrane<br>kurteniscolused Barrane<br>kurteniscolused Barrane<br>kövde<br>Coccele<br>Coccele<br>KAMHET<br>sociala dagverksamheten ligger<br>sociala dagverksamheten ligger<br>soc    | states and the second second s                                                                                                    | ehuset Baj<br>arini<br>ägen<br>riffpunkte<br>heten Akt                                                                                                    | ) sökande<br>igger på<br>iggrorad<br>on en vecka innan<br>mmun Vård och o<br>var de social samva<br>ist delta i social samva                                                                                                    | ARBET<br>månd-<br>praktiksta<br>omsorg/So<br>VÄSTI  | STID<br>fred dagtid<br>art<br>ocialtjänst<br>ERMALM<br>Kuny<br>unken. De gäster so<br>r ett extra behov av<br>amheten så är arbet<br>kare på Träffpunkte | Ski<br>gsgs<br>tsuppgit<br>en            | Stake<br>Övd<br>atan  | etga<br>e<br>t.<br>mfor       | ARBET<br>månd-fr<br>KLÄDS<br>För ovr<br>LUNCH<br>Moöjikh<br>HANDI<br>Febe Tu<br>rebe Tu             | Velbo<br>relbo<br>tito<br>ed dagt<br>tet att kit<br>second                                                                                                    | oulog<br>oväge<br>tid<br>tid<br>ta klader<br>GHETER<br>Spa lunch<br>skovde.se | nersk<br>kövde<br>Mar | Hjoväge<br>kogen,                         | n <sup>ub</sup> lec<br>017 Goog    |
|                                                                                                    | ERK SAMHET<br>ben sociala dagverk<br>innicohusot Barrare<br>ktilplatense<br>Undersköterska/fritids<br>Bagaren, Dagverksan<br>kövde<br>Cerra R<br>Cerra R<br>Cerra R<br>Sociala dagverksamheten ligger<br>sociala dagverksamheten ligger<br>ksamtet<br>sociala dagverksamheten ligger<br>ta sociala dagverksamheten ligger<br>sociala dagverksamheten ligger<br>ta sociala dagverksamheten ligger<br>sociala dagverksamheten ligger<br>soci | samh<br>ns konta<br>ledare<br>nhet, Sk<br>ke/ide,<br>3ergv                                                                                                    | aktperso<br>aktperso<br>kövde ko<br>n-<br>ägen<br>räfgen<br>keten. Akt                                                                                                    | igger på<br>igger på<br>iggrorad<br>on en vecka innan<br>mmun Vård och o<br>värd och o<br>ist delta i social samva                                                                                                    | ARBET<br>månd-<br>praktiksta<br>omsorg/Sc<br>VÄSTI  | STID<br>fred dagtid<br>art<br>ocialtjänst<br>ERMALM<br>Kung<br>unken. De gäster so<br>r ett extra behov av<br>amheten så är arbet                        | Ska<br>gsga<br>tsuppgit<br>en            | Stake<br>övd<br>atan  | etga<br>e<br>tom<br>mfor      | tan<br>ARBET<br>månd-fi<br>KLÄDS<br>För ovr<br>Mojligh<br>ÖVRIG<br>HANDI<br>Febe Ti<br>febe.tur     | Velb,<br>relb,<br>tilD<br>ed dagt<br>til<br>teDARE<br>teDARE<br>mats                                                                                                    | Toväge<br>tid<br>tia klader<br>GHETER<br>äpa lunch                            | nersk<br>kövde<br>Mar | Hioväge<br>kogen,<br>solo<br>vata ©20     | n<br>Uşba<br>D17 Goog              |

# Platsöversikt för verksamhet

# (översikt erbjudna platser – egen verksamhet)

Översikter -> Erbjudna platser -> Översikt

- Du kan filtrera fram olika urval
- Du kan se vilka perioder ni erbjuder platser till och hur många ni erbjuder per platsannons mm
- Du kan se antal sökande elever per plats och antal bokade
- Du kan se information om placerade elever, vidarebefordra/skriva ut följebrev och se vilka personer som fått information om eleven
- Data kan exporteras till excel eller pdf

| År  |                                   |                                | Terr     | min                         |              | Visa arkivera                   | ade                            | P                           | aktikforr      | ner            |         |         | Program     |                      |                         |
|-----|-----------------------------------|--------------------------------|----------|-----------------------------|--------------|---------------------------------|--------------------------------|-----------------------------|----------------|----------------|---------|---------|-------------|----------------------|-------------------------|
| 20  | 017                               |                                | • V      | årtermin                    |              | • Dölj                          |                                | •                           | Alla prak      | tikforme       | r       | ٣       | Alla pro    | ogram                | ×                       |
| Niv | å                                 |                                | Ver      | ksamheter                   |              | Enheter                         |                                | PI                          | atsannor       | nser           |         |         |             |                      |                         |
| A   | lla nivåer                        |                                | • SI     | kara kommun V               | ård och oms. | <ul> <li>Alla enhete</li> </ul> | er                             | •                           | Alla plats     | annons         | er      | *       |             |                      |                         |
|     |                                   |                                |          |                             |              |                                 |                                |                             |                |                |         |         | <b>\$</b> } | Kolumner 🕘           | Exportera -             |
|     | Enhet                             | Period                         | Status   | Skolform                    | Praktikform  | Program                         | Inriktning                     | Nivåer                      | Start          | Slut           | Platser | Sökande | Bokade      | Kontaktperson        | Kontaktperso<br>telefon |
| C   | LSS Åsbrinksgatan                 | v. 2-6 -<br>2017               | Slutförd | Gymnasie/Vux                | APL          | Vård och<br>omsorgsprogrammet   | Funktionsnedsättning           | Åk3,<br>Vux                 | 2017-<br>01-09 | 2017-<br>02-12 | 1       | 6       | 1           | Martin<br>Johansson  | 0511-326 97             |
| Z   | Korttidsenheten                   | v. 2-6 -<br>2017               | Slutförd | Gy <mark>mnasie/W</mark> ux | APL          | Vård och<br>omsorgsprogrammet   | Äldreomsorg särskilt<br>boende | Åk3,<br>Vux,<br>Åk1,<br>Åk2 | 2017-<br>01-09 | 2017-<br>02-12 | 1       | 11      | 1           | Helena<br>Johansson  | 0511-328 63             |
| 3   | LSS Åkerstigen                    | v. 2-6 -<br>2017               | Slutförd | Gymnasie/Vux                | APL          | Vård och<br>omsorgsprogrammet   | Funktionsnedsättning           | Åk3,<br>Vux                 | 2017-<br>01-09 | 2017-<br>02-12 | 1       | 3       | 1           | Agneta Bogren        | 0511-328 02             |
| 3   | LSS<br>Skaraborgsgatan            | v. 2-6 -<br>2017               | Slutförd | Gymnasie/Vux                | APL          | Vård och<br>omsorgsprogrammet   | Funktionsnedsättning           | Vux                         | 2017-<br>01-09 | 2017-<br>02-12 | 1       | 0       | 0           | Ann-Mari Björlin     | 0511-327 94             |
| 3   | Särskilt boende<br>Viktoriagården | v. 2-6 -<br>2017               | Slutförd | Gymnasie/Vux                | APL          | Vård och<br>omsorgsprogrammet   | Äldreomsorg särskilt<br>boende |                             | 2017-<br>01-09 | 2017-<br>02-12 | 3       | 14      | 2           | Anne<br>Thorstensson | 0511-325 04             |
| 3   | Särskilt boende<br>Ardalagården   | Praktiska<br>v. 2-22 -<br>2017 | Slutförd | Gymnasie/Vux                | Lärling      | Vård och<br>omsorgsprogrammet   | Äldreomsorg särskilt<br>boende | Åk3,<br>Vux,<br>Åk1,<br>Åk2 | 2017-<br>01-09 | 2017-<br>06-04 | 1       | 2       | 1           | Camilla Larsson      | 0511-328 95             |
| 3   | Demensdagvård<br>Bryggan          | v. 2-6 -<br>2017               | Slutförd | Gymnasie/Vux                | APL          | Vård och<br>omsorgsprogrammet   | Äldreomsorg<br>dagverksamhet   | Åk3,<br>Mix                 | 2017-          | 2017-          | 1       | 3       | 1           | Annki                | 0511-326 33             |

- Kolumner kan tas bort/läggas till innan export
  - Klicka på knappen [Kolumner] kryssa bort de kolumner du inte vill ha med i export
  - Klicka på knappen [Exportera] välj vilket format du vill ha

| År  |                                                                     |                                                                                                  | Ter                         | rmin                                          |                                    | Ŭ.                                   | Visa arkiv                                     | erade        | е                                                                             | - 0                                                                                                    | Praktikfor                                 | mer                                                          |                               |                             | Program              |                                                                                       |                                       |
|-----|---------------------------------------------------------------------|--------------------------------------------------------------------------------------------------|-----------------------------|-----------------------------------------------|------------------------------------|--------------------------------------|------------------------------------------------|--------------|-------------------------------------------------------------------------------|----------------------------------------------------------------------------------------------------|--------------------------------------------|--------------------------------------------------------------|-------------------------------|-----------------------------|----------------------|---------------------------------------------------------------------------------------|---------------------------------------|
| 2   | 017                                                                 |                                                                                                  | •                           | /årtermin                                     |                                    |                                      | Dölj                                           |              |                                                                               | •                                                                                                    | Alla prak                                  | tikforme                                                     | r                             | ٣                           | Alla pro             | ogram                                                                                 | ,                                     |
| Niv | /å                                                                  |                                                                                                  | Ve                          | rksamheter                                    |                                    |                                      | Enheter                                        |              |                                                                               | - 1                                                                                                    | Platsanno                                  | nser                                                         |                               |                             |                      |                                                                                       |                                       |
| A   | lla nivåer                                                          |                                                                                                  | • ] [5                      | Skara kommun V                                | ård och oms                        | •                                    | Alla enh                                       | eter         |                                                                               | •                                                                                                    | Alla plat                                  | sannons                                                      | er                            | ×                           |                      | •                                                                                     | •                                     |
|     |                                                                     |                                                                                                  |                             |                                               |                                    |                                      |                                                |              |                                                                               |                                                                                                    |                                            |                                                              |                               |                             |                      |                                                                                       |                                       |
|     | < x >                                                               | < x >                                                                                            | < x >                       | < x >                                         | < x >                              | <                                    | ×                                              | >            | < × >                                                                         | < x 2                                                                                                    | > <x></x>                                  | < x>                                                         |                               | < x >                       | < x >                | Till Pdf                                                                              |                                       |
|     | ≺ × ><br>Enhet                                                      | <pre>&lt; x &gt; Period</pre>                                                                    | < x ><br>Status             | < x ><br>Skolform                             | < x ><br>Praktikform               | <<br>Progra                          | ×                                              | >            | < x >                                                                         | < x2<br>Nivå                                                                                                | > ≼x><br>er Start                          | <x><br/>Slut</x>                                             | <pre></pre>                   | < x ><br>Sökande            | < x ><br>Bokade      | Till Pdf                                                                              | telefon                               |
| 3   | <ul> <li>★ ★ ★</li> <li>Enhet</li> <li>LSS Åsbrinksgatan</li> </ul> | <b>&lt; x &gt;</b><br>Period<br>v. 2-6 -<br>2017                                                 | < x ><br>Status<br>Slutford | Kolform<br>Gymnasie/Vux                       | ★ ★ ><br>Praktikform<br>APL        | <<br>Progra<br>Vård o<br>omsor       | X<br>Im<br>ch<br>jsprogramn                    | > I<br>net   | < x →<br>Inriktning<br>Funktionsnedsättning                                   | < x 2<br>Nivåe<br>Åk3,<br>Vux                                                                               | > <x><br/>er Start<br/>2017-<br/>01-09</x> | <x><br/>Slut<br/>2017-<br/>02-12</x>                         | <x><br/>Platser</x>           | < x ><br>Sökande<br>6       | < x ><br>Bokade      | Till Pdf<br>Till Excel<br>Kontaktperson<br>Martin<br>Johansson                        | telefon<br>0511-326 97                |
| 3   | < x →<br>Enhet<br>LSS Åsbrinksgatan<br>Korttidsenheten              | <ul> <li>× &gt;</li> <li>Period</li> <li>v. 2-6 -<br/>2017</li> <li>v. 2-6 -<br/>2017</li> </ul> | < x ><br>Status<br>Slutförd | Kolform       Gymnasie/Vux       Gymnasie/Vux | X X X<br>Praktikform<br>APL<br>APL | Vård o<br>omsore<br>Vård o<br>omsore | ×<br>m<br>ch<br>gsprogramn<br>ch<br>gsprogramn | > I<br>net I | ★ ★ ><br>Inriktning<br>Funktionsnedsättning<br>Äldreomsorg sårskilt<br>boende | <ul> <li>&lt; x 2</li> <li>Nivåe</li> <li>Åk3, Vux</li> <li>Åk3, Vux,</li> <li>Åk1,</li> <li>Åk2</li> </ul> |                                            | <x>&gt;<br/>Slut<br/>2017-<br/>02-12<br/>2017-<br/>02-12</x> | <x>&gt;<br/>Platser<br/>1</x> | < x ><br>Sökande<br>6<br>11 | < x ><br>Bokade<br>1 | Till Pdf<br>Till Excel<br>Kontaktperson<br>Martin<br>Johansson<br>Helena<br>Johansson | telefon<br>0511-326 97<br>0511-328 63 |

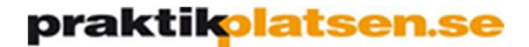

## Information om bokade elever

• För att se information om bokade elever mm – klicka på den blå symbolen för aktuell enhet/period

| År   |                                               |                            |                    | Termin                   |                    | Vi                                    | isa arkiverade                                       |        |                         | Prakt                  | tikformer    |               |             | Рго                         | gram                 |                                    |                                          |
|------|-----------------------------------------------|----------------------------|--------------------|--------------------------|--------------------|---------------------------------------|------------------------------------------------------|--------|-------------------------|------------------------|--------------|---------------|-------------|-----------------------------|----------------------|------------------------------------|------------------------------------------|
| 20   | 117                                           |                            | Ŧ                  | Vårtermin                |                    | •                                     | Dölj                                                 |        | ×                       | Alla                   | a praktikfo  | ormer         |             | • AI                        | la progra            | am                                 | Ŧ                                        |
| Niva | à                                             |                            |                    | Verksamhete              | эг                 | E                                     | nheter                                               |        |                         | Plats                  | sannonser    |               |             |                             |                      |                                    |                                          |
| AI   | la nivåer                                     |                            | *                  | Skara kom                | mun Vård och       | i oms 🔹 🚺                             | Alla enheter                                         |        | *                       | Und                    | dersköters   | ska, Vård o   | ich om      | *                           |                      |                                    |                                          |
|      |                                               |                            |                    |                          |                    |                                       |                                                      |        |                         |                        |              |               |             |                             | & Koli               | umner (A)                          | Exportera *                              |
|      | Enhet                                         | Period                     | Status             | Skolform                 | Praktikform        | Program                               | Inriktning                                           | Nivåer | Start                   | Slut                   | Platser      | Sökande       | Bokade      | Kontakt                     | Koli<br>person       | umner ④<br>Kontaktperse            | Exportera *                              |
| 3    | Enhet<br>Särskilt<br>boende<br>Viktoriagården | Period<br>v. 2-6<br>- 2017 | Status<br>Slutförd | Skolform<br>Gymnasie/Vux | Praktikform<br>APL | Program<br>Vård och<br>omsorgsprogram | Inriktning<br>Äldreomsorg<br>nmet särskilt<br>boende | Nivåer | Start<br>2017-<br>01-09 | Slut<br>2017-<br>02-12 | Platser<br>3 | Sökande<br>14 | Bokade<br>2 | Kontakt<br>Anne<br>Thorster | Koluperson<br>person | Kontaktpersetelefon<br>0511-325 04 | Exportera •<br>on Kontaktp<br>ann.thorst |

- Klicka på fliken [Elever] så listas de elever som är placerade
- Klicka på [Visa Följebrev] för att läsa mer detaljerad information om eleven

| v. 8-12 - 2017                                                                                                    | ×                                                                   |
|----------------------------------------------------------------------------------------------------|---------------------------------------------------------------------|
| 🏙 v. 8-12 - 2017 -                                                                                                    |                                                                     |
| underskoterska, varo och omsorgsprogrammet (viktorlagarden) Skara kommun va<br>∭Skara kommun Vård och omsorg/Socialtjänst - 🗒 Skara kommun Vård och omso                       | ard och omsorg/Socialijanst -<br>org/Socialtjänst                   |
| Platskoppling Information Elever Behörigheter                                                                                                    |                                                                     |
|                                                                                                    |                                                                     |
| Det finns 3 bokade elever. Namnet på elevererna visas efter att följebrevet har skicl                                                                                          | kats ut. Följebrevet skickas ut                                     |
| Det finns 3 bokade elever. Namnet på elevererna visas efter att följebrevet har skicl<br>senast 2017-02-02 kl: 12:00                                                           | kats ut. Följebrevet skickas ut                                     |
| Det finns <b>3</b> bokade elever. Namnet på elevererna visas efter att följebrevet har skick<br>senast 2017-02-02 kl: 12:00<br><b>Namn</b>                                     | kats ut. Följebrevet skickas ut                                     |
| Det finns <b>3</b> bokade elever. Namnet på elevererna visas efter att följebrevet har skick<br>senast 2017-02-02 kl: 12:00<br><b>Namn</b><br>Mustafa, Nma Mohamed             | kats ut. Följebrevet skickas ut<br>Visa Följebrev                   |
| Det finns 3 bokade elever. Namnet på elevererna visas efter att följebrevet har skick<br>senast 2017-02-02 kl: 12:00<br>Namn<br>Mustafa, Nma Mohamed<br>Srivichai, Pia Piyawan | kats ut. Följebrevet skickas ut<br>Visa Följebrev<br>Visa Följebrev |

# praktik<mark>platsen.se</mark>

- Här kan du:
  - Se kontaktuppgifter till elev och skola
  - Skriva ut eller vidarebefordra följebrev om eleven
  - $\circ$  ~ Se vilka som mottagit information om eleven och när

|                                                                                                    |                                                       |                                                                                     |                                                             | × |
|----------------------------------------------------------------------------------------------------|-------------------------------------------------------|-------------------------------------------------------------------------------------|-------------------------------------------------------------|---|
| Elevuppgifter                                                                                                    |                                                       |                                                                                     |                                                             |   |
| NAMN                                                                                                    |                                                       | E                                                                                   | POST                                                        |   |
| Förnamn Efternamn                                                                                                    |                                                       | хх                                                                                  | xxxx@xx.com                                                 |   |
| MOBIL                                                                                                    |                                                       | А                                                                                   | DRESS                                                       |   |
| 0000-00 00 00                                                                                                    |                                                       | G<br>99                                                                             | atan 1<br>19 99 Staden                                      |   |
| Följebrev                                                                                                    |                                                       |                                                                                     |                                                             |   |
| Eleven kommer från Gv                                                                                                    | mnasium                                               | Katedral Skara, Vård og                                                             | h omsorgsprogrammet. Åk1                                    |   |
|                                                                                                    |                                                       |                                                                                     |                                                             |   |
| Kantaktoorgon nå Cum                                                                                                    |                                                       | todral Skara                                                                        |                                                             |   |
| Kontaktperson på Gym                                                                                                    | nasium Ka                                             | tedral Skara                                                                        |                                                             |   |
| Kontaktperson på Gym<br>Jenny Gustafsson                                                                                                    | nasium Ka                                             | tedral Skara                                                                        |                                                             |   |
| Kontaktperson på Gym<br>Jenny Gustafsson<br>Mobil: 0000-00 00 00                                                                                                    | nasium Ka                                             | tedral Skara                                                                        |                                                             |   |
| Kontaktperson på Gym<br>Jenny Gustafsson<br>Mobil: 0000-00 00 00<br>Epost: xxxxxx@xx.com                                                                                                    | nasium Ka                                             | tedral Skara                                                                        |                                                             |   |
| Kontaktperson på Gym<br>Jenny Gustafsson<br>Mobil: 0000-00 00 00<br>Epost: xxxxxx@xx.com                                                                                                    | nasium Ka                                             | tedral Skara                                                                        | orogram)                                                    |   |
| Kontaktperson på Gym<br>Jenny Gustafsson<br>Mobil: 0000-00 00 00<br>Epost: xxxxx@xx.com<br>Vidarebefodra följebrev<br>Utskriftsvänlig version a                                                  | nasium Ka<br>et (komme<br>iv följebrev                | tedral Skara<br>r öppna din dators mail                                             | program)                                                    |   |
| Kontaktperson på Gym<br>Jenny Gustafsson<br>Mobil: 0000-00 00 00<br>Epost: xxxxxx@xx.com<br>Vidarebefodra följebrev<br>Utskriftsvänlig version a                                                 | nasium Ka<br>et (komme<br>iv följebrev                | tedral Skara<br>r öppna din dators mail                                             | program)                                                    |   |
| Kontaktperson på Gym<br>Jenny Gustafsson<br>Mobil: 0000-00 00 00<br>Epost: xxxxx@xx.com<br>Vidarebefodra följebrev<br>Utskriftsvänlig version a<br>Meddelanden                                   | nasium Ka<br>et (komme<br>iv följebrev                | tedral Skara<br>r öppna din dators mail                                             | program)                                                    |   |
| Kontaktperson på Gym<br>Jenny Gustafsson<br>Mobil: 0000-00 00 00<br>Epost: xxxxx@xx.com<br>Vidarebefodra följebrev<br>Utskriftsvänlig version a<br>Meddelanden<br>Mottagare                      | nasium Ka<br>et (komme<br>tv följebrev                | tedral Skara<br>r öppna din dators mail<br>Skickades                                | program)<br>Rubrik                                          |   |
| Kontaktperson på Gym<br>Jenny Gustafsson<br>Mobil: 0000-00 00 00<br>Epost: xxxxx@xx.com<br>Vidarebefodra följebrev<br>Utskriftsvänlig version a<br>Meddelanden<br>Mottagare<br>Anne Thorstensson | nasium Ka<br>et (komme<br>iv följebrev<br>Typ<br>Webb | tedral Skara<br>r öppna din dators mail<br><b>Skickades</b><br>2017-02-02 kl: 12:00 | program)<br>Rubrik<br>Information om APL-elev Gymnasium/Vux |   |

# **Platsbehov**

## (översikt per inriktning och nivå)

# Översikter -> Platsbehov

- Du kan filtrera fram olika urval
- Du kan se beställning per nivå och inriktning, samt bokningar totalt och för egen verksamhet
  - Om beställning överstiger antalet erbjudna indikeras detta med rosa markering
- Genom att klicka på de olika talen kan du få mer information om skolornas beställningar och erbjudna platser både totalt per period/inriktning, men även per nivå

| År                                                                 | Termin                                     | Praktikform                                     | Program                                                                 |                                               | Nivå                                                        |
|--------------------------------------------------------------------|--------------------------------------------|-------------------------------------------------|-------------------------------------------------------------------------|-----------------------------------------------|-------------------------------------------------------------|
| 2017                                                               | ▼ Vårtermin                                | Alla praktikformer                              | <ul> <li>Alla program</li> </ul>                                        | *                                             | Alla nivåer                                                 |
| Praktikperiod                                                      |                                            |                                                 |                                                                         |                                               |                                                             |
| v 13-17 - 2017                                                     | *                                          |                                                 |                                                                         |                                               |                                                             |
|                                                                    |                                            |                                                 |                                                                         |                                               |                                                             |
|                                                                    |                                            |                                                 |                                                                         |                                               |                                                             |
|                                                                    |                                            |                                                 |                                                                         |                                               | (i) Exporte                                                 |
|                                                                    |                                            |                                                 |                                                                         |                                               | C Lipotti                                                   |
|                                                                    |                                            |                                                 |                                                                         |                                               | C Lipsin                                                    |
|                                                                    |                                            |                                                 |                                                                         |                                               | C Lapona                                                    |
| Period                                                             | Beställning                                | Erbjudna platser                                | Erbjudna platser från min                                               | Bokade platser                                | Bokade platser från                                         |
| Period                                                             | Beställning                                | Erbjudna platser                                | Erbjudna platser från min<br>verksamhet                                 | Bokade platser                                | Bokade platser från<br>verksamhet                           |
| Period<br>13-17 - 2017                                             | Beställning<br>318                         | Erbjudna platser<br>412                         | Erbjudna platser från min<br>verksamhet<br>78                           | Bokade platser<br>249                         | Bokade platser från<br>verksamhet<br>39                     |
| Period<br>. 13-17 - 2017<br>kutsjukvård                            | Bestallning<br>318<br>39                   | Erbjudna platser<br>412<br>38                   | Erbjudna platser från min<br>verksamhet<br>78                           | Bokade platser<br>249<br>31                   | Bokade platser från i<br>verksamhet<br>39<br>0              |
| Period<br>. 13-17 - 2017<br>kutsjukvård<br>Åk3                     | Beställning<br>318<br>39<br>14             | Erbjudna platser<br>412<br>38<br>37             | Erbjudna platser från min<br>verksamhet<br>78<br>1<br>1                 | Bokade platser<br>249<br>31<br>30             | Bokade platser från<br>verksamhet<br>39<br>0<br>0           |
| Period<br>. 13-17 - 2017<br>kutsjukvård<br>Ak3<br>Vax              | Beställning<br>318<br>39<br>14<br>25       | Erbjudna platser<br>412<br>38<br>37<br>38       | Erbjudna platser från min<br>verksamhet<br>78<br>1<br>1                 | Bokade platser<br>249<br>31<br>30<br>31       | Bokade platser från<br>verksamhet<br>39<br>0<br>0<br>0      |
| Period<br>1.13-17 - 2017<br>Akutsjuki vård<br>Aku<br>Vux<br>Demens | Bestallning<br>318<br>39<br>14<br>25<br>38 | Erbjudna platser<br>412<br>38<br>37<br>28<br>56 | Erbjudna platser från min<br>verksamhet<br>78<br>1<br>1<br>1<br>1<br>13 | Bokade platser<br>249<br>31<br>30<br>31<br>28 | Bokade platser från<br>verksamhet<br>39<br>0<br>0<br>0<br>1 |

• Exempel 1: Vilka skolor som beställt platser för perioden för vux, inriktning akutsjukvård

| Beställda platser - v. 13-17 - 2017 |              |      |                  |  |
|-------------------------------------|--------------|------|------------------|--|
| Utbildningsenhet                    | Inriktning   | Nivå | Platsbeställning |  |
| Vuxenutbildning<br>Campus Lidköping | Akutsjukvård | Vux  | 8                |  |
| Vuxenutbildning Skövde              | Akutsjukvård | Vux  | 17               |  |

- Exempel 2: Vilka verksamheter erbjuder platser för perioden för åk 2, inriktning äldreomsorg dagverksamhet
  - o Klicka på verksamhetens namn i listan så visas vilka enheter som erbjuder plats

| Platser - v. 13-17 - 2017                         |                  |                |
|---------------------------------------------------|------------------|----------------|
|                                                   | Erbjudna platser | Bokade platser |
| Falköpings kommun Vård och<br>omsorg/Socialtjänst | 2                | 1              |
| Dagverksamhet Kinnarp                             | 1                | 0              |
| Dagverksamhet Stenstorp                           | 1                | 1              |
| Hjo kommun Vård och<br>omsorg/Socialtjänst        | 1                | 0              |
| Karlsborgs kommun Vård och<br>omsorg/Socialtjänst | 1                | 0              |

# **Riskbedömningsfunktion**

(Aktiverad för grundskola 20190408)

- När man erbjuder PRAO-plats får man läsa igenom och bekräfta att platsen uppfyller vissa krav
- När man bekräftat första gången så återkommer detta sedan om det gått mer än 1 år sedan man senast bekräftade

#### Riskbedömning

Innan du erbjuder platser måste du läsa igenom och bekräfta att platsen uppfyller våra krav.

- · Eleven får stöd av en handledare under praktiken
- · Eleven får introduktion och information om arbetsuppgifter
- · Eleven får information om rutiner och föreskrifter som gäller på arbetsplatsen
- Eleven arbetar högst 7 timmar per dag och inte mellan kl 20-06, minst 30 min lunch samt fikapaus
- Eleven tillhandahålls lämpliga kläder/skyddsutrustning i de fall behov finns
- Eleven utför bara lätta uppgifter som är lämpliga och som ej är riskfyllda eller farliga
- Skolan kontaktas omgående om praktikplatsen inte bedöms som lämplig för eleven
- Arbetsplatsen är medveten om, har tagit del av och följer arbetsmiljöverkets föreskrifter för systematiskt
   arbetsmiljöarbete samt minderårigas arbetsmiljö

- Riskbedömningen lagras på platsannonsen på en egen flik
  - Här visas vem som bekräftat kraven samt när det senast gjordes
  - o Man kan även förnya eller ändra här

| Förhandsvisa                        | Platser               | Platehistorik | Bekräftelsebrev | Kontaktiong | Platslong |  |
|-------------------------------------|-----------------------|---------------|-----------------|-------------|-----------|--|
| Uniditusvisa                        | T Inter               | THREATHSTOTIK | DeviandiseDiev  | Kontakbogg  | ridialogg |  |
| Riskbedömning                       | -                     |               |                 |             |           |  |
| e.                                  | -                     |               |                 |             |           |  |
|                                     |                       |               |                 |             |           |  |
|                                     |                       |               |                 |             |           |  |
|                                     | 11.<br>11.            |               |                 |             |           |  |
| SENASTE RISKBEI                     | DÖMNINGEN             |               | AV              |             |           |  |
| senaste riskbei<br>2019-04-08 kl: 1 | dömningen<br>11:40:12 |               | av<br>Eva Axe   | elsson      |           |  |
| senaste riskbed<br>2019-04-08 kl: 1 | dömningen<br>11:40:12 |               | av<br>Eva Axe   | elsson      |           |  |

# **Praktikintyg**

## (endast för grundskole-elever)

(Behörig: Platsadministratör får mail, men t ex kontaktperson eller handledare kan nå intyget via meny)

## Fylla i praktikintyg

Efter avslutad praktik för grundskolelev (PRAO) ombeds Platsadministratör att fylla i ett praktikintyg Obs! Tänk på att omdömet är riktat direkt till eleven, dvs inte till skolan

• Klicka på länken (gröna knappen) i mailet om praktikintyg – du länkas då direkt till intygen utan att behöva logga in

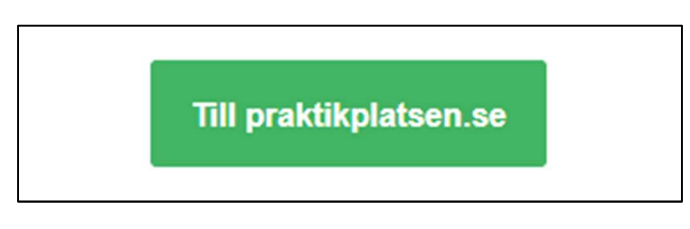

• Du kan även nå intygen via uppgiften praktikintyg på startsidan

| Praktikplatsen                                                                             |                                               |
|--------------------------------------------------------------------------------------------|-----------------------------------------------|
| Arbetsuppgift - Fyll i praktikintyg                                                        | Las mer 🗸 Utfor                               |
| Du ska fylla i praktikintyg för <i>Servitör, Restaurang Test v. 10 - 2017</i> s<br>ifyllda | enast 2017-03-19 kl: 00:00. Hitilis är 1 av 1 |
|                                                                                            | Till praktikintygen                           |

• Eller via menyn Verktyg -> Praktikintyg -> Fyll i

| praktikplatsen.se 🛔 Administr | ation 🛗 Verktyg 🔝 Över | rsikter Dokument Uppdateringar |
|-------------------------------|------------------------|--------------------------------|
|                               | Platsplanering         | »                              |
| Praktikplatsen                | Praktikintyg           | * Fyll i                       |
|                               |                        | Ifyllda                        |
| Perioder med erbjudna platser |                        | Mer information Erbjud platser |

#### • Klicka på knappen [Fyll i]

• Om eleven varit helt frånvarande klicka på [Jag kan inte fylla i]

| Praktikintyg 1                                     |                      |      |
|----------------------------------------------------|----------------------|------|
| Namn                                               |                      | 1    |
| Praktikintyg för Bertilsson, Bertil - v. 10 - 2017 | Jag kan inte fylla i | Eyli |

praktikolatsen.se

• Justera närvaro vid behov, skriv ett omdöme och klicka på [Skicka in]

| aktikintyg för Bertilsson, Bertil - v. 10 - 2017                                                         | ्र   |
|----------------------------------------------------------------------------------------------------|------|
| Närvaro 🛛 🖛 v. 10 🗹 måndag 🗹 tisdag 🗹 onsdag 🗹 torsdag 🗹 fredag                                          |      |
| Omdöme 🦉                                                                                                 |      |
| Eleven har skött närvaro och uppgifter på ett tillfredsställande sätt. Vi kan varmt rekommendera eleven. | ٦    |
|                                                                                                    | 10   |
| Skick                                                                                                    | a īn |

## Ifyllda intyg

Redan ifyllda intyg kan läsas, skrivas ut och i vissa fall även ändras

- Verktyg -> Praktikintyg -> Ifyllda
  - o Här listas tidigare praktikintyg som ni fyllt i
  - o Klicka på den blå symbolen till vänster för att läsa ett intyg
    - Här kan även intyg ändras (gäller fram till dess att skolan skrivit ut intyget)
  - o Klicka på [Skriv ut] till höger om ni vill skriva ut som pdf eller på papper

| Enne  | eter                         | Platsannons            |                    |                  |                                       |                               |             |
|-------|------------------------------|------------------------|--------------------|------------------|---------------------------------------|-------------------------------|-------------|
| Alli  | a enheter 🔹                  | Välj platsannons       | *                  |                  |                                       | C                             |             |
|       | -                            |                        |                    |                  |                                       | version av inty               | 9 Exportors |
|       | Läsa/redigera intyg          |                        |                    |                  |                                       |                               | Exponera    |
|       |                              |                        |                    |                  |                                       |                               |             |
| ļ     | Elev                         | Period                 | Av                 | Yrke             | Verksamhetsenhet                      | Verksamhet                    | •           |
| <br>2 | Elev<br>Camillasson, Camilla | Period<br>v. 10 - 2017 | Av<br>Eva Testsson | Yrke<br>Testyrke | Verksamhetsenhet<br>Restaurang Test 3 | Verksamhet<br>Restaurang Test | Skriv ut    |

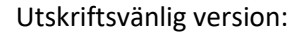

|              | praktik <mark>platsen.se</mark>                                                                                                    |
|--------------|----------------------------------------------------------------------------------------------------|
| PI           | RAKTIKINTYG                                                                                                    |
|              | Adamsson, Adam                                                                                                    |
|              | 000102                                                                                                    |
|              | Åk8, Testskolan Grundskola                                                                                                    |
| har genomför | rt praktik under perioden v. 10 - 2017 på följande plats:                                                                                                    |
|              | Servitör, Restaurang Test                                                                                                    |
|              | Kaplansgatan 16, 541 34 Skövde                                                                                                    |
|              | Eva Testsson, eva.testsson@test.se                                                                                                    |
|              | Arbetsuppgifter:                                                                                                    |
| Ser          | vera gäster, vara behjälplig i köket och baren.                                                                                                    |
|              | Arbetstider:                                                                                                    |
|              | Dagtid 8:00-16:00 - måndag-fredag                                                                                                    |
|              | OMDÖME                                                                                                    |
| Nārvaro      | v. 10 O mån O tis O ons O tor O fre                                                                                                    |
| Omdöme       | Eleven har varit intresserad och genomfört de uppgifter hen fätt på ett<br>korrekt och bra sätt. Eleven har visat ett gott bemötande mot<br>personalen på företaget. Tider har passats på ett bra sätt. |
|              | Eva Testsson<br>2017-03-12                                                                                                    |
|              |                                                                                                    |

## Meddelanden och uppgifter kopplade till platsannons

Vilka roller som ska få vissa meddelanden kan styras per platsannons

- Bokningsresultat meddelande med sammanställning av bokningsresultat kommer när ordinarie bokningstid stänger. Här visas antal erbjudna, antal ansökanrader och antal bokade OBS! efterbokning kan komma att ske fram till praktikstart på obokade platser
- **Följebrev** information om vilken elev som kommer samt kontaktuppgifter till elev och skola Ett meddelande per placerad elev
- Avbokning om en tidigare bekräftad plats blir avbokad så kommer meddelande om vilken plats/elev det gäller
- Efterbokning platser kan komma att bokas efter att ordinarie bokningstid stängt. Då kommer följebrev direkt när bokningen görs
- Erbjuda platser 2 ggr per år skickas ett mail med uppmaning att erbjuda platser för kommande praktikperioder
- **Bekräftelsebrev** om administratör blivit ombedd att erbjuda platser åt en verksamhet skickas en bekräftelse ut där platserbjudandena listas. Kan även skickas av verksamheten själv för information internt
- **Praktikintyg (Grundskola)** efter avslutad praktik skickas mail om att praktikintyg för eleven ska fyllas i

# **Rollbeskrivningar**

## <u>Samordnare</u>

Högsta operativa behörighet på en verksamhet eller verksamhetsenhet. Kan administrera allt inom och under den verksamhet/enhet man är kopplad till. Kan redigera uppgifter om verksamhet/enhet, lägga upp nya enheter (om kopplad till verksamhet), skapa nya platsannonser samt ge behörigheter

## **Platsadministratör**

Högsta operativa behörighet på en enskild platsannons.

Ansvarar för att erbjuda platser, redigera platsannons och ge behörigheter inom platsannonsen samt fylla i praktikintyg för grundskolan. Får information om bokningar. Obligatorisk roll.

## **Kontaktperson**

Den kontaktperson som eleven får vid placering. Kan inte redigera i verktyget, bara se information och får information om bokningar. Obligatorisk roll.

## **Handledare**

Den handledare som eleven får vid placering. Kan inte redigera i verktyget, bara se information och får information om bokningar. Frivillig roll.

#### **Informationsmottagare**

Får information om det som rör den verksamhet, enhet eller platsannons där man står som informationsmottagare.

Kan inte redigera och syns inte för elev. Frivillig roll.

## Titta-behörighet

Har behörighet att se information på den verksamhet/enhet där man har titta-behörighet. Kan inte redigera och får inte några meddelanden. Frivillig roll.

Hoppas denna Guide var till din hjälp – behöver du mer hjälp kontakta supporten i din region. Mailadressen hittar du längst ner på sidan när du loggat in på praktikplatsen.se